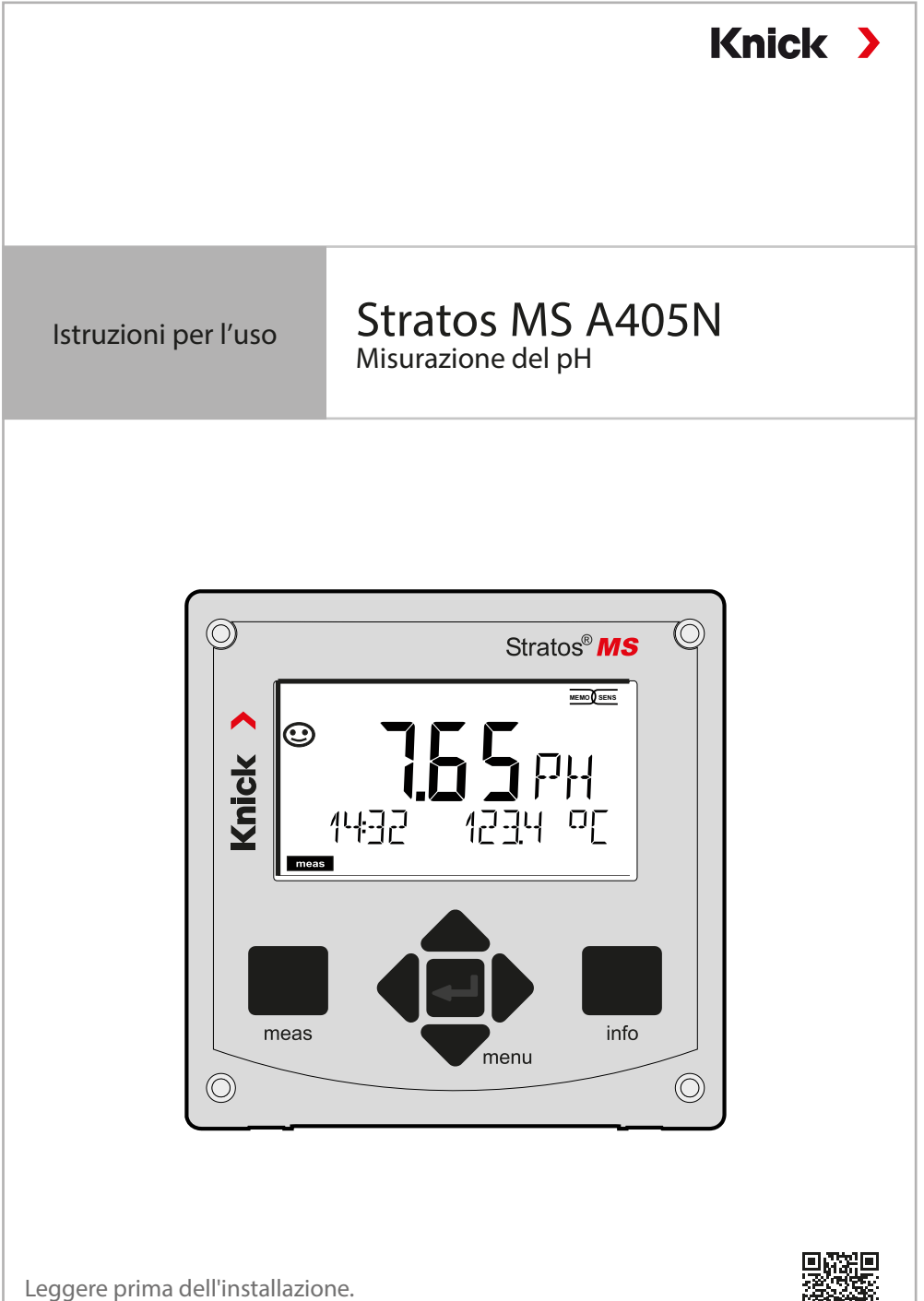

Conservare per consultazione futura.

www.knick.de

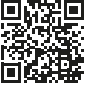

## Indicazioni supplementari

Leggere questo documento e conservarlo per un utilizzo futuro. Prima del montaggio, dell'installazione, dell'utilizzo o della manutenzione del prodotto, assicurarsi di aver compreso appieno le istruzioni e i rischi descritti nel presente documento. Assicurarsi di seguire tutte le avvertenze sulla sicurezza. La mancata osservanza delle istruzioni contenute nel presente documento può provocare gravi lesioni alle persone e/o danni alla proprietà.

Il presente documento è soggetto a modifiche senza preavviso.

Le seguenti indicazioni supplementari spiegano il contenuto e la struttura delle informazioni relative alla sicurezza in questo documento.

### Capitolo sulla sicurezza

Nel capitolo sulla sicurezza del presente documento, viene stabilita una comprensione di base della sicurezza. Si identificano i pericoli generali e si forniscono strategie per evitarli.

### Guida alla sicurezza

Una comprensione di base della sicurezza è stabilita nella guida alla sicurezza esterna. Si identificano i pericoli generali e si forniscono strategie per evitarli.

### Indicazioni sulla sicurezza

Nel presente documento sono utilizzate le seguenti indicazioni sulla sicurezza per indicare situazioni di pericolo:

| lcona | Categoria   | Significato                                                                                            | Osservazioni                                                                                              |  |
|-------|-------------|----------------------------------------------------------------------------------------------------|----------------------------------------------------------------------------------------------------|--|
|       | AVVERTENZA! | Indica una situazione che può portare alla<br>morte o a lesioni gravi (irreversibili) alle<br>persone. | Le informazioni su<br>come evitare il pe-<br>ricolo sono fornite<br>nelle indicazioni<br>sulla sicurezza. |  |
|       | ATTENZIONE! | Indica una situazione che può portare a<br>lesioni da lievi a moderate (reversibili) alle<br>persone.  |                                                                                                    |  |
| Senza | AVVISO!     | Indica una situazione che può portare a<br>danni alla proprietà e all'ambiente.                        | -                                                                                                    |  |

### Ulteriori informazioni sulla sicurezza

Guida alla sicurezza Stratos

# Sommario

| Indicazioni supplementari                               | 2        |
|---------------------------------------------------------|----------|
| Fornitura della documentazione                          | 5        |
| Sicurezza                                               | 6        |
| Utilizzo secondo destinazione                           | 7        |
| Introduzione                                            | 8        |
| Montaggio                                               | 9        |
| Contenuto della fornitura                               | 9        |
| Schema di montaggio, dimensioni                         | 10       |
| Accessori di montaggio                                  | 10       |
| Montaggio su palo, tettoia di protezione                |          |
| Montaggio su quadro elettrico                           | 12       |
| Installazione elettrica                                 | 13       |
| Disposizione dei morsetti, targhette di identificazione | 13       |
| Alimentazione di corrente                               | 14       |
| Messa in servizio                                       |          |
|                                                         | CI       |
| Funzionamento                                           | 17       |
| l tasti e la loro funzione                              | 17<br>18 |
| ll display                                              |          |
| Colori del segnale (retroilluminazione display)         |          |
| Schermata del display in modalità di misurazione        | 20       |
| Le modalità operative                                   | 22       |
| Lo stato operativo HOLD                                 | 23       |
| Modalità operative/ funzioni                            | 24       |
| Struttura del menu di configurazione                    | 25       |
| Collegamento dei sensori Memosens                       | 26       |
| Sostituzione sensore                                    | 27       |
| Configurazione                                          | 28       |
| Configurazione: Panoramica                              |          |
| Configurazione sensore                                  |          |
| Configurazione uscita di corrente                       | 65<br>د⊿ |
| Configurazione alla me                                  | 42       |

# Sommario

| Compensazione della temperatura                                                                                                    |                                                                                                    |
|----------------------------------------------------------------------------------------------------|----------------------------------------------------------------------------------------------------|
| Configurazione contatti di commutazione                                                                                                    | 46                                                                                                    |
| Circuito di protezione dei contatti di commutazione                                                                                                    | 54                                                                                                    |
| Configurazione ora/ data                                                                                                    | 56                                                                                                    |
| Calibrazione                                                                                                    | 58                                                                                                    |
| Calibrazione automatica                                                                                                    | 60                                                                                                    |
| Calibrazione manuale                                                                                                    | 62                                                                                                    |
| Sensori premisurati                                                                                                    | 64                                                                                                    |
| Pendenza: convertire la % in mV                                                                                                    | 65                                                                                                    |
| Calibrazione Redox (ORP)                                                                                                    | 66                                                                                                    |
| Calibrazione prodotto                                                                                                    | 68                                                                                                    |
| Misurazione                                                                                                    | 70                                                                                                    |
| Diagnosi                                                                                                    | 71                                                                                                    |
|                                                                                                    |                                                                                                    |
| Service                                                                                                    | 76                                                                                                    |
| Service<br>Attenzione errori di funzionamento                                                                                                    | 76<br>79                                                                                                    |
| Attenzione errori di funzionamento<br>Messaggi di errore                                                                                                    | 76<br>79<br>81                                                                                                    |
| Attenzione errori di funzionamento<br>Messaggi di errore<br>Sensocheck e Sensoface                                                                                                    | 76<br>79<br>81<br>83                                                                                                    |
| Attenzione errori di funzionamento<br>Messaggi di errore<br>Sensocheck e Sensoface<br>Messa fuori servizio                                                                                                    | 76<br>79<br>81<br>83<br>84                                                                                                    |
| Attenzione errori di funzionamento<br>Messaggi di errore<br>Sensocheck e Sensoface<br>Messa fuori servizio<br>Smaltimento                                                                                                    | 76<br>79<br>81<br>83<br>84<br>84                                                                                                    |
| Service         Attenzione errori di funzionamento         Messaggi di errore         Sensocheck e Sensoface         Messa fuori servizio         Smaltimento         Restituzione                                                                                                    | 76<br>79<br>81<br>83<br>84<br>84<br>84                                                                                                    |
| Service         Attenzione errori di funzionamento         Messaggi di errore         Sensocheck e Sensoface         Messa fuori servizio         Smaltimento         Restituzione         Stati operativi                                                                                                    | 76<br>79<br>81<br>83<br>84<br>84<br>84<br>84                                                                                                    |
| Service         Attenzione errori di funzionamento         Messaggi di errore         Sensocheck e Sensoface         Messa fuori servizio         Smaltimento         Restituzione         Stati operativi         Prodotti                                                                                      | 76<br>79<br>81<br>83<br>84<br>84<br>84<br>84<br>84<br>84                                                                                                    |
| Service         Attenzione errori di funzionamento         Messaggi di errore         Sensocheck e Sensoface         Messa fuori servizio         Smaltimento         Restituzione         Stati operativi         Prodotti         Dati tecnici                                                                 | 76<br>79<br>81<br>83<br>84<br>84<br>84<br>84<br>84<br>84<br>84<br>84<br>84<br>85<br>86                                                                                                    |
| Service         Attenzione errori di funzionamento         Messaggi di errore         Sensocheck e Sensoface         Messa fuori servizio         Smaltimento         Restituzione         Stati operativi         Prodotti         Dati tecnici         Tabelle tamponi                                         | 76<br>79<br>81<br>83<br>84<br>84<br>84<br>84<br>84<br>84<br>84<br>84<br>85<br>85<br>87<br>91                                                                                                    |
| Service         Attenzione errori di funzionamento         Messaggi di errore         Sensocheck e Sensoface         Messa fuori servizio         Smaltimento         Restituzione         Stati operativi         Prodotti         Dati tecnici         Tabelle tamponi         Gruppo tamponi impostabile -U1- | 76<br>79<br>81<br>83<br>84<br>84<br>84<br>84<br>84<br>84<br>84<br>84<br>84<br>84<br>84<br>84<br>84<br>84<br>84<br>84<br>84<br>84<br>84<br>84<br>84<br>84<br>84<br>84<br>84<br>84<br>84<br>84<br>84<br>84<br>84<br>84<br>84<br>84<br>84<br>84<br>84<br>84<br>84<br>84<br> |

### Guida alla sicurezza

Nelle lingue ufficiali UE e altre

### Brevi istruzioni per l'uso

Installazione e primi passi:

- Funzionamento
- Struttura menu
- Calibrazione
- · Istruzioni per l'intervento in caso di messaggi di errore

## Verbale di controllo 2.2 sec. EN 10204

### Documentazione elettronica su www.knick.de

Manuals + Software

## Sicurezza

#### Avvertenze sulla sicurezza, da leggere e osservare assolutamente!

Il dispositivo è stato costruito conformemente alle ultime conoscenze tecniche ed alle regole riconosciute per la sicurezza tecnica.

In determinate circostanze, tuttavia, il suo utilizzo può essere pericoloso per l'utilizzatore o compromettere il dispositivo.

La messa in servizio deve essere effettuata da personale specializzato autorizzato dall'operatore. Se non è possibile escludere tutti i rischi, allora il dispositivo non deve essere attivato oppure deve essere spento secondo le istruzioni e protetto affinché non possa essere inavvertitamente riattivato.

I motivi possono essere:

- · danni visibili sul dispositivo
- guasto delle funzioni elettriche
- lungo periodo di conservazione a temperature inferiori a -30 °C/-22 °F o superiori a 70 °C/158 °F
- difficili condizioni di trasporto

Prima di rimettere in funzione il dispositivo, è necessario eseguire una verifica regolamentare professionale. Questa verifica deve essere eseguita presso lo stabilimento del produttore.

### Collegamento di rete

Il dispositivo non dispone di un interruttore di alimentazione. Durante la fase di installazione dell'impianto, per il dispositivo occorre prevedere un dispositivo di separazione adeguatamente collocato e raggiungibile da parte dell'utilizzatore. Il dispositivo di separazione deve separare tutte le linee non messe a terra che conducono corrente. Il dispositivo di separazione va contrassegnato in modo da identificare il dispositivo corrispondente. Il cavo di collegamento alla rete può trasportare tensioni di contatto pericolose. La protezione contro il contatto deve essere garantita da un'installazione professionale.

### Requisiti del personale

Il cliente deve garantire che i collaboratori che utilizzano o altrimenti maneggiano il prodotto siano adeguatamente formati e istruiti.

L'operatore deve rispettare tutte le leggi, i regolamenti, le ordinanze e gli standard di qualificazione industriale relativi al prodotto e assicurarsi che anche i suoi collaboratori si comportino allo stesso modo. La mancata osservanza delle suddette disposizioni costituirà un'inadempienza da parte dell'operatore rispetto al prodotto. Questo uso non conforme alla destinazione prevista del prodotto non è consentito.

### Utilizzo secondo destinazione

Stratos MS A405N è un dispositivo a 4 fili per il funzionamento dei sensori Memosens.

Per l'alimentazione di corrente viene utilizzata un'alimentazione di rete universale 80 ... 230 V CA, 45 ... 65 Hz / 24 ... 60 V CC.

Sul lato di uscita, il dispositivo dispone di due uscite di corrente 0/4 ... 20 mA per il trasferimento di dati quali valore misurato e temperatura.

Sono disponibili due uscite di commutazione a potenziale zero liberamente configurabili.

È possibile impostare i seguenti metodi di misurazione:

- pH
- Potenziale Redox
- Ossigeno disciolto
- Misurazione della conducibilità (conduttiva/induttiva)

L'uso del prodotto è consentito solamente nel rispetto delle condizioni nominali di esercizio prestabilite. Queste sono riportate nel capitolo Dati tecnici delle presenti istruzioni per l'uso, vedere pagina 87.

### Stato operativo Controllo funzionale (funzione HOLD)

Dopo il richiamo della configurazione, calibrazione o Service, Stratos MS passa allo stato operativo Controllo funzionale (HOLD).

Le uscite di corrente si comportano in base alla configurazione.

Il funzionamento nello stato operativo Controllo funzionale (HOLD) non è ammesso poiché ciò potrebbe mettere in pericolo l'utilizzatore a causa di un comportamento inaspettato del sistema.

## Introduzione

### Corpo e possibilità di montaggio

- Il robusto corpo in materiale plastico è pensato per il livello di protezione IP66/IP67 / TYPE 4X Outdoor. Materiale Front: PBT, corpo inferiore: PC. Dimensioni H 148 mm, L 148 mm, P 117 mm. Le aperture predisposte nel corpo consentono:
- il montaggio su quadro elettrico (foratura 138 mm x 138 mm a norma DIN 43700)
- il montaggio a parete (con tappo di chiusura per sigillare il corpo)
- il montaggio su palo (Ø 40 ... 60 mm, 🗆 30 ... 45 mm)

### Tettoia di protezione contro le intemperie (accessorio)

La tettoia di protezione disponibile come accessorio offre un'ulteriore protezione contro l'azione diretta delle intemperie e i danni di natura meccanica.

#### Il collegamento dei sensori, uscite dei cavi

Per l'uscita dei cavi, il corpo dispone di

- 3 aperture per pressacavi a vite M20x1,5
- 2 aperture per NPT 1/2" o Rigid Metallic Conduit

Per installazioni quasi stazionarie con sensori Memosens si raccomanda di utilizzare, al posto di un collegamento a vite per cavi, l'accessorio presa per dispositivo M12 (ZU0860), che consente di sostituire il cavo del sensore senza aprire il dispositivo.

### Sensori Memosens e cavo di collegamento

Maggiori informazioni sulla nostra offerta sono reperibili su www.knick.de.

### Contenuto della fornitura

**Nota:** Al momento della ricezione controllare che tutti i componenti non presentino danni. Non utilizzare le parti danneggiate.

#### La fornitura comprende:

- unità frontale, corpo inferiore, sacchetto con minuteria
- documentazione (vedere pagina 3)

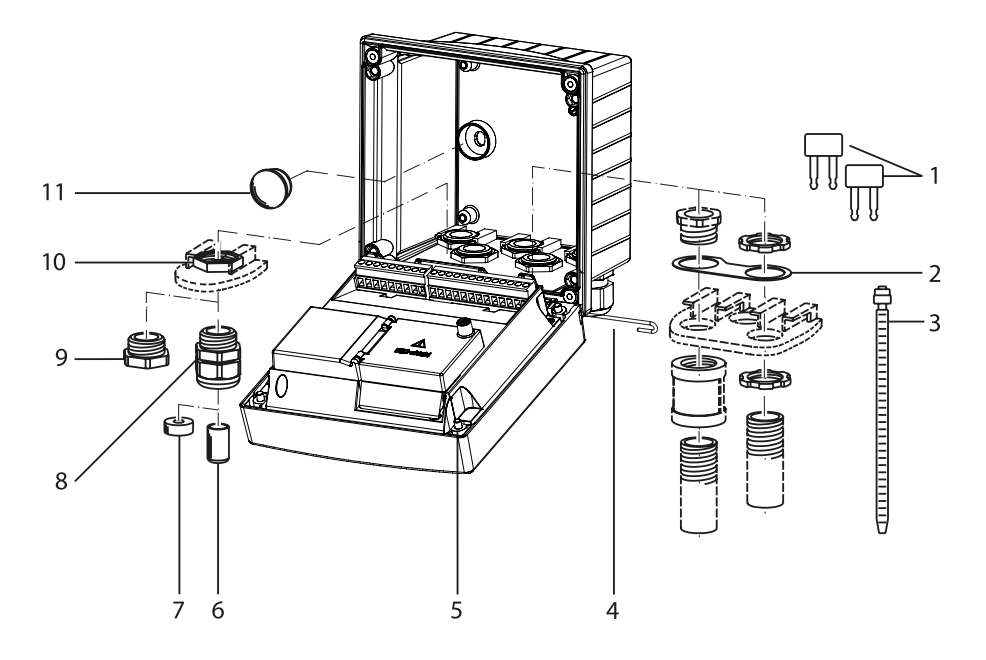

Fig.: Montaggio dei componenti del corpo

- 1) Ponte di inserimento (3 pezzi)
- 2) Lamiera (1 pezzo), per montaggio Conduit: Lamiera tra corpo e dado
- 3) Fascetta per cavi (3 pezzi)
- 4) Perno cerniera (1 pezzo), innestabile da entrambi i lati
- 5) Viti del corpo, imperdibili (4 pezzi)

- 6) Tappi ciechi (2 pezzi)
- 7) Inserto di tenuta riduttore (1 pezzo)
- 8) Pressacavi a vite (3 pezzi)
- 9) Raccordi a vite ciechi (2 pezzi)
- 10) Dadi esagonali (5 pezzi)
- 11) Chiusure in plastica (2 pezzi), per la sigillatura con montaggio a parete

## Montaggio

### Schema di montaggio, dimensioni

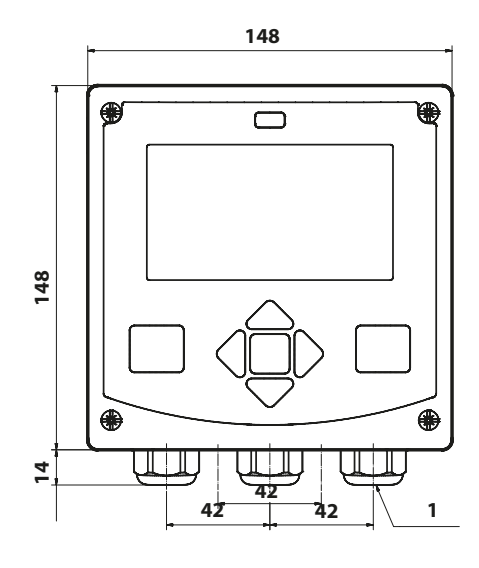

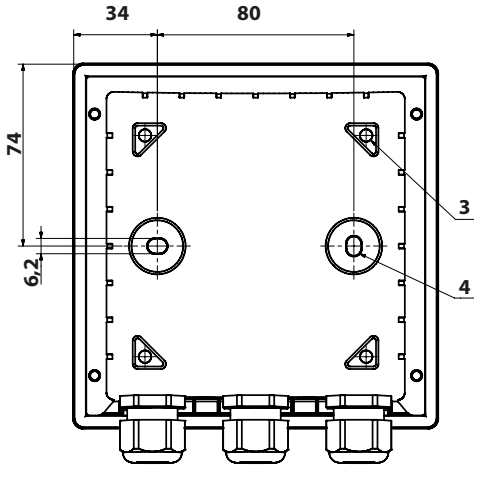

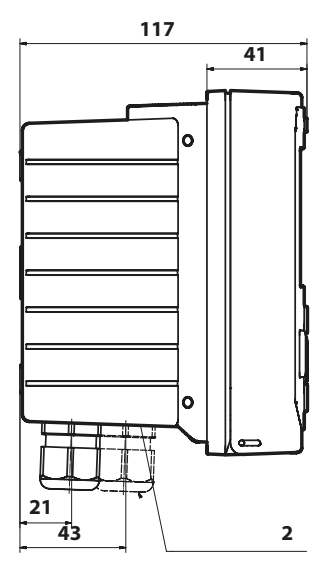

- 1) Pressacavi a vite (3 pezzi)
- 2) Fori per i collegamenti a vite per cavi o Conduit ½", ø 21,5 mm (2 fori)
  I collegamenti a vite Conduit non sono compresi nella fornitura!
- 3) Fori per il montaggio su palo (4 fori)
- 4) Fori per il montaggio a parete (2 fori)

## Accessori di montaggio

Kit per montaggio su palo, accessorio ZU0274 Tettoia di protezione per montaggio a parete e su palo, accessorio ZU0737 Kit per montaggio su quadro elettrico, accessorio ZU0738

## Montaggio su palo, tettoia di protezione

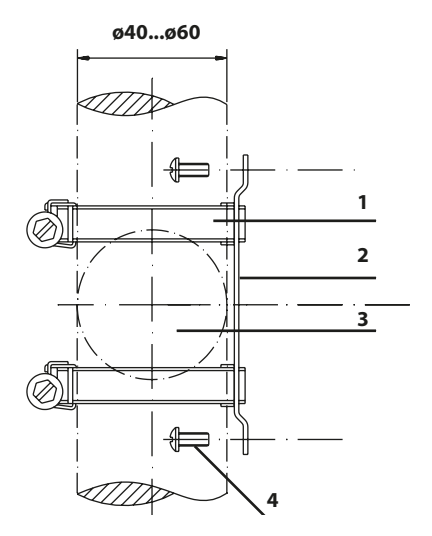

- 1) Fascette stringitubo a vite senza fine secondo DIN 3017( 2 pezzi)
- 2) Piastra di montaggio su palo (1 pezzo)
- 3) Palo verticale o orizzontale, a scelta
- 4) Viti autofilettanti (4 pezzi)

Fig.: Kit per montaggio su palo, accessorio ZU0274

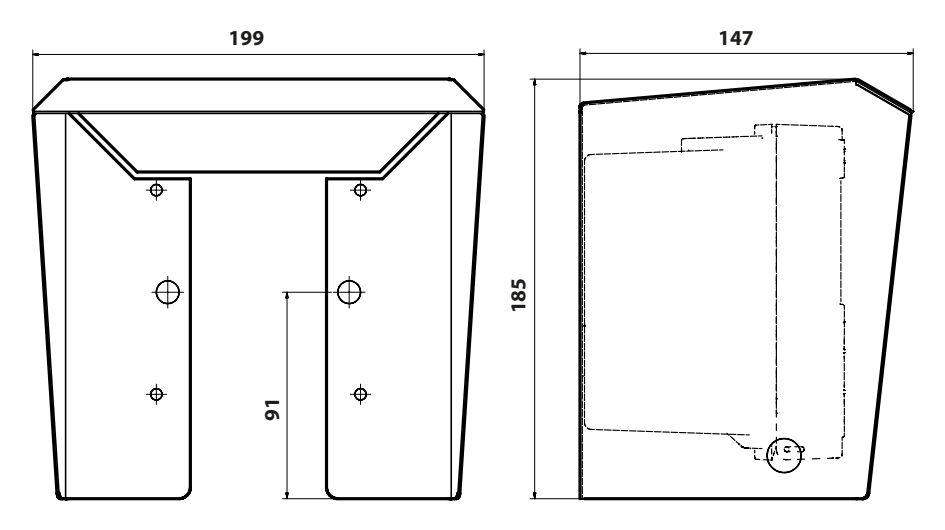

Fig.: Tettoia di protezione per montaggio a parete e su palo, accessorio ZU0737

Tutte le dimensioni in mm

### Montaggio su quadro elettrico

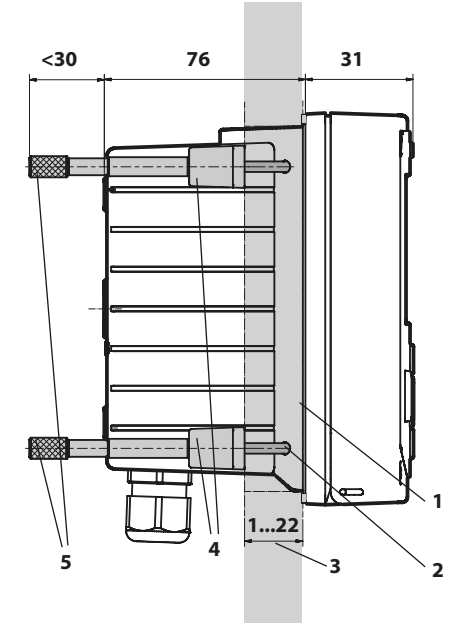

- 1) Guarnizione circolare (1 pezzo)
- 2) Viti (4 pezzi)
- 3) Posizione del quadro elettrico
- 4) Staffa (4 pezzi)
- 5) Manicotti filettati (4 pezzi)

Incavo del quadro elettrico 138 x 138 mm (DIN 43700)

Fig.: Kit per montaggio su quadro elettrico, accessorio ZU0738

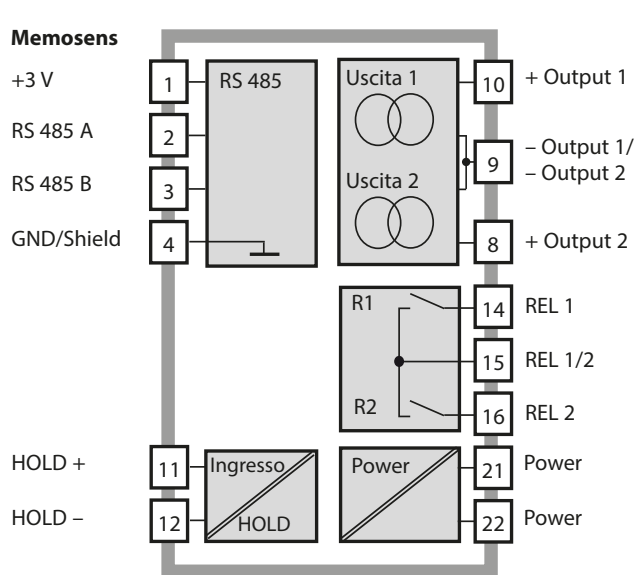

### Panoramica del sistema

## Disposizione dei morsetti, targhette di identificazione

Morsetti di collegamento adatti per fili singoli/cavetti fino a 2,5 mm<sup>2</sup>

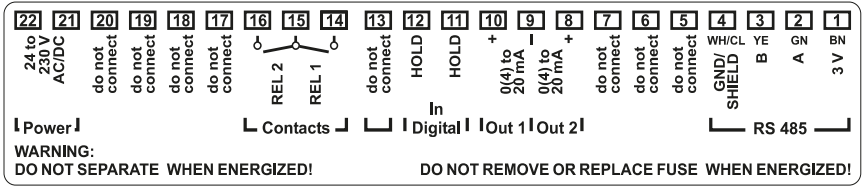

Fig.: Disposizione dei morsetti Stratos MS

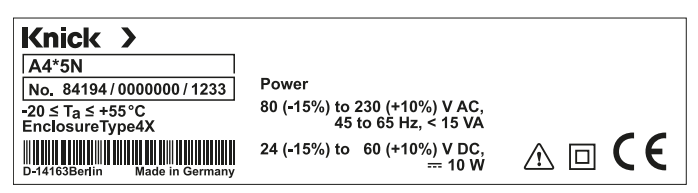

Fig.: Targhetta di identificazione Stratos MS esterna sulla parte frontale in basso (Rappresentazione esemplificativa)

## Alimentazione di corrente

Collegamento dell'alimentazione di corrente con Stratos MS ai morsetti 21 e 22 (80 ... 230 V CA, 45 ... 65 Hz / 24 ... 60 V CC)

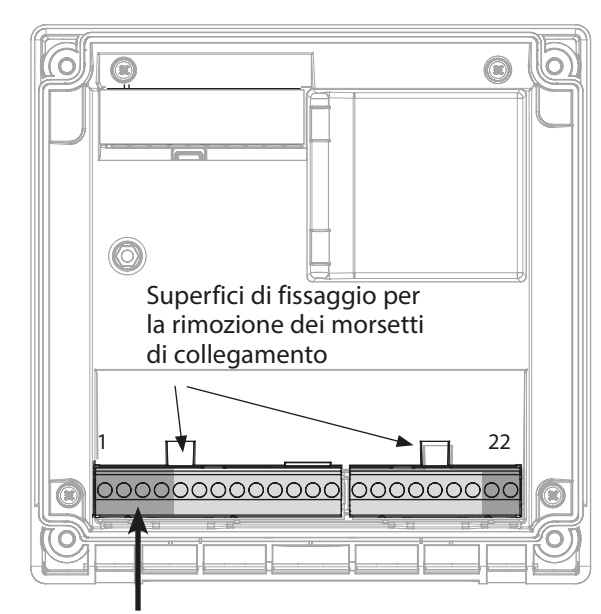

| Collegamento sensore Memosens |               |            |  |
|-------------------------------|---------------|------------|--|
| 1                             | marrone       | +3 V       |  |
| 2                             | verde         | RS 485 A   |  |
| 3                             | giallo        | RS 485 B   |  |
| 4                             | bianco/trasp. | GND/shield |  |

#### Figura:

Morsetti di collegamento, dispositivo aperto, retro dell'unità frontale

| Disposizione dei                       |                 |                    |  |  |  |
|----------------------------------------|-----------------|--------------------|--|--|--|
| Collegamento Memosens                  |                 |                    |  |  |  |
| 1 (BN)                                 | +3 V            | marrone            |  |  |  |
| 2 (GN)                                 | RS 485 A        | verde              |  |  |  |
| 3 (YE)                                 | RS 485 B        | giallo             |  |  |  |
| 4 (WH/CL)                              | GND/<br>Shield  | bianco /<br>trasp. |  |  |  |
| 5                                      | do not conr     | nect               |  |  |  |
| 6                                      | do not conr     | nect               |  |  |  |
| 7 do not connect                       |                 |                    |  |  |  |
| Uscite di corrente OUT1, OUT2          |                 |                    |  |  |  |
| 8                                      | + Out 2         |                    |  |  |  |
| 9                                      | – Out 1 / Out 2 |                    |  |  |  |
| 10                                     | + Out 1         |                    |  |  |  |
| 11                                     | + HOLD          |                    |  |  |  |
| 12                                     | – HOLD          |                    |  |  |  |
| 13                                     | do not connect  |                    |  |  |  |
| Contatti di commutazione REL1,<br>REL2 |                 |                    |  |  |  |
| 14                                     | REL 1           |                    |  |  |  |
| 15                                     | REL 1/2         |                    |  |  |  |
| 16                                     | REL 2           |                    |  |  |  |
| 17                                     | do not connect  |                    |  |  |  |
| 18                                     | do not connect  |                    |  |  |  |
| 19                                     | do not connect  |                    |  |  |  |
| 20                                     | do not connect  |                    |  |  |  |
| Alimentazi                             | one di correi   | nte                |  |  |  |
| 21                                     | power           |                    |  |  |  |
| 22                                     | power           |                    |  |  |  |

## Sensori Memosens

## Messa in servizio

Se è collegato un sensore Memosens, viene caricata automaticamente la funzione di misurazione corrispondente (tipo di dispositivo).

## Modifica del metodo di misurazione

Nel menu "Service" è possibile impostare in qualsiasi momento un metodo di misurazione diverso.

## Calibrazione e manutenzione in laboratorio

Il software "MemoSuite" consente di calibrare i sensori Memosens in condizioni riproducibili al PC in laboratorio. I parametri del sensore vengono registrati in una banca dati. Documentazione e archiviazione in conformità con i requisiti della normativa FDA CFR 21 parte 11. Protocolli dettagliati possono essere visualizzati come export csv per Excel. MemoSuite è disponibile come accessorio nelle versioni "Basic" e "Advanced": www.knick.de.

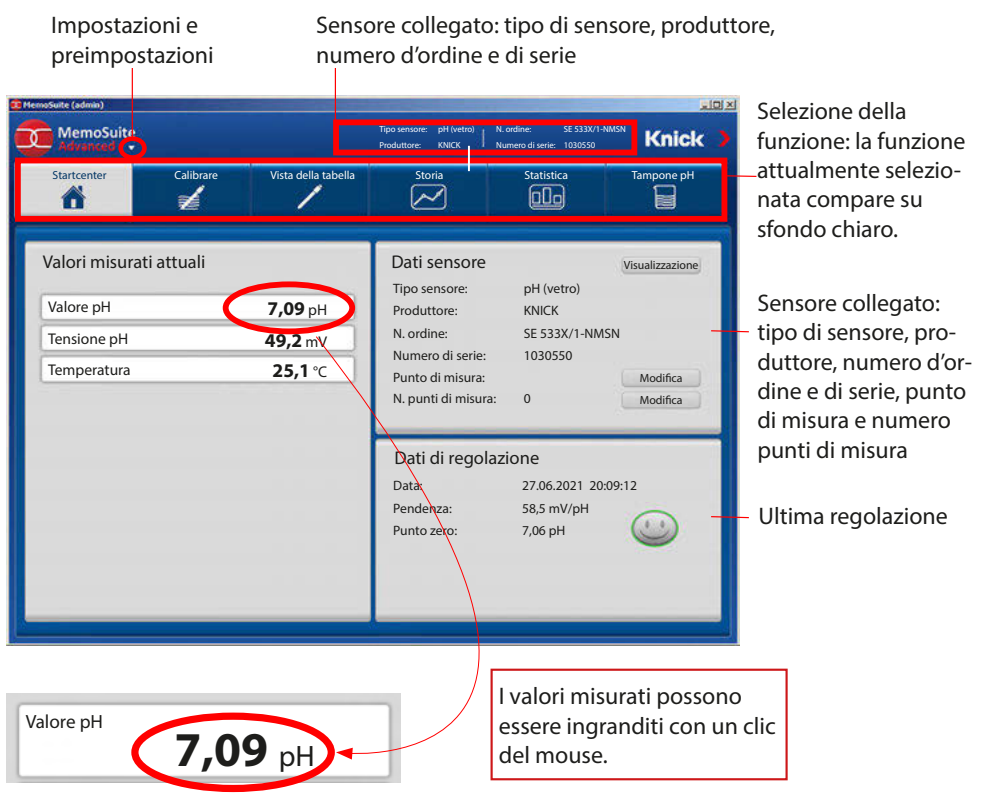

## Modalità operativa Misurazione

Dopo aver inserito la tensione d'esercizio, il dispositivo passa automaticamente in modalità operativa "Misurazione". Avvio della modalità operativa Misurazione da un'altra modalità (es. Diagnosi, Service): premere a lungo il tasto **meas** (> 2 s).

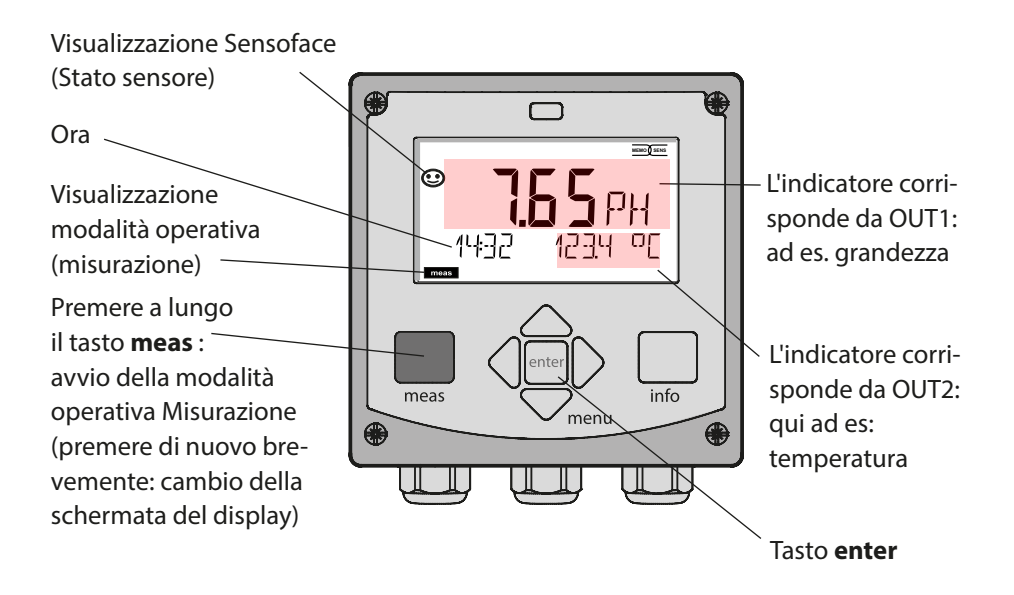

In base alla configurazione è possibile impostare i diversi indicatori come display standard per la modalità operativa "Misurazione" (ved. pag. 20).

**Nota:** premendo il tasto **meas** in modalità operativa Misurazione è possibile visualizzare le schermate del display temporaneamente per ca. 60 s.

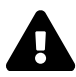

Per adattare il dispositivo al task di misurazione, occorre configurarlo, vedere pagina 28.

## I tasti e la loro funzione

### Tasti freccia su/giù

- Menu: aumento / diminuzione del valore della cifra
- Menu: selezione

#### meas

- Indietro di un livello nel menu
- Direttamente nella modalità di misurazione (premere per > 2 sec.)
- Modalità di misurazione: altra schermata del display (temporaneamente per ca. 60 s)

cessivo

Calibrazione:

programma

avanti nella seguenza del

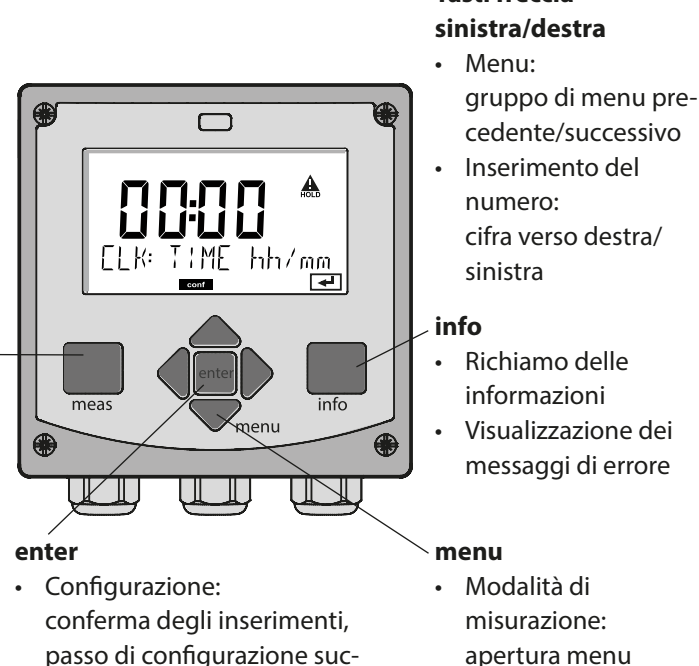

Tasti freccia

## **II display**

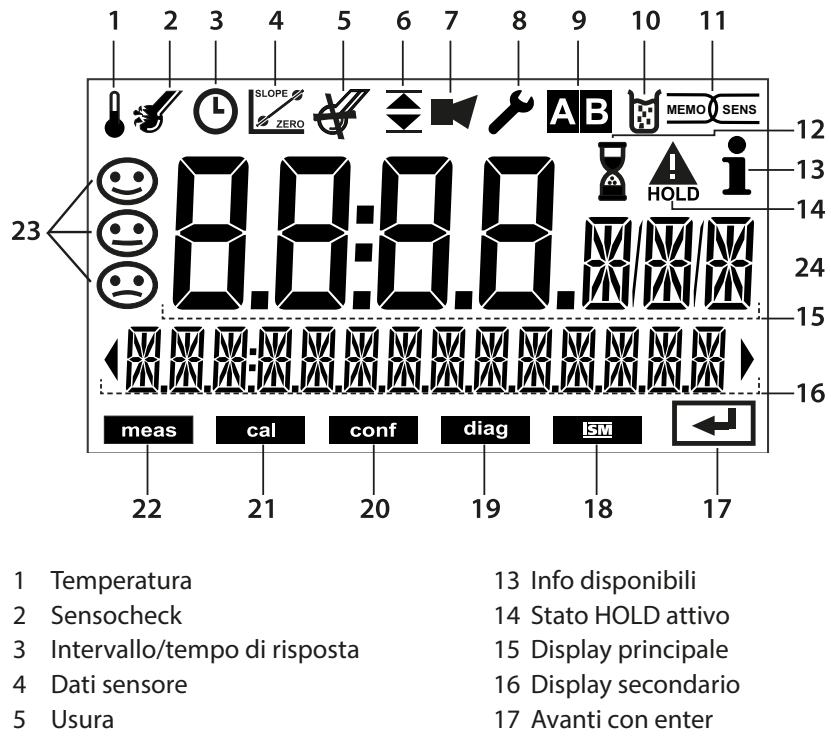

- 6 Messaggio soglia: Soglia 1 e/o soglia 2 ▲
- 7 Allarme
- 8 Service
- 9 Non utilizzato
- 10 Calibrazione
- 11 Sensore Memosens
- 12 Attesa in corso

- 18 Non utilizzato
- 19 Diagnosi
- 20 Modalità di configurazione
- 21 Modalità di calibrazione
- 22 Modalità di misurazione
- 23 Sensoface
- 24 Carattere valore di misura

## Colori del segnale (retroilluminazione display)

RossoAllarme (in caso di errore: valori lampeggianti del display)RossoInserimento errato: valore non valido o codice di accesso errato

## Schermata del display in modalità di misurazione

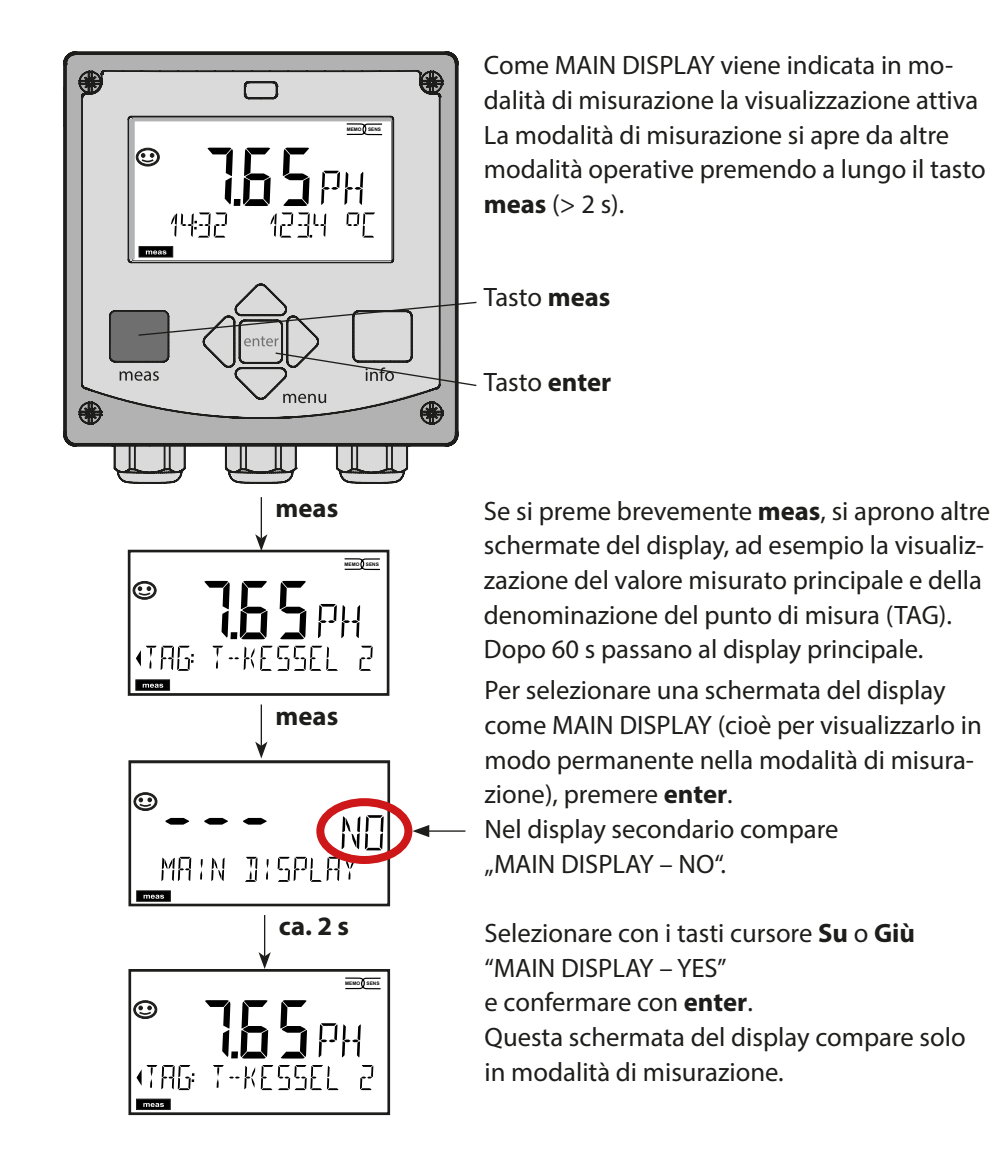

## Selezione della modalità operativa:

- 1) Premere a lungo il tasto **meas** (> 2 sec.) (modalità operativa Misurazione)
- 2) Premere il tasto **menu** per visualizzare il menu di selezione
- 3) Selezionare la modalità operativa tramite i tasti freccia sinistra/destra
- 4) Confermare con enter la modalità operativa selezionata

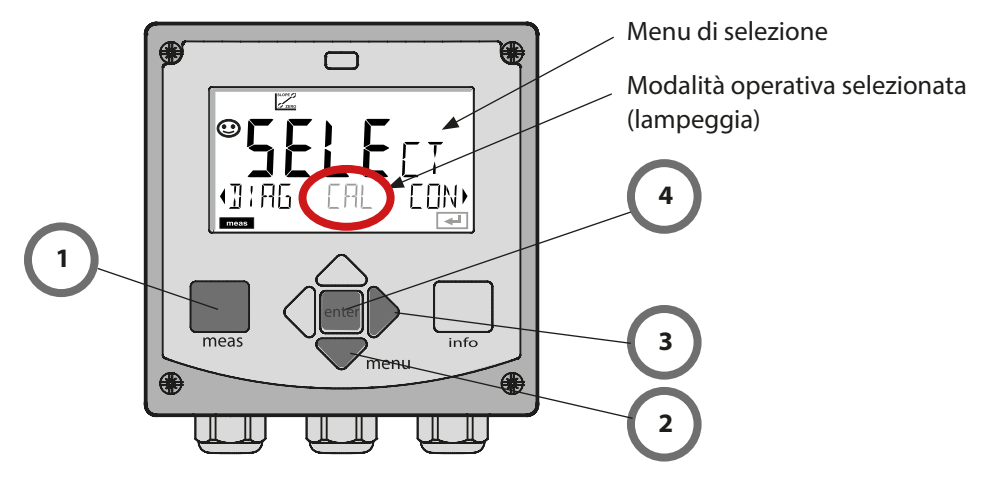

## Inserimento dei valori:

- 5) Selezionare la posizione della cifra: tasto freccia sinistra / destra
- 6) Modifica valore numerico: tasto freccia su / giù
- 7) Confermare l'inserimento con enter

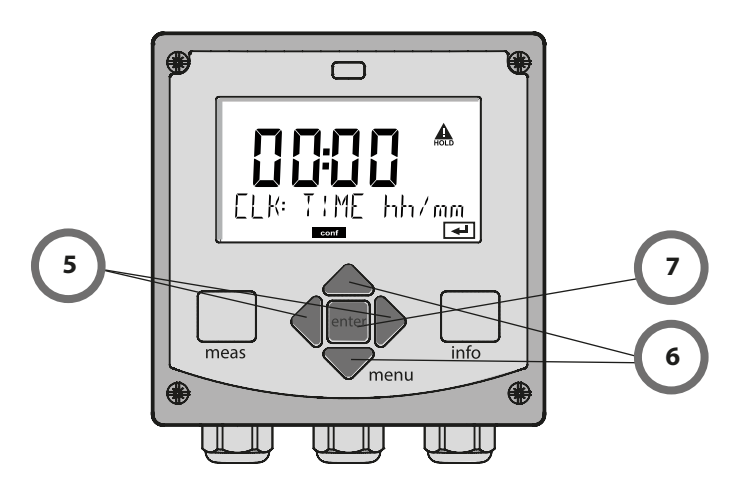

## Le modalità operative

### Diagnosi

Visualizzazione dei dati di calibrazione, visualizzazione dei dati del sensore, controllo sensore, esecuzione di un autotest del dispositivo, richiamo delle voci del log book e visualizzazione della versione hardware/software dei singoli componenti. Il log book può comprendere 100 voci (00...99), consultabili direttamente sul dispositivo.

#### HOLD

Avvio manuale dello stato operativo HOLD, es. per la sostituzione dei sensori. Le uscite del segnale assumono uno stato definito. HOLD può essere attivato anche tramite l'ingresso esterno (vedere pagina seguente).

#### Calibrazione

Ogni sensore ha caratteristiche tecniche tipiche che cambiano nel corso del tempo di esercizio. Per poter fornire un valore di misura corretto, è necessaria una calibrazione, durante la quale il dispositivo verifica quale valore il sensore invia durante la misurazione in un mezzo noto. Se c'è uno scostamento, il dispositivo può essere "regolato". In questo caso il dispositivo mostra il valore "reale" e corregge internamente l'errore di misurazione del sensore. La calibrazione deve essere ripetuta ciclicamente. Gli intervalli tra i cicli di calibrazione dipendono dal carico del sensore. Durante la calibrazione, il dispositivo passa allo stato operativo HOLD.

Per la calibrazione il dispositivo rimane in modalità calibrazione finché l'operatore non ne esce.

### Configurazione

Per adattare il dispositivo al task di misurazione, occorre configurarlo. Nella modalità operativa "Configurazione" è possibile impostare il campo di misura da trasmettere e l'emissione di messaggi di avvertimento o allarme. Durante la configurazione, il dispositivo passa allo stato operativo HOLD.

La modalità di configurazione si chiude automaticamente 20 minuti dopo l'ultimo azionamento dei tasti. Il dispositivo si porta in modalità di misurazione.

### Service

Funzioni di manutenzione (generatore di corrente, test relè), assegnazione codici di accesso, selezione del tipo di dispositivo (pH/Oxy/conducibilità), ripristino delle impostazioni di default.

## Lo stato operativo HOLD

Lo stato HOLD è uno stato di sicurezza durante la configurazione e la calibrazione. La corrente di uscita è congelata (LAST) oppure impostata su un valore fisso (FIX).

I contatti di allarme e di soglia sono inattivi. **Stato HOLD,** visualizzazione sul display:

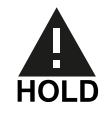

#### Comportamento del segnale di uscita

- **LAST:** la corrente di uscita viene congelata sull'ultimo valore. Si consiglia per una configurazione corta. Il processo non deve variare eccessivamente durante la configurazione. In questa impostazione non si notano le variazioni!
- **FIX:** la corrente di uscita viene impostata su un valore completamente diverso da quello di processo per segnalare al sistema di controllo che si sta lavorando sul dispositivo.

#### Segnale di uscita con HOLD:

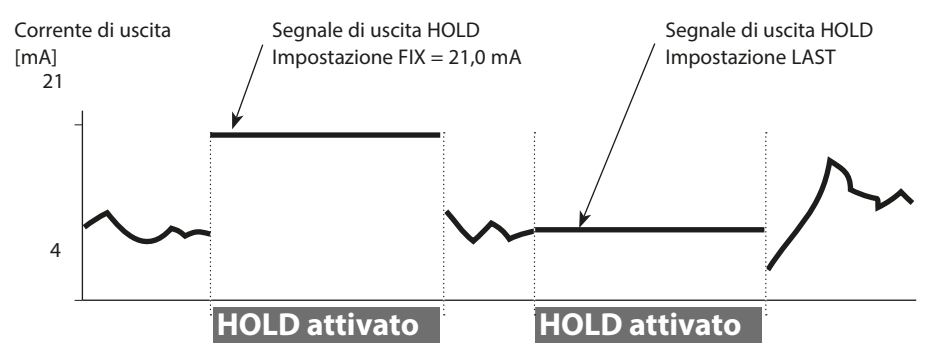

#### Uscita dallo stato operativo HOLD

Lo stato HOLD viene chiuso passando alla modalità di misurazione (tenere premuto a lungo il tasto **meas**). Sul display appare "Good Bye", e HOLD viene annullato. Annullando la calibrazione viene visualizzata una richiesta di sicurezza per verificare che il punto di misura sia nuovamente operativo (ad es.: il sensore è stato reinstallato, è nel processo).

#### Attivazione esterna HOLD

Lo stato operativo HOLD può essere attivato in modo mirato dall'esterno con un segnale sull'ingresso HOLD (ad es. con il sistema di controllo del processo).

| HOLD disattivato | 02 V CA/CC   |
|------------------|--------------|
| HOLD attivo      | 1030 V CA/CC |

## Modalità operative/ funzioni

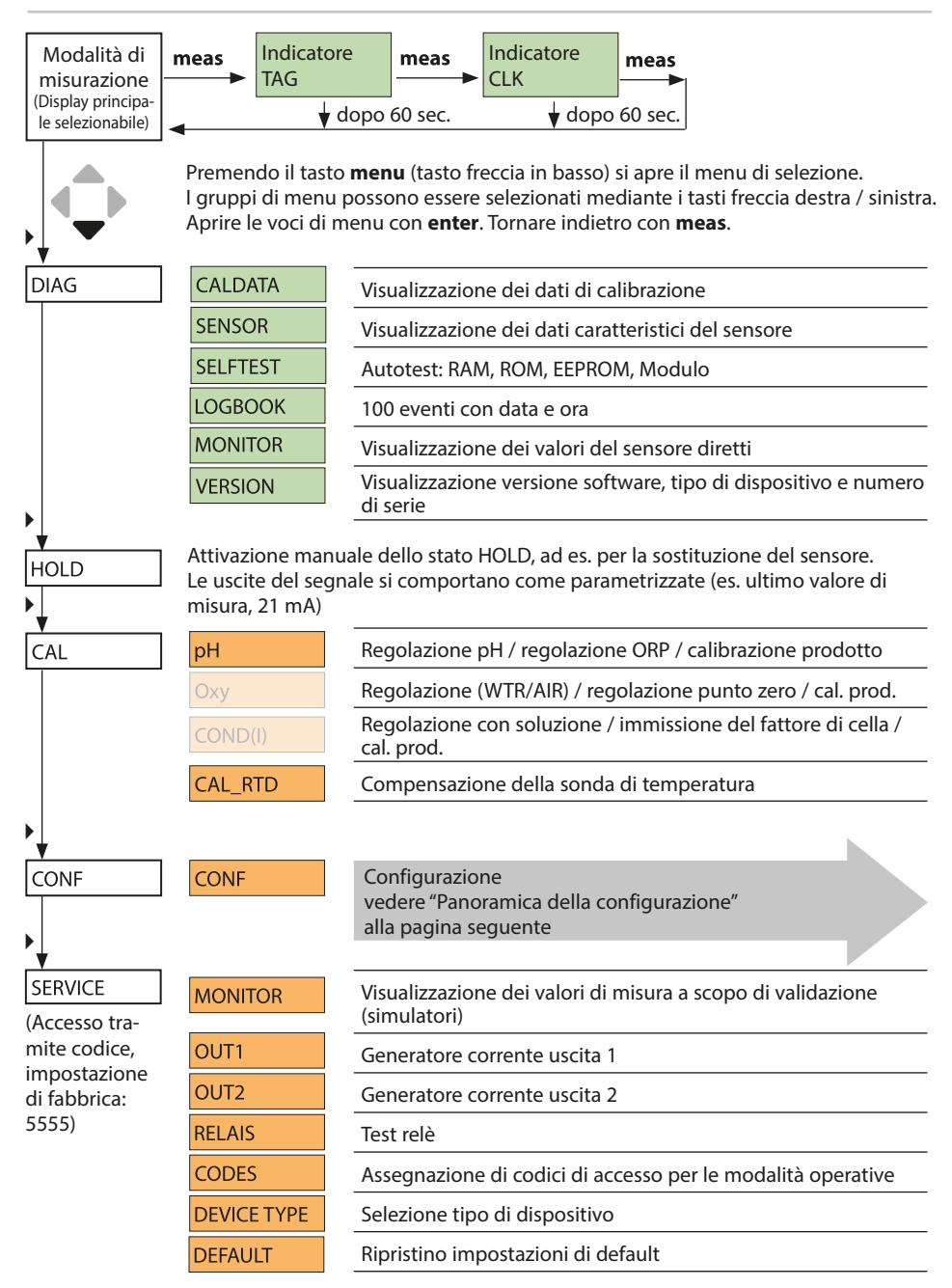

Le fasi di configurazione sono raggruppate in gruppi di menu.

Mediante i tasti freccia sinistra/destra è possibile passare o tornare al gruppo di menu successivo.

Ogni gruppo di menu dispone di voci di menu per l'impostazione dei parametri. Aprire le voci di menu con **enter**. Modificare i valori con i tasti freccia e confermare/ rilevare le impostazioni con **enter**.

Tornare alla misurazione: premere a lungo **meas** (> 2 s).

| Selezione<br>gruppo di<br>menu | Gruppo di menu                                   | Codice    | Display | Selezione voce<br>di menu |
|--------------------------------|--------------------------------------------------|-----------|---------|---------------------------|
|                                | Impostazioni del sensore                         | SNS:      |         | enter                     |
|                                |                                                  | Voce di m | enu 1   | <b>anter</b>              |
|                                |                                                  |           | :       | → enter                   |
|                                |                                                  | Voce di m | enu     |                           |
| •                              | Uscita di corrente 1                             | OT1:      |         | 🖌 enter                   |
| • 🤇                            | Uscita di corrente 2                             | OT2:      |         |                           |
| • (                            | Compensazione                                    | COR:      |         |                           |
| • (                            | Modalità allarme                                 | ALA:      |         |                           |
| • (                            | Uscite di commutazione<br>(LIMIT / ALARM / WASH) | REL:      |         |                           |
| •                              | Impostazione ora                                 | CLK:      |         | 5.                        |
|                                | Denominazione punto di<br>misura                 | TAG:      |         |                           |

# Collegamento dei sensori Memosens

| Passo                                                        | Azione/Display                                                                                                 | Osservazioni                                                                                                   |
|--------------------------------------------------------------|----------------------------------------------------------------------------------------------------|----------------------------------------------------------------------------------------------------|
| Collegare il sensore                                         | ✓ i<br>SENSOR                                                                                                  | Se non è collegato alcun senso-<br>re Memosens, sul display appare<br>il messaggio di errore "NO<br>SENSOR".   |
| Attendere che vengano<br>visualizzati i dati del<br>sensore. | SEAS<br>DENTIFICATION                                                                                          | La clessidra sul display lampeg-<br>gia.                                                                       |
| Controllare i dati del<br>sensore                            | Con i tasti freccia <b>1 •</b> visualizzare le informazio-<br>ni sul sensore, confermare<br>con <b>enter</b> . | Sensoface è felice se i dati del<br>sensore sono corretti.                                                     |
| Passare alla modalità di<br>misurazione                      | Premere il tasto <b>meas</b> ,<br><b>info</b> o <b>enter</b>                                                   | Dopo 60 secondi il dispositivo<br>entra automaticamente nella<br>modalità di misurazione (time-<br>out).       |
| Messaggio di errore possib                                   | ile                                                                                                    |                                                                                                    |
| Sensore difettoso.<br>Sostituire il sensore                  | €<br>ERR ØØ4 SENSOR)                                                                                           | Quando appare questo messag-<br>gio di errore, il sensore non può<br>essere utilizzato.<br>Sensoface è triste. |

## Sostituzione sensore

| Passo                                                                                                    | Azione/Display                                                                                                    | Osservazioni                                                                                                    |
|----------------------------------------------------------------------------------------------------|----------------------------------------------------------------------------------------------------|----------------------------------------------------------------------------------------------------|
| Selezionare lo stato HOLD<br>La sostituzione dei sensori<br>dovrebbe sempre avvenire<br>in stato HOLD, per evitare<br>reazioni impreviste delle<br>uscite e dei contatti. | Con il tasto <b>menu</b> richia-<br>mare il menu di selezione,<br>con i tasti freccia selezio-<br>nare ◀ ▶ HOLD, confer-<br>mare con <b>enter.</b>                                    | Il dispositivo si trova quindi<br>nello stato HOLD. In alternativa<br>lo stato HOLD può essere atti-<br>vato anche dall'esterno tramite<br>l'ingresso HOLD. Durante lo<br>stato HOLD, la corrente di uscita<br>è congelata all'ultimo valore, o<br>impostata su un valore fisso. |
| Estrarre e rimuovere il<br>vecchio sensore                                                                                                    |                                                                                                    |                                                                                                    |
| Montare e collegare il<br>nuovo sensore                                                                                                    |                                                                                                    | I messaggi temporanei che<br>emergono durante la sostitu-<br>zione vengono visualizzati sul<br>display ma non vengono emessi<br>sul contatto di allarme né regi-<br>strati nel log book.                                                                                         |
| Attendere che venga-<br>no visualizzati i dati del<br>sensore.                                                                                                    | SERSERE<br>JENTIFICATION                                                                                                    |                                                                                                    |
| Controllare i dati del<br>sensore                                                                                                    | Con i tasti freccia ( )<br>visualizzare le informazio-<br>ni sul sensore, confermare<br>con <b>enter</b> .                                                                            | È possibile visualizzare il produt-<br>tore e il tipo di sensore, il nume-<br>ro di serie e la data dell'ultima<br>calibrazione.                                                                                                    |
| Controllare i valori<br>misurati                                                                                                    |                                                                                                    |                                                                                                    |
| Uscire da HOLD                                                                                                    | Premere brevemente il ta-<br>sto <b>meas</b> : ritorno al menu<br>di selezione, premere a<br>lungo il tasto <b>meas</b> : il<br>dispositivo si porta nella<br>modalità di misurazione |                                                                                                    |

# Configurazione

**ATTENZIONE!** Una configurazione o una regolazione errata può provocare uscite difettose. Le procedure di messa in servizio, parametrizzazione e regolazione, nonché la protezione da modifiche non autorizzate, di Stratos MS dovranno pertanto essere completamente affidate a uno specialista del sistema.

| Configurazione (preimpostazione in grassetto) |             |            |                                                                                        |  |
|-----------------------------------------------|-------------|------------|----------------------------------------------------------------------------------------|--|
| Sensore                                       |             |            | рН                                                                                     |  |
| SNS                                           | TEMP UNIT   |            | °C / °F                                                                                |  |
|                                               | CALMODE     |            | AUTO / MAN / DAT                                                                       |  |
|                                               | AUTO        | BUFFER SET | -01- MT<br><b>-02- KNC</b><br><br>-U1- USR<br>(valori nominali del tampone con "info") |  |
|                                               | CALTIMER    |            | OFF / ON                                                                               |  |
|                                               | ON          | CAL-CYCLE  | 0 9999 h ( <b>168 h</b> )                                                              |  |
|                                               | CHECK TAG   |            | OFF / ON                                                                               |  |
|                                               | CHECK GROUP |            | OFF / ON                                                                               |  |

| Uscita di corrente 1 |                            |               | рН                                                    |
|----------------------|----------------------------|---------------|-------------------------------------------------------|
| OT1                  | RANGE                      |               | <b>4 20 mA</b> / 0 20 mA                              |
|                      | CHANNEL                    |               | PH / ORP / TEMP                                       |
|                      | РН                         | BEGIN (0)4 mA | <b>00.00 pH /</b> –2.00 16,00 pH                      |
|                      |                            | END 20 mA     | <b>14.00 pH /</b> –2.00 16,00 pH                      |
|                      | rH                         | BEGIN (0)4 mA | <b>000.0 rH</b> / 000.0 200,0 rH                      |
|                      |                            | END 20 mA     | <b>200.0 rH</b> / 000.0 200,0 rH                      |
|                      | ORP                        | BEGIN (0)4 mA | <b>–1000 mV /</b> –1999 1999 mV                       |
|                      | (Memosens<br>Redox-Sensor) | END 20 mA     | <b>1000 mV /</b> –1999 1999 mV                        |
|                      | TMP °C                     | BEGIN (0)4 mA | <b>000.0 °C /</b> –20 300 °C                          |
|                      |                            | END 20 mA     | <b>100.0 °C /</b> −20 300 °C                          |
|                      | TMP °F                     | BEGIN (0)4 mA | <b>032.0</b> ° <b>F</b> / –4 572 °F                   |
|                      |                            | END 20 mA     | <b>212.0 °F /</b> –4 572 °F                           |
|                      | FILTERTIME                 |               | 0000 SEC / 0 120 SEC                                  |
|                      | FAIL 22 mA                 |               | OFF / ON                                              |
|                      | FACE 22mA                  |               | OFF / ON                                              |
|                      | HOLD MODE                  |               | LAST / FIX                                            |
|                      | FIX                        | HOLD_FIX      | <b>021.0 mA</b> / 0 22 mA                             |
| Uscita di corrente 2 |                            |               | Preimpostazione CHANNEL: TMP<br>(altrimenti come OT1) |

| Correzione |           |           | рН                                 |
|------------|-----------|-----------|------------------------------------|
| COR        | TC SELECT |           | OFF / LIN / PURE WTR               |
|            | LIN       | TC LIQUID | <b>00.00 %/K /</b> –19.99 19,99%/K |

| Configurazione (preimpostazione in grassetto)                             |                               |                                                                      |  |  |  |
|---------------------------------------------------------------------------|-------------------------------|----------------------------------------------------------------------|--|--|--|
| Allarme                                                                   |                               | рН                                                                   |  |  |  |
| ALA                                                                       | DELAYTIME                     | 0 600 s ( <b>0010 SEC</b> )                                          |  |  |  |
|                                                                           | SENSOCHECK                    | ON / OFF                                                             |  |  |  |
| Relè                                                                      | 1                             |                                                                      |  |  |  |
| RL1                                                                       | <b>LIMIT</b><br>ALARM<br>WASH | La selezione determina il seguente sottomenu.                        |  |  |  |
| LM1                                                                       | CHANNEL                       | PH / ORP / TMP                                                       |  |  |  |
|                                                                           | FUNCTION                      | Lo LEVL / Hi LEVL                                                    |  |  |  |
|                                                                           | CONTACT                       | <b>N/O</b> / N/C                                                     |  |  |  |
|                                                                           | LEVEL                         | <b>00,00 pH</b><br>-2,00 16,00 pH<br>(-1999 1999 mV)<br>(-20 200 °C) |  |  |  |
|                                                                           | HYSTERESIS                    | <b>00,50 pH</b><br>0,00 10,00 pH / 0 2000 mV / 0 100 °C (0 180 °F)   |  |  |  |
|                                                                           | DELAYTIME                     | <b>0010 SEC</b><br>0000 9999 s                                       |  |  |  |
| AL1                                                                       | TRIGGER                       | FAIL / FACE                                                          |  |  |  |
|                                                                           | CONTACT                       | <b>N/O</b> / N/C                                                     |  |  |  |
| WS1                                                                       | CYCLE TIME                    | <b>000,0 h</b><br>0,0 999,9 h                                        |  |  |  |
|                                                                           | DURATION                      | <b>0060 SEC</b><br>0 1999 s                                          |  |  |  |
|                                                                           | RELAX TIME                    | <b>0030 SEC</b> / 0000 1999 s                                        |  |  |  |
|                                                                           | CONTACT                       | <b>N/O</b> / N/C                                                     |  |  |  |
| Relè 2 Preimpostazione LIMIT / FUNCTION: Hi LEVL (altrimenti come Relè 1) |                               |                                                                      |  |  |  |

| Ora / data                                                                |                                            |                    |                          |  |  |  |
|---------------------------------------------------------------------------|--------------------------------------------|--------------------|--------------------------|--|--|--|
| CLK                                                                       | FORMAT                                     | <b>24 h</b> / 12 h |                          |  |  |  |
|                                                                           | 24 h                                       | hh:mm              |                          |  |  |  |
|                                                                           | 12 h                                       | hh:mm (AM / PM)    | 00 12:59 AM / 1 11:59 PM |  |  |  |
|                                                                           | DAY /<br>MONTH                             | dd.mm              |                          |  |  |  |
|                                                                           | YEAR                                       | 2000 2099          |                          |  |  |  |
| Denominazione punto di misura (TAG), circuito dei punti di misura (GROUP) |                                            |                    |                          |  |  |  |
| TAG                                                                       | L'inserimento avviene nella riga di testo. |                    | AZ, 09, - + < > ? / @    |  |  |  |
| GROUP                                                                     | L'inserimento avviene nella riga di testo. |                    | 00009999 ( <b>0000</b> ) |  |  |  |

## Tipo di dispositivo pH

La selezione del tipo di dispositivo avviene direttamente alla prima accensione. Il tipo di dispositivo può essere modificato nel menu SERVICE; la modalità di calibrazione deve quindi essere impostata nel menu CONF.

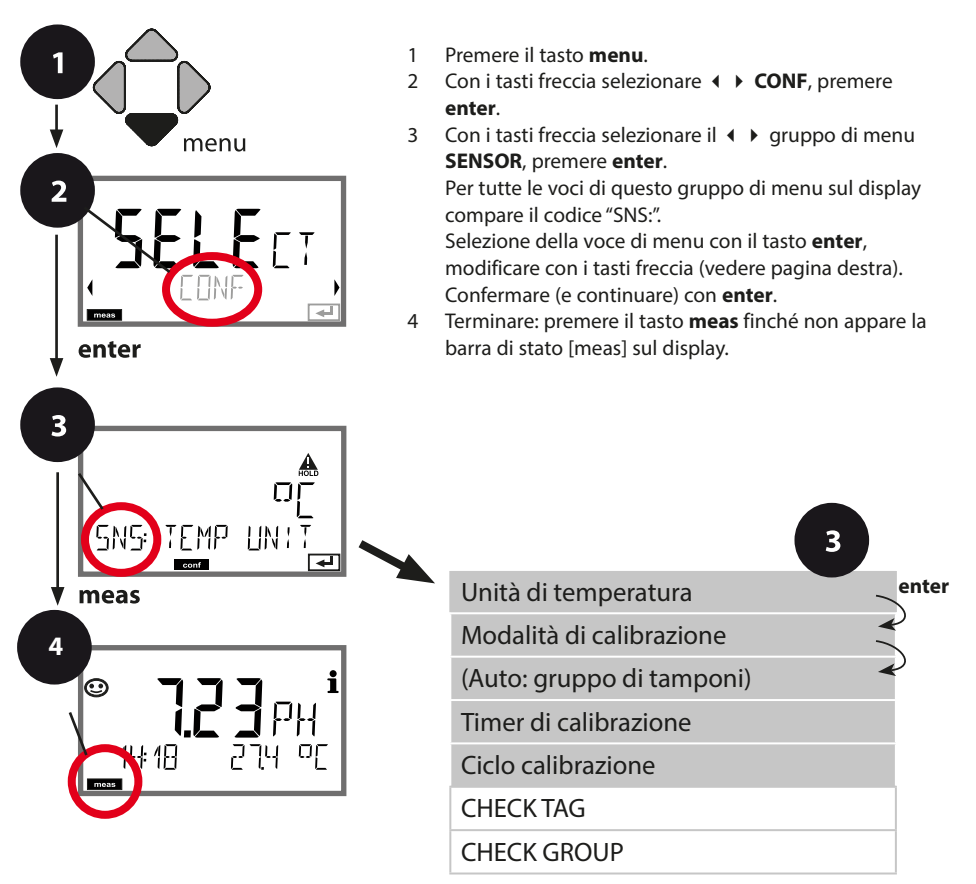

## **Configurazione sensore**

| Voce di menu              | Azione                                                                                                    | Selezione                                                                                                    |
|---------------------------|----------------------------------------------------------------------------------------------------|----------------------------------------------------------------------------------------------------|
| Unità di temperatura      | Con i tasti freccia ▲ ▼ selezio-<br>nare °C o °F.<br>Acquisire con <b>enter</b> .                                                                                                    | ° <b>C</b> / °F                                                                                                    |
| Modalità di calibrazione  | Con i tasti freccia ▲ ▼ selezio-<br>nare CALMODE:<br>AUTO: calibrazione con rileva-<br>mento del gruppo di tamponi<br>Calimatic<br>MAN: preimpostazione manuale<br>delle soluzioni tampone.<br>DAT: inserimento dei dati di cali-<br>brazione dei sensori pre-misurati<br>Acquisire con <b>enter</b> . | AUTO<br>MAN<br>DAT                                                                                                    |
| (AUTO: gruppo di tamponi) | Con i tasti freccia ▲ ▼ selezio-<br>nare il gruppo di tamponi utiliz-<br>zato (valori nominali ved. tabelle)<br>Acquisire con <b>enter</b>                                                                                                    | -0113-,<br>-U1- USR (vedere appendice)<br>Con il tasto <b>info</b> , il produt-<br>tore e i valori nominali ven-<br>gono visualizzati nella riga<br>inferiore. |
| Timer di calibrazione     | Con i tasti freccia ▲ ▼ impostare<br>CALTIMER:<br>OFF: nessun timer<br>ON: ciclo fisso di calibrazione<br>(impostare nel prossimo passo)<br>Acquisire con <b>enter</b> .                                                                                                    | <b>OFF</b> / ON<br>(ON: 0 9999 h)                                                                                                    |

### Indicazioni sul timer di calibrazione:

una volta attivato Sensocheck nel gruppo di menu Configurazione/ Allarme, il decorso dell'intervallo di calibrazione viene visualizzato sul display tramite Sensoface:

| M | + | $\bigcirc$ | Oltre l'80% dell'intervallo di calibrazione è già trascorso. |
|---|---|------------|--------------------------------------------------------------|
| M | + |            | L'intervallo di calibrazione è stato superato.               |

Il tempo che rimane fino alla successiva calibrazione può essere consultato nella diagnosi (vedere capitolo Diagnosi).

## Controllo sensore (TAG, GROUP)

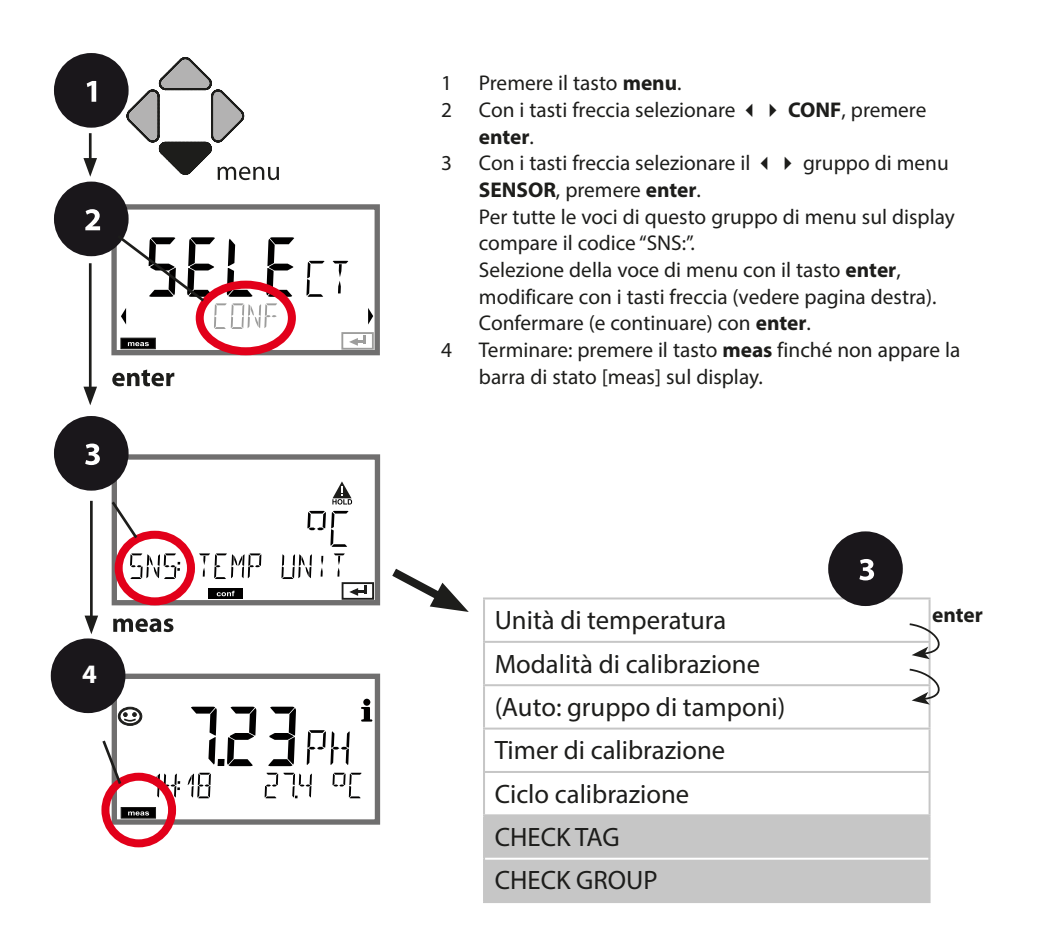

| Voce di menu                         | Azione                                                                                                    | Selezione      |
|--------------------------------------|----------------------------------------------------------------------------------------------------|----------------|
| TAG<br>Consenter tag<br>SNSEHEEK TAG | Con i tasti freccia ▲ ▼ selezio-<br>nare ON o OFF.<br>Acquisire con <b>enter</b> .<br>Se attivato, la voce per "TAG" nel<br>sensore Memosens viene con-<br>frontata con la voce nel disposi-<br>tivo di misurazione.<br>Se le voci non corrispondono,<br>viene generato un messaggio. | ON/ <b>OFF</b> |
| GROUP                                | Con i tasti freccia ▲ ▼ selezio-<br>nare ON o OFF.<br>Acquisire con <b>enter</b> .<br>Funzione vedere sopra.                                                                                                    | ON/ <b>OFF</b> |

### **Controllo sensore (TAG, GROUP)**

Se i sensori Memosens vengono calibrati in laboratorio, spesso ha senso o talvolta è imperativo che questi sensori vengano nuovamente utilizzati nello stesso punto o in un gruppo definito di punti di misura. A tal fine, è possibile memorizzare nel sensore il punto di misura (TAG) e il circuito di punti di misura (GROUP). TAG e GROUP possono essere specificati dallo strumento di calibrazione o inseriti automaticamente dal trasmettitore. Quando si collega un sensore MS al trasmettitore, è possibile verificare se il sensore contiene il TAG corretto o appartiene al GROUP corretto. In caso contrario, viene generato un messaggio e Sensoface diventa triste. Sensoface può anche essere trasmesso come segnale di errore 22 mA come messaggio di riepilogo. Il controllo del sensore può essere attivato nella configurazione in due fasi come TAG e GROUP.

Se il sensore non ha ancora memorizzato un punto di misura / un circuito di punti di misura, ad es. nel caso di un nuovo sensore, Stratos inserisce i propri TAG e GROUP. Con controllo del sensore disattivato, Stratos scrive sempre il proprio punto di misura e il circuito dei punti di misura nel sensore; un TAG/GROUP già esistente viene così sovrascritto.

## Corrente di uscita: campo, inizio corrente, fine corrente

(Esempio: Uscita di corrente 1)

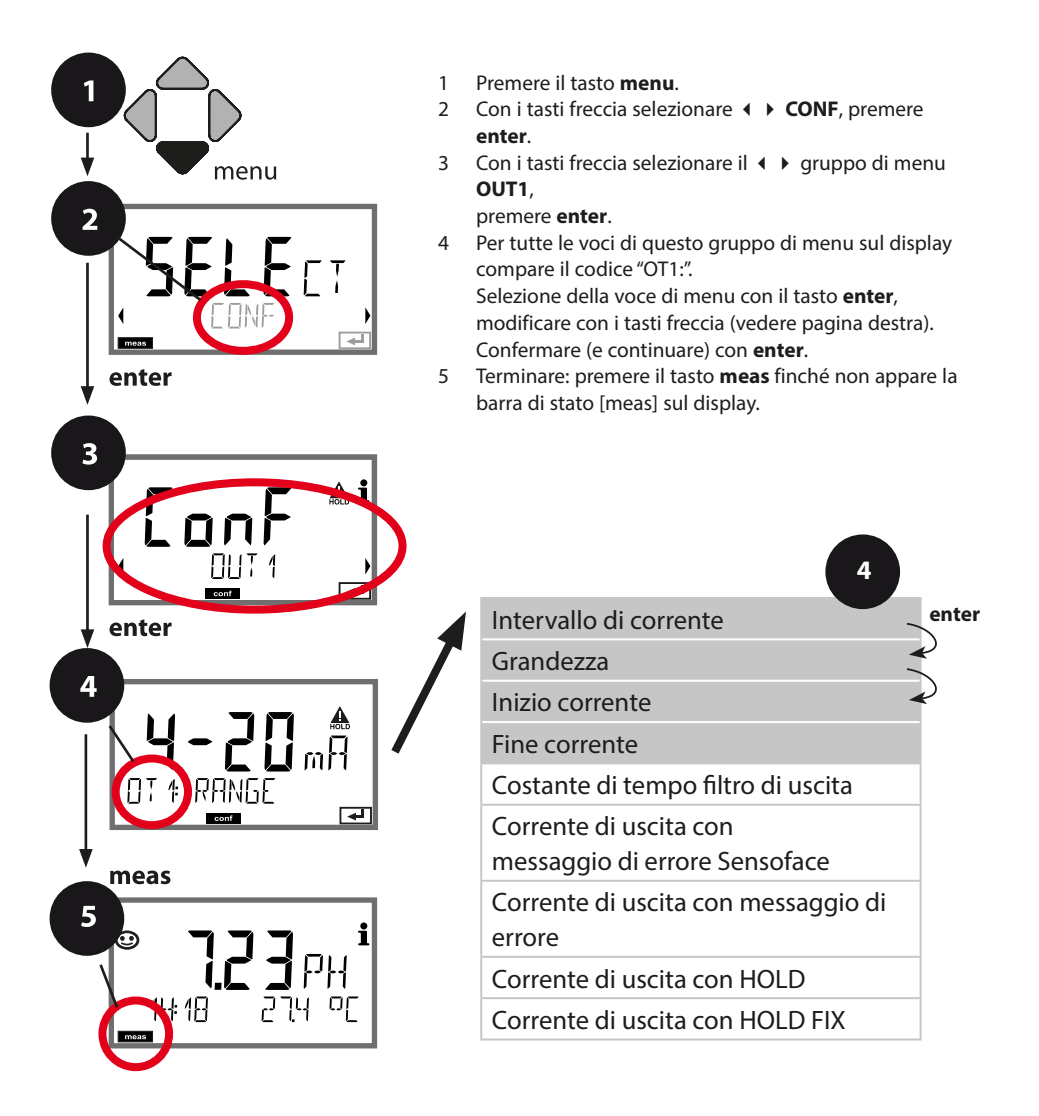
# Configurazione uscita di corrente

| Voce di menu           | Azione                                                                                                    | Selezione                                                                                            |
|------------------------|----------------------------------------------------------------------------------------------------|----------------------------------------------------------------------------------------------------|
| Intervallo di corrente | Con i tasti freccia ▲ ▼ seleziona-<br>re il campo 4-20 mA o 0-20 mA.<br>Acquisire con <b>enter</b> .                                                                                                    | <b>4-20 mA</b> / 0-20 mA                                                                             |
| Grandezza              | Esempio: Uscita di corren-<br>te1, tipo di dispositivo pH<br>Con i tasti freccia ▲ ▼ selezio-<br>nare :<br>PH: valore pH<br>ORP: potenziale Redox<br>TMP: temperatura<br>rH: valore rH<br>Acquisire con <b>enter</b> . | PH/rH/ORP/TMP                                                                                        |
| Inizio corrente        | Con i tasti freccia ▲                                                                                                    | -2,00 16,00 pH (PH)<br>000,0 200,0 rH (rH)<br>-1999 1999 mV (ORP)<br>-20 300 °C /<br>-4 572 °F (TMP) |
| Fine corrente          | Con i tasti freccia ▲ ▾ ◀ ▸<br>immettere il valore.<br>Acquisire con <b>enter</b> .                                                                                                    | -2,00 16,00 pH (PH)<br>000,0 200,0 rH (rH)<br>-1999 1999 mV (ORP)<br>-20 300 °C /<br>-4 572 °F (TMP) |

#### Assegnazione dei valori misurati: inizio corrente e fine corrente

Esempio 1: campo di misura pH 0...14

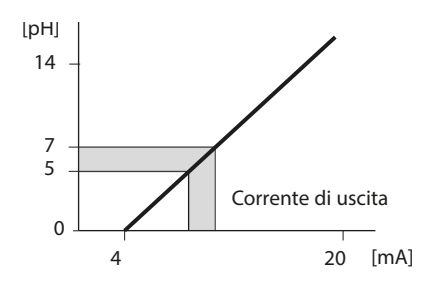

Esempio 2: campo di misura pH 5...7 Vantaggio: maggiore risoluzione nell'area

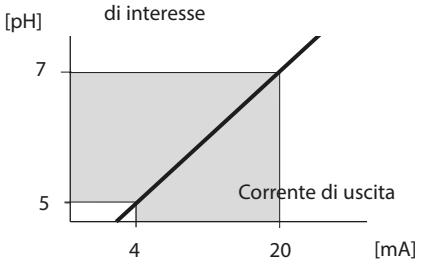

### Corrente di uscita: costante di tempo filtro di uscita

(Esempio: Uscita di corrente 1)

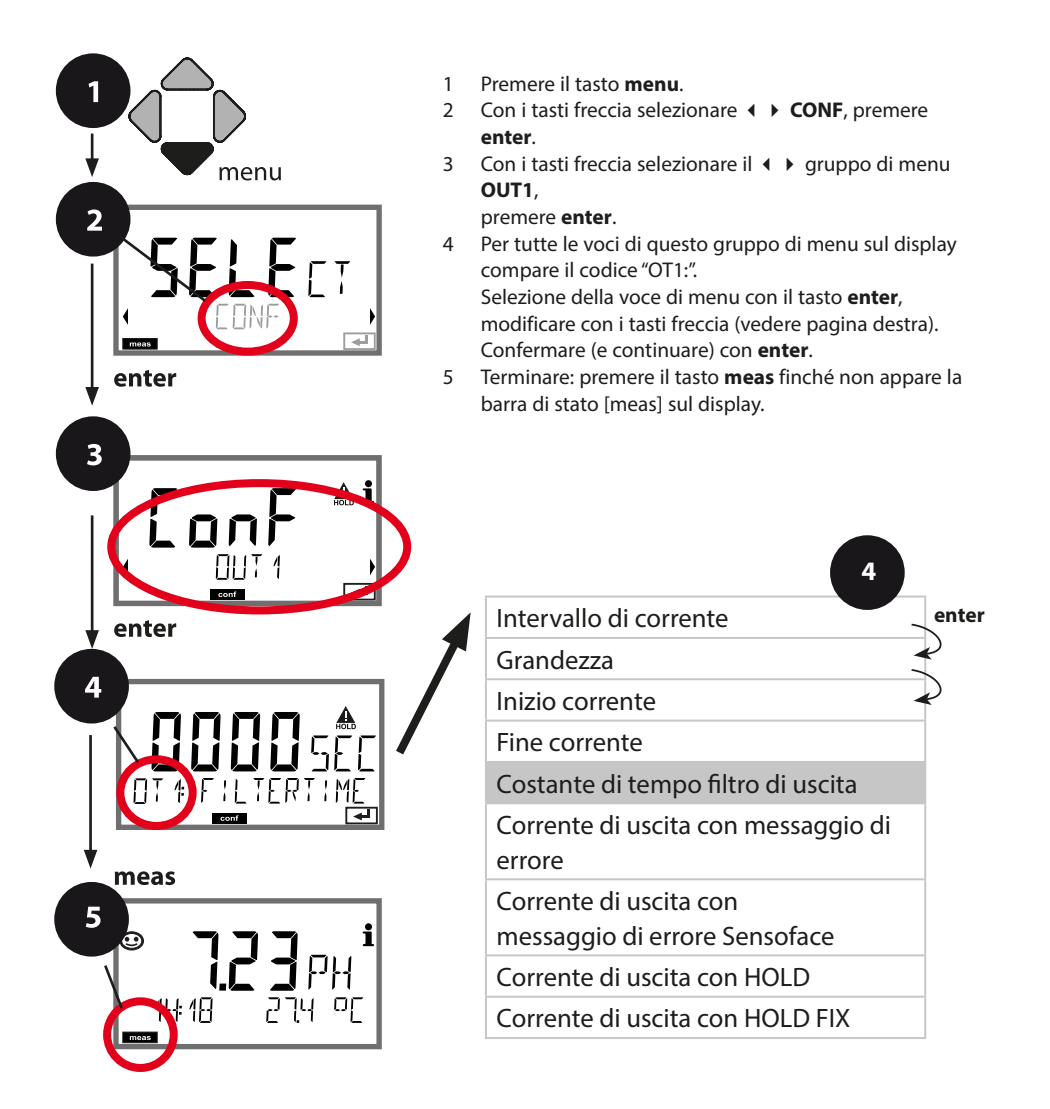

## Configurazione uscita di corrente

| Voce di menu      | Azione                                            | Selezione              |
|-------------------|---------------------------------------------------|------------------------|
| Costante di tempo | Con i tasti freccia 🔺 🗸 🕨<br>immettere il valore. | 0120 SEC<br>(0000 SEC) |
| Filtro di uscita  |                                                   |                        |
|                   | Acquisire con <b>enter</b>                        |                        |

#### Costante di tempo filtro di uscita

Per attenuare l'uscita di corrente, è possibile attivare un filtro passa basso con costante di tempo del filtro impostabile. Con un salto in ingresso (100 %), dopo il raggiungimento della costante di tempo, l'uscita ha un livello del 63 %. La costante di tempo è regolabile in un campo compreso tra 0 e 120 s. Se viene impostata su 0 s, l'uscita di corrente segue direttamente l'ingresso.

#### Nota:

Il filtro ha effetto solo sull'uscita di corrente, non sul display o sui valori limite! Per la durata di HOLD il calcolo del filtro viene sospeso in modo da evitare salti all'uscita.

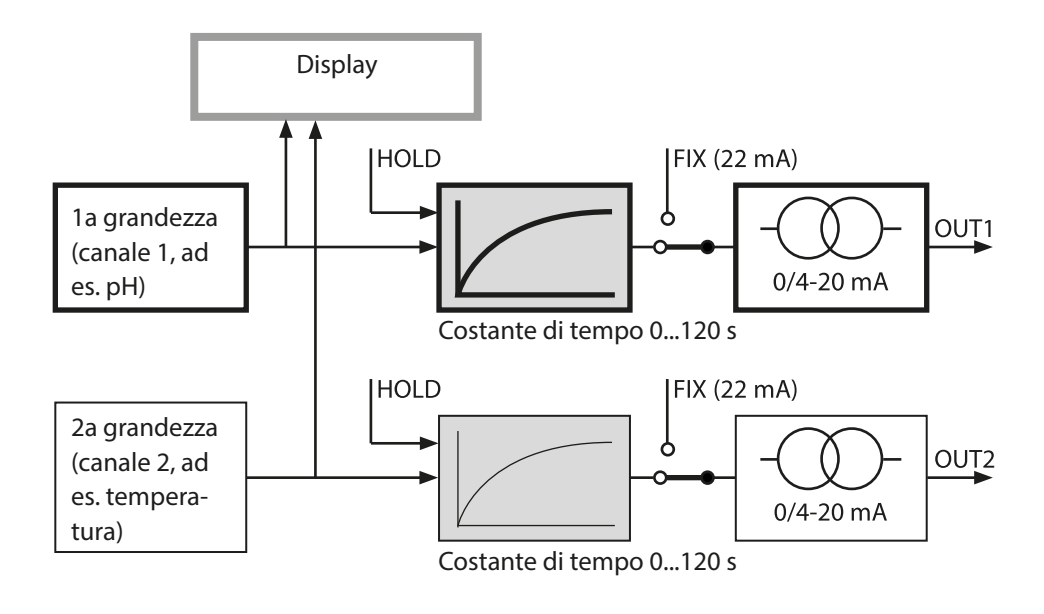

### Corrente di uscita: Error e HOLD

(Esempio: Uscita di corrente 1)

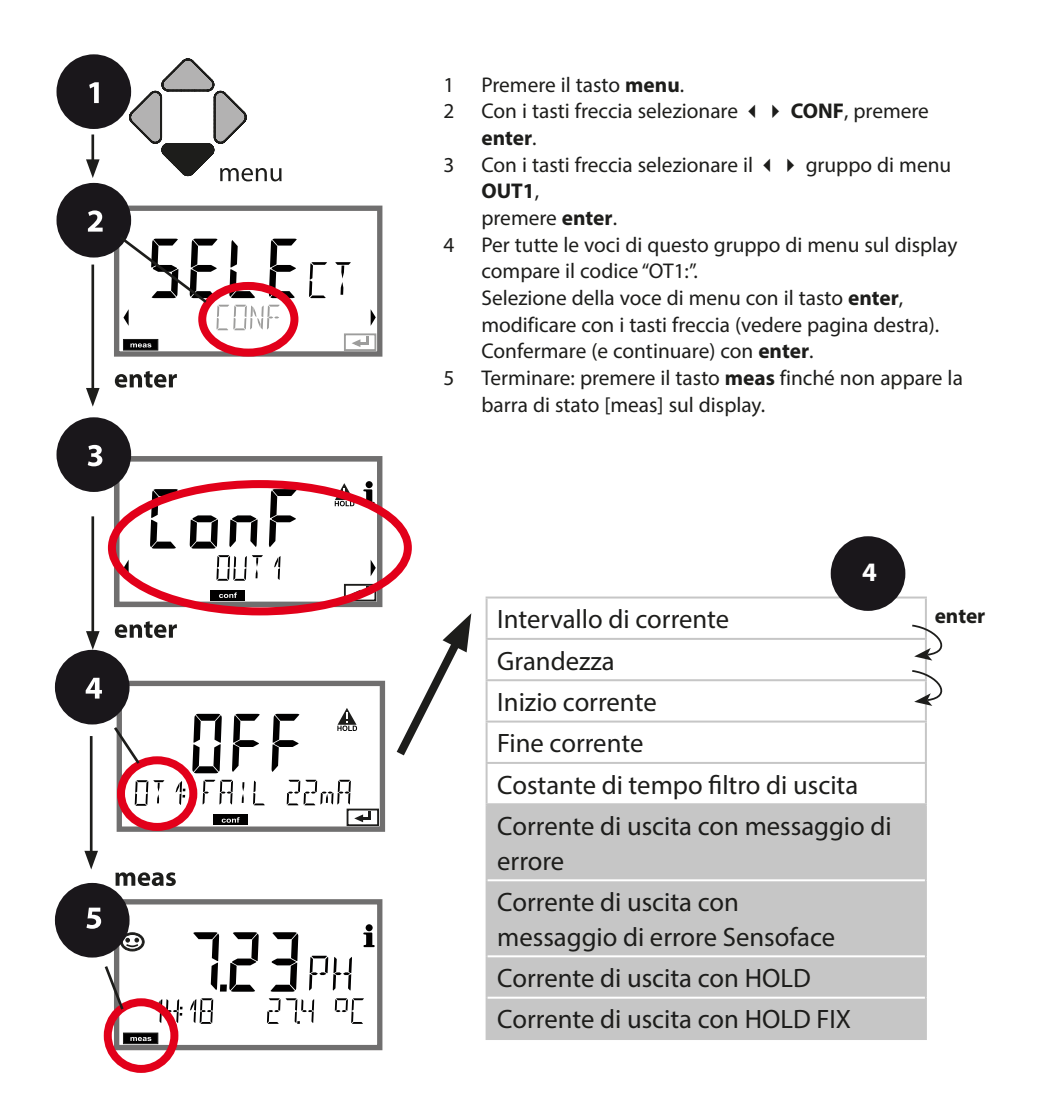

# Configurazione uscita di corrente

| Voce di menu                                                             | Azione                                                                                                    | Selezione                            |
|--------------------------------------------------------------------------|----------------------------------------------------------------------------------------------------|--------------------------------------|
| Corrente di uscita con<br>messaggio di errore                            | In caso di messaggi di errore,<br>la corrente di uscita può essere<br>impostata su 22 mA.<br>Con i tasti freccia ▲ 	vec selezio-<br>nare ON o OFF.<br>Acquisire con <b>enter</b> .                                   | OFF / ON                             |
| Corrente di uscita per i<br>messaggi Sensoface<br><b>OT1: FACE 22 mA</b> | In caso di messaggi di<br>Sensoface, la corrente di uscita<br>può essere impostata su 22 mA.<br>Con i tasti freccia ▲ ▼ selezio-<br>nare ON o OFF.<br>Acquisire con <b>enter</b> .                                   | OFF / ON                             |
| Corrente di uscita con<br>HOLD                                           | LAST: con HOLD viene mante-<br>nuto sull'uscita l'ultimo valore<br>misurato.<br>FIX: con HOLD viene mantenuto<br>sull'uscita un valore (da preim-<br>postare).<br>Selezione con ▲ ▼.<br>Acquisire con <b>enter</b> . | <b>LAST</b> /FIX                     |
| Corrente di uscita con<br>HOLD FIX                                       | Solo se è stato selezionato FIX:<br>Immissione della corrente che<br>deve passare all'uscita con<br>HOLD.<br>Con i tasti freccia ▲ ▼ ◀ ↓<br>immettere il valore.<br>Acquisire con <b>enter</b> .                     | 00.0022.00 mA<br>( <b>21.00 mA</b> ) |

#### Segnale di uscita con HOLD:

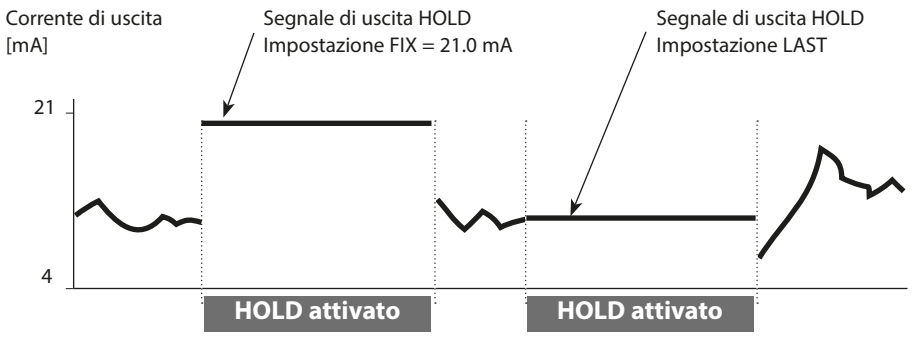

### **Configurazione allarme**

### Ritardo allarme, Sensocheck

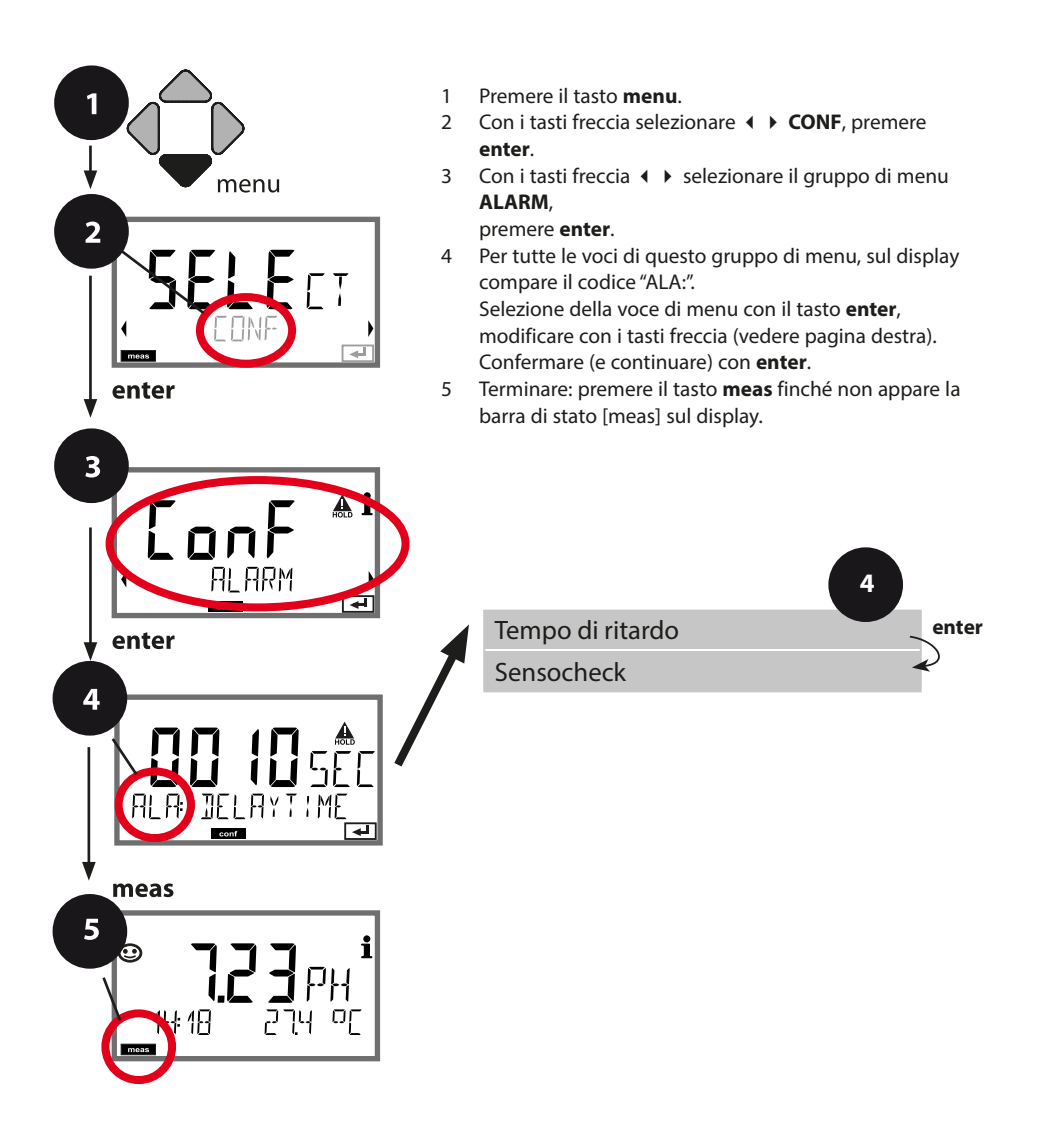

| Voce di menu    | Azione                                                                                                    | Selezione              |
|-----------------|----------------------------------------------------------------------------------------------------|------------------------|
| Ritardo allarme | Con i tasti freccia A - I h<br>immettere il valore.<br>Acquisire con <b>enter</b> .                                                                                                    | 0600 SEC<br>(0010 SEC) |
| Sensocheck      | Selezione Sensocheck (sorveglia<br>continuamente gli elettrodi di<br>vetro e di riferimento).<br>Con i tasti freccia ▲ ▼ selezio-<br>nare ON o OFF.<br>Acquisire con <b>enter</b> .<br>(Contemporaneamente viene<br>attivato Sensoface. Se è OFF<br>anche Sensoface è disattivato.) | ON / <b>OFF</b>        |

**Il ritardo allarme** ritarda la commutazione sul rosso della retroilluminazione display, il segnale 22 mA (se configurato) e l'inserimento del contatto di allarme.

l messaggi di errore possono essere comunicati con un segnale da 22 mA tramite corrente di uscita. Un contatto di commutazione (RELAY1 / RELAY2) può inoltre essere configurato come contatto di allarme.

### Compensazione della temperatura

### Compensazione della temperatura del mezzo di misurazione (pH)

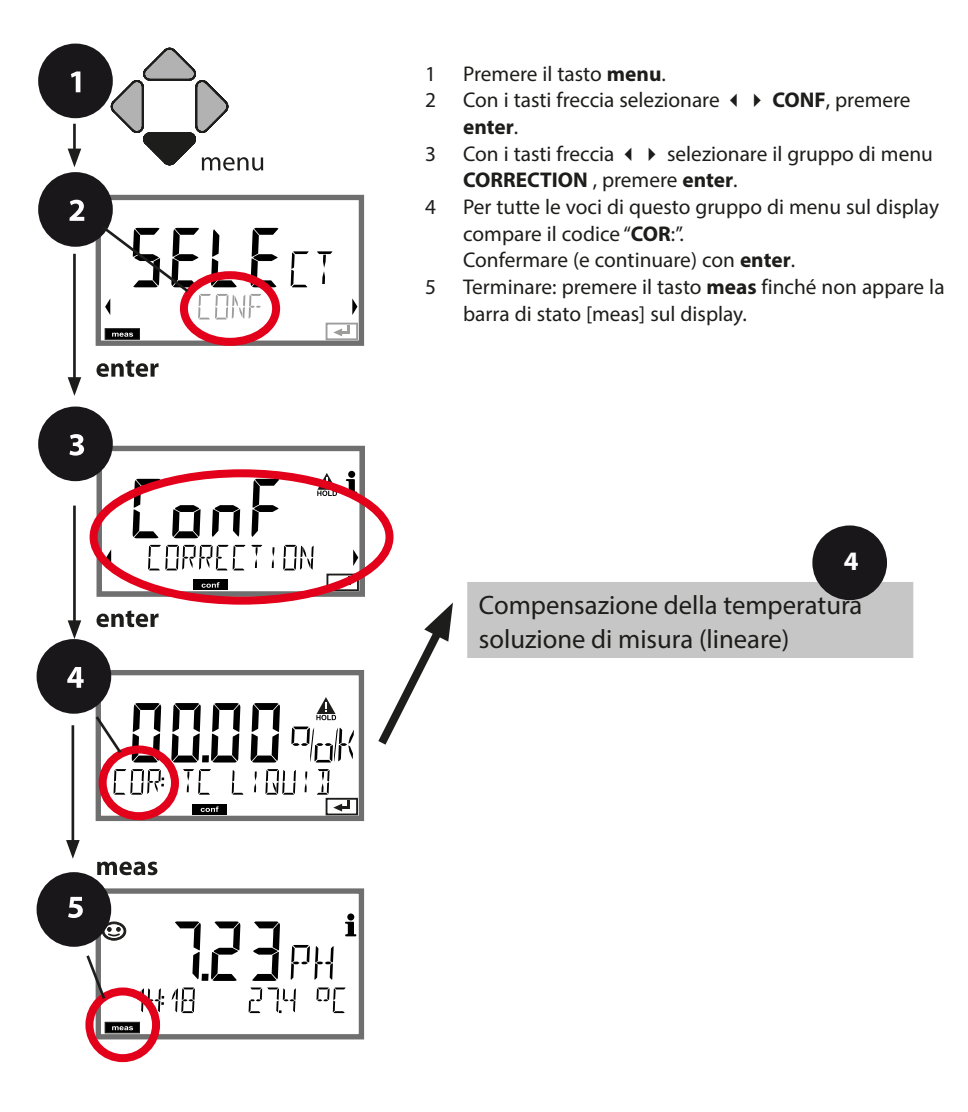

# Compensazione della temperatura

| Voce di menu                                              | Azione                                                                                                    | Selezione        |
|-----------------------------------------------------------|----------------------------------------------------------------------------------------------------|------------------|
| Compensazione della<br>temperatura soluzione di<br>misura | Solo per la misurazione di pH:<br>Selezione della compensazione<br>di temperatura nella soluzione<br>di misura:<br>Lineare: LIN<br>Selezione con i tasti ◀ ▶,<br>acquisire con <b>enter</b> . | OFF / LIN        |
| Compensazione di<br>temperatura lineare                   | Immissione della compensazio-<br>ne di temperatura lineare nella<br>soluzione di misura.<br>Con i tasti freccia A<br>immettere il valore.<br>Acquisire con <b>enter</b> .                     | -19.99+19.99 %/K |

# Contatti di commutazione: assegnazione delle funzioni, valori limite

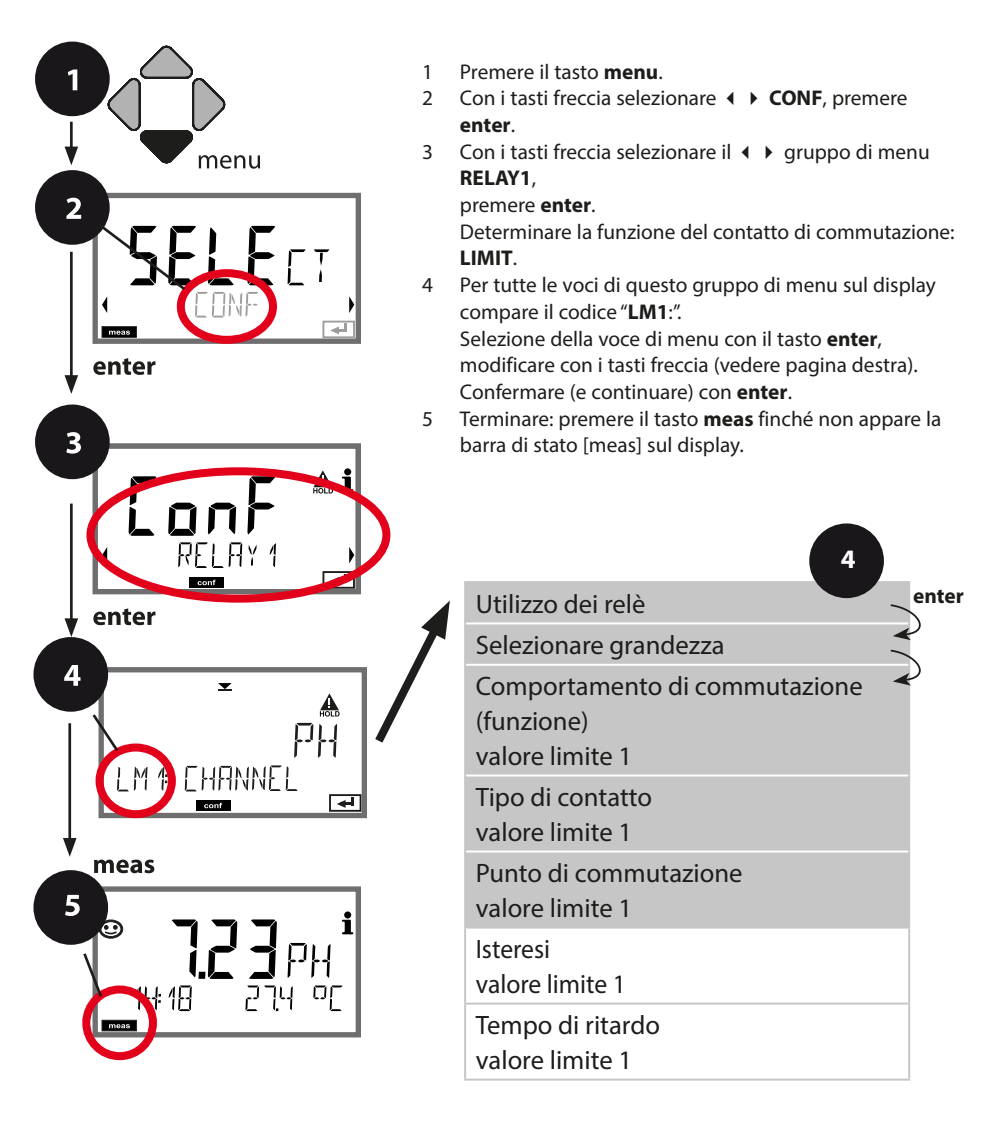

# Configurazione contatti di commutazione

| Voce di menu                                    | Azione                                                                                                    | Selezione                                                                        |
|-------------------------------------------------|----------------------------------------------------------------------------------------------------|----------------------------------------------------------------------------------|
| Utilizzo dei relè                               | <ul> <li>Selezione della riga di testo con<br/>i tasti freccia ▲ ▼:</li> <li>Funzione valore limite<br/>(LIMITS)</li> <li>Messaggio di errore (ALARM)</li> <li>Contatto di lavaggio (WASH)</li> <li>Acquisire con <b>enter</b>.</li> </ul>                                | LIMIT / ALARM / WASH<br>Nota: La selezione porta al<br>sottomenu corrispondente. |
| Selezionare grandezza                           | Con i tasti freccia ▲ ▼ selezio-<br>nare la grandezza desiderata.<br>Acquisire con <b>enter</b> .                                                                                                    | PH/ORP/TMP                                                                       |
| Funzione valore limite 1                        | Con i tasti freccia selezionare il<br>comportamento di commuta-<br>zione desiderato.<br>LoLevel: attivo quando il punto<br>di commutazione non è rag-<br>giunto<br>HiLevel: attivo quando il punto<br>di commutazione viene supe-<br>rato<br>Acquisire con <b>enter</b> . | Lo LEVL / Hi LEVL<br>Simbolo valore limite 1:                                    |
| Comportamento del con-<br>tatto valore limite 1 | N/O: normally open<br>(contatto di lavoro)<br>N/C: normally closed (contatto<br>di riposo)<br>Con i tasti freccia selezionare<br>▲ ✓ .<br>Acquisire con <b>enter</b> .                                                                                                    | <b>N/O</b> / N/C                                                                 |
| Punto di commutazione<br>valore limite 1        | Con i tasti freccia immettere<br>▲ ▼ ◀ ▶ il punto di commu-<br>tazione.<br>Acquisire con <b>enter</b> .                                                                                                    | -2,00 16,00 pH<br>(00.00 pH)<br>-1999 1999 mV /<br>-20 200 °C                    |

### Contatti di commutazione: funzione valore limite, isteresi

(Esempio: Uscita di commutazione 1)

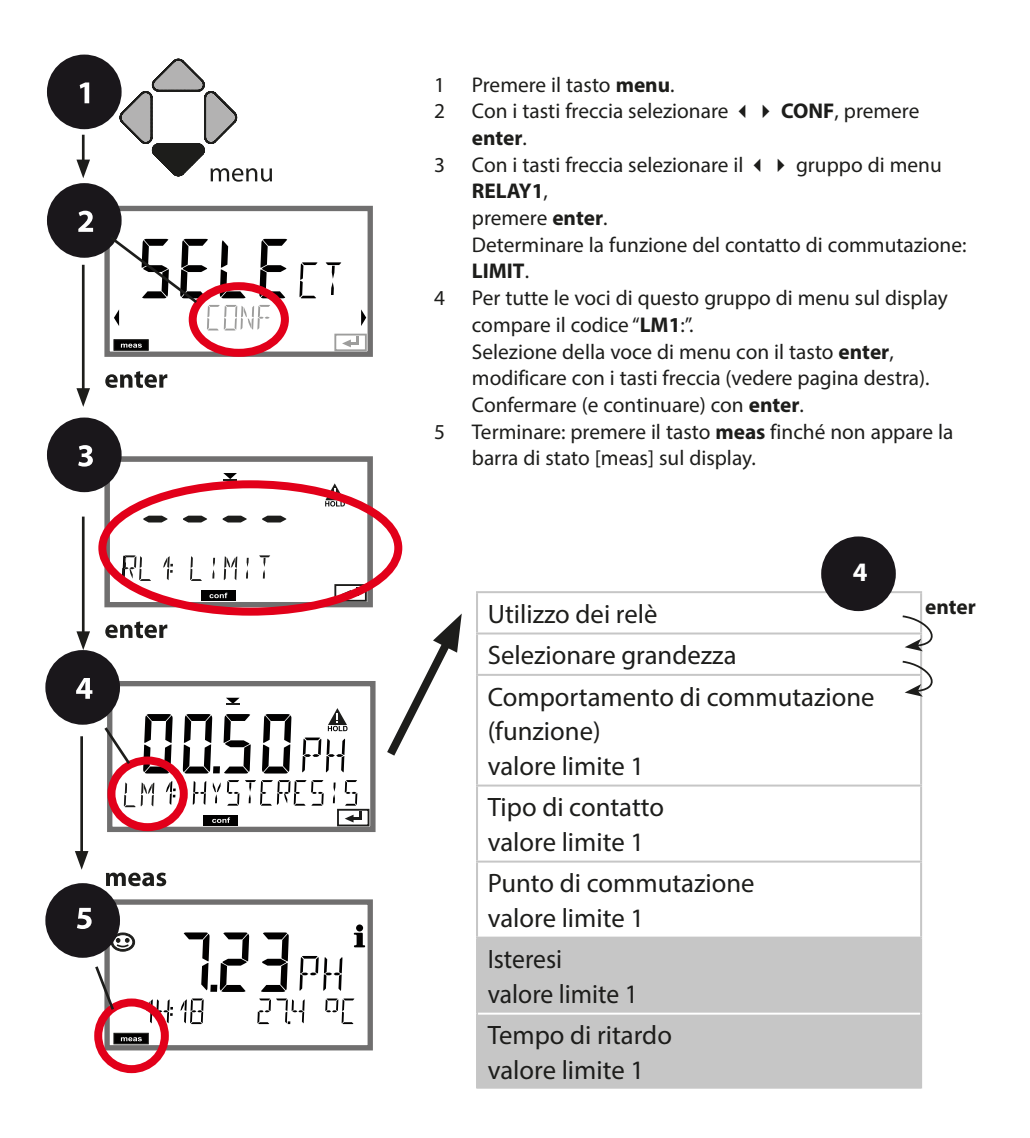

### Configurazione contatti di commutazione

| Voce di menu                        | Azione                                                                                                 | Selezione                         |
|-------------------------------------|----------------------------------------------------------------------------------------------------|-----------------------------------|
| Isteresi<br>valore limite 1         | Con i tasti freccia ▲ ▼ ◀ ↓<br>selezionare l'isteresi.                                                 | 0 10,00 pH<br>( <b>00.50 pH</b> ) |
|                                     | Acquisire con <b>enter</b> .                                                                           |                                   |
| Tempo di ritardo<br>valore limite 1 | Il contatto viene attivato con<br>un ritardo (ma disattivato senza<br>ritardo).<br>Con i tasti freccia | 0 9999 SEC<br>( <b>0010 SEC</b> ) |
|                                     | impostare il tempo di ritardo.<br>Acquisire con <b>enter</b> .                                         |                                   |

#### **Applicazione isteresi:**

#### Valore limite Lo

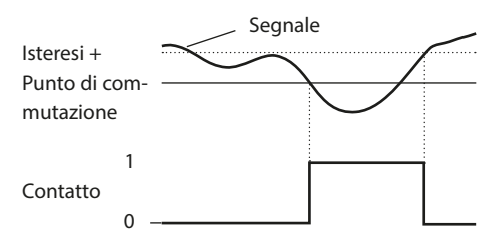

#### Valore limite Hi

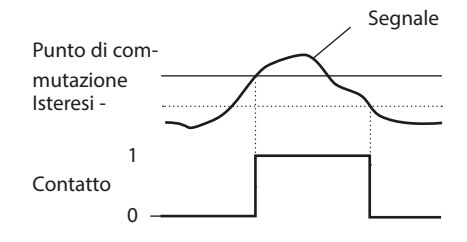

### Contatti di commutazione: allarme

(Esempio: Uscita di commutazione 1)

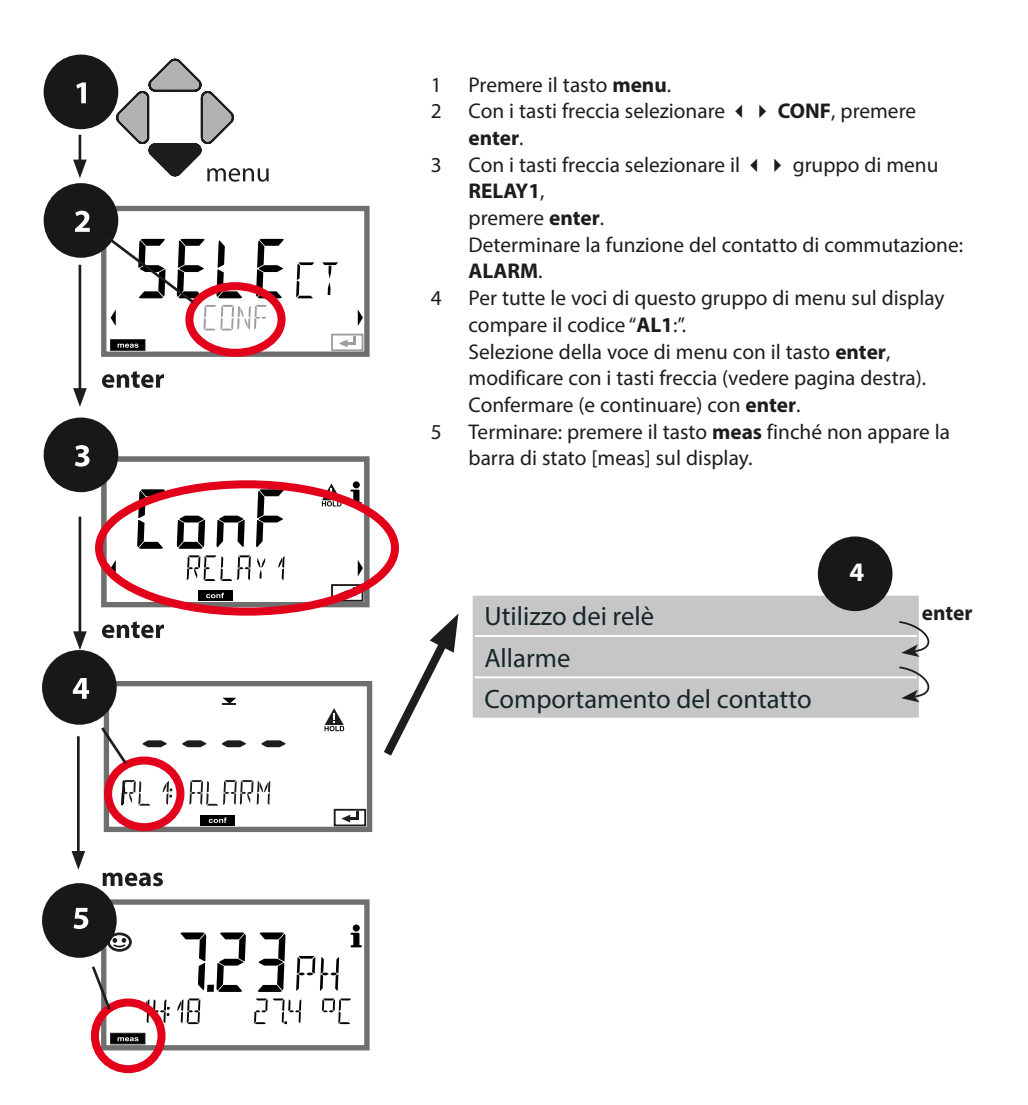

### Configurazione contatti di commutazione

| Voce di menu                  | Azione                                                                                                    | Selezione        |
|-------------------------------|----------------------------------------------------------------------------------------------------|------------------|
| Allarme                       | Con i tasti freccia ▲ ▼ ◀ ↓<br>scegliere se i messaggi di errore<br>(FAIL) o i messaggi Sensoface<br>(FACE) devono essere valutati<br>come attivatori per l'allarme.<br>Acquisire con <b>enter</b> . | FAIL / FACE      |
| Comportamento del<br>contatto | N/O: normally open<br>(contatto di lavoro)<br>N/C: normally closed<br>(contatto di riposo)<br>Con i tasti freccia selezionare<br>▲ ▼ .<br>Acquisire con <b>enter</b> .                               | <b>N/O</b> / N/C |

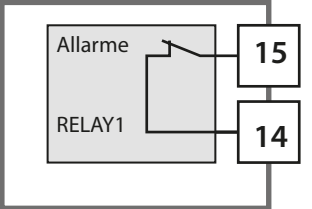

#### ll contatto di allarme

Un contatto di commutazione (RELAY1 / RELAY2) può essere configurato come contatto di allarme.

# Contatti di commutazione: controllo delle sonde di risciacquo

(Esempio: Uscita di commutazione 1)

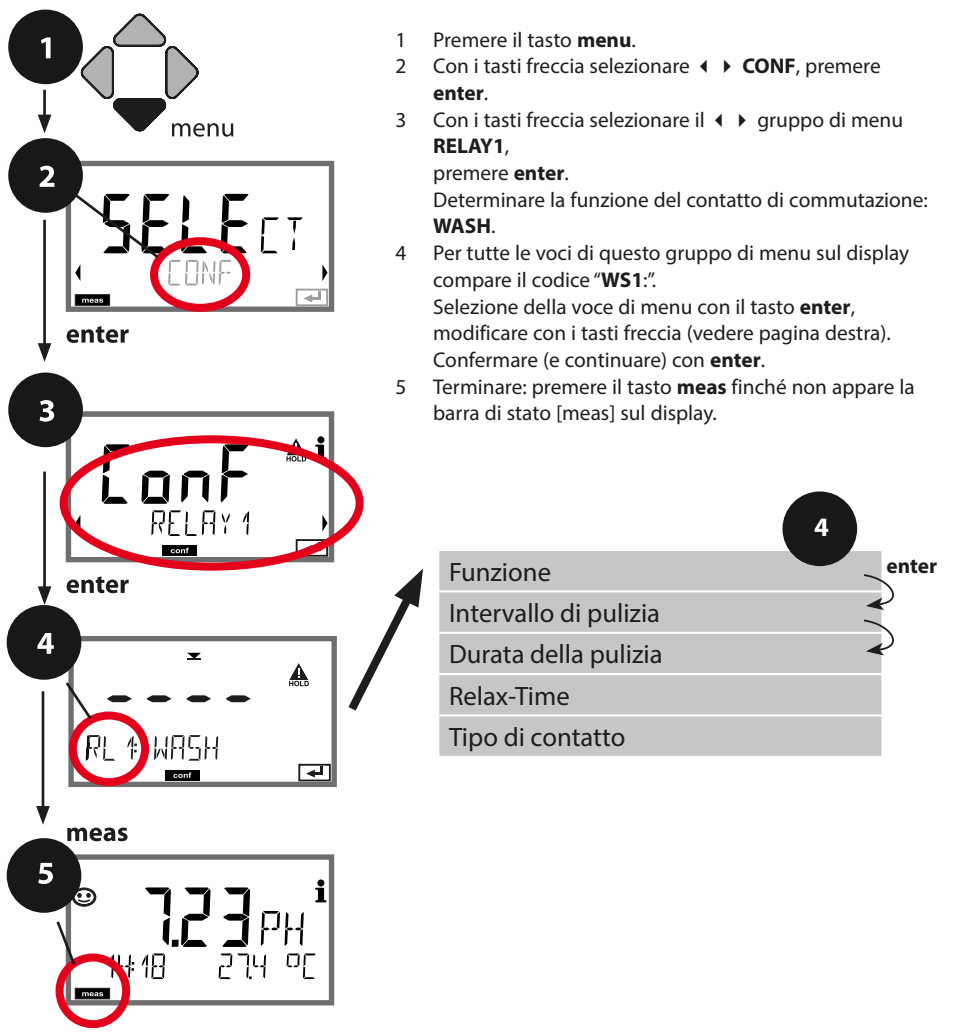

# Configurazione contatti di commutazione

| Voce di menu          | Azione                                                                                                    | Selezione                                                                                      |
|-----------------------|----------------------------------------------------------------------------------------------------|------------------------------------------------------------------------------------------------|
| Utilizzo dei relè     | <ul> <li>Selezione della riga di testo con<br/>i tasti freccia ▲ ▼:</li> <li>Funzione valore limite<br/>(LIMITS)</li> <li>Messaggio di errore (ALARM)</li> <li>Contatto di lavaggio(WASH)</li> <li>Acquisire con <b>enter</b>.</li> </ul> | LIMIT / ALARM / <b>WASH</b><br><b>Nota:</b> La selezione porta al<br>sottomenu corrispondente. |
| Intervallo di pulizia | Con i tasti freccia ▲ ▼ ◀ ↓<br>impostare il valore.<br>Acquisire con <b>enter</b> .                                                                                                    | 0.0999.9 h ( <b>000.0 h</b> )                                                                  |
| Durata della pulizia  | Con i tasti freccia A - 4<br>impostare il valore.<br>Acquisire con <b>enter</b> .<br>Senza figura:<br>Relax-Time                                                                                                    | 09999 SEC ( <b>0060 SEC</b> )<br>Relax-Time:<br>00001999 SEC <b>(0030 SEC)</b>                 |
| Tipo di contatto      | N/O: normally open (contatto<br>di lavoro)<br>N/C: normally closed (contatto<br>di riposo)<br>Con i tasti freccia selezionare<br>▲ ▼.<br>Acquisire con <b>enter</b> .                                                                     | <b>N/O</b> / N/C                                                                               |

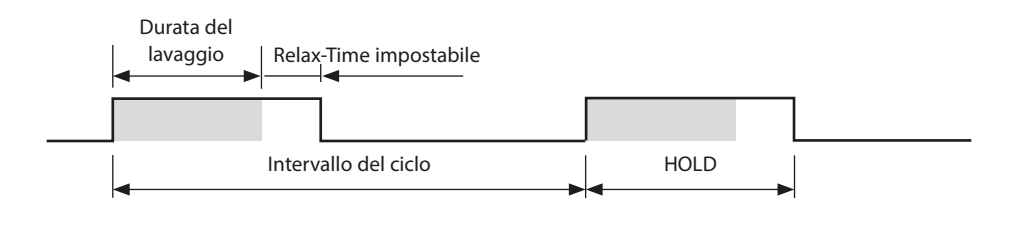

### Circuito di protezione dei contatti di commutazione

I contatti dei relè sono soggetti ad erosione elettrica. Soprattutto con carichi induttivi e capacitivi, questo riduce la durata dei contatti. Gli elementi utilizzati per sopprimere scintille e archi elettrici comprendono combinazioni RC, resistenze non lineari, resistenze in serie e diodi.

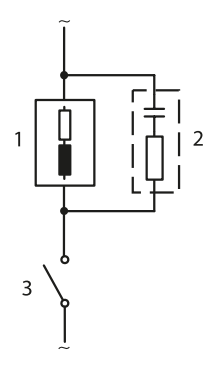

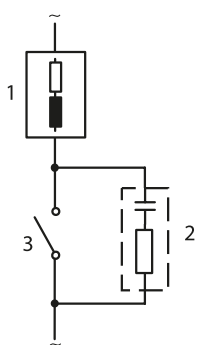

#### Tipiche applicazioni CA con carico induttivo

1 Carico

2 Combinazione RC, ad es. RIFA PMR 209 tipiche combinazioni RC con 230 V CA: condensatore 0,1  $\mu F$  / 630 V, resistenza 100  $\Omega$  / 1 W

3 Contatto

### Circuito di protezione dei contatti di commutazione

#### Misure tipiche del circuito di protezione

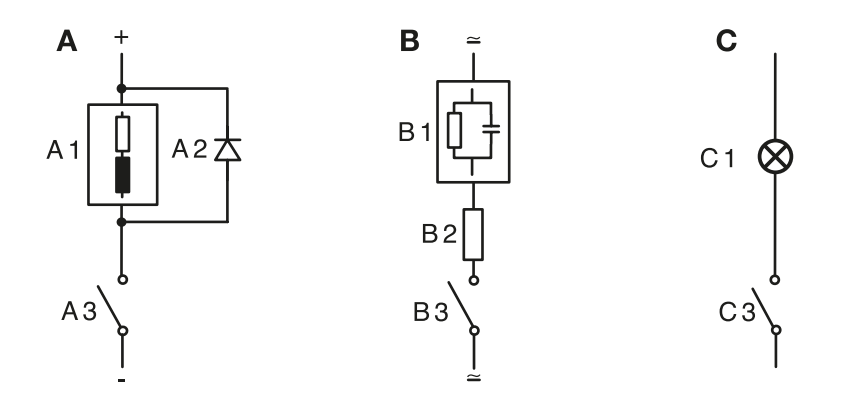

- A: Applicazione CC con carico induttivo
- **B:** Applicazioni CA/CC con carico capacitivo
- C: Collegamento delle lampade a incandescenza
- A1 Carico induttivo
- A2 Diodo a ruota libera, ad es. 1N4007 (osservare la polarità)
- A3 Contatto
- B1 Carico capacitivo
- B2 Resistenza ad es. 8  $\Omega/1$  W a 24 V / 0,3 A
- B3 Contatto
- C1 Lampada a incandescenza, max 60 W / 230 V, 30 W / 115 V
- C3 Contatto

**AVVISO!** La capacità di carico ammessa dei contatti di commutazione non deve essere superata nemmeno durante le operazioni di commutazione, vedere pagina 89.

### Configurazione ora/ data

### Ora e data, denominazione punto di misura

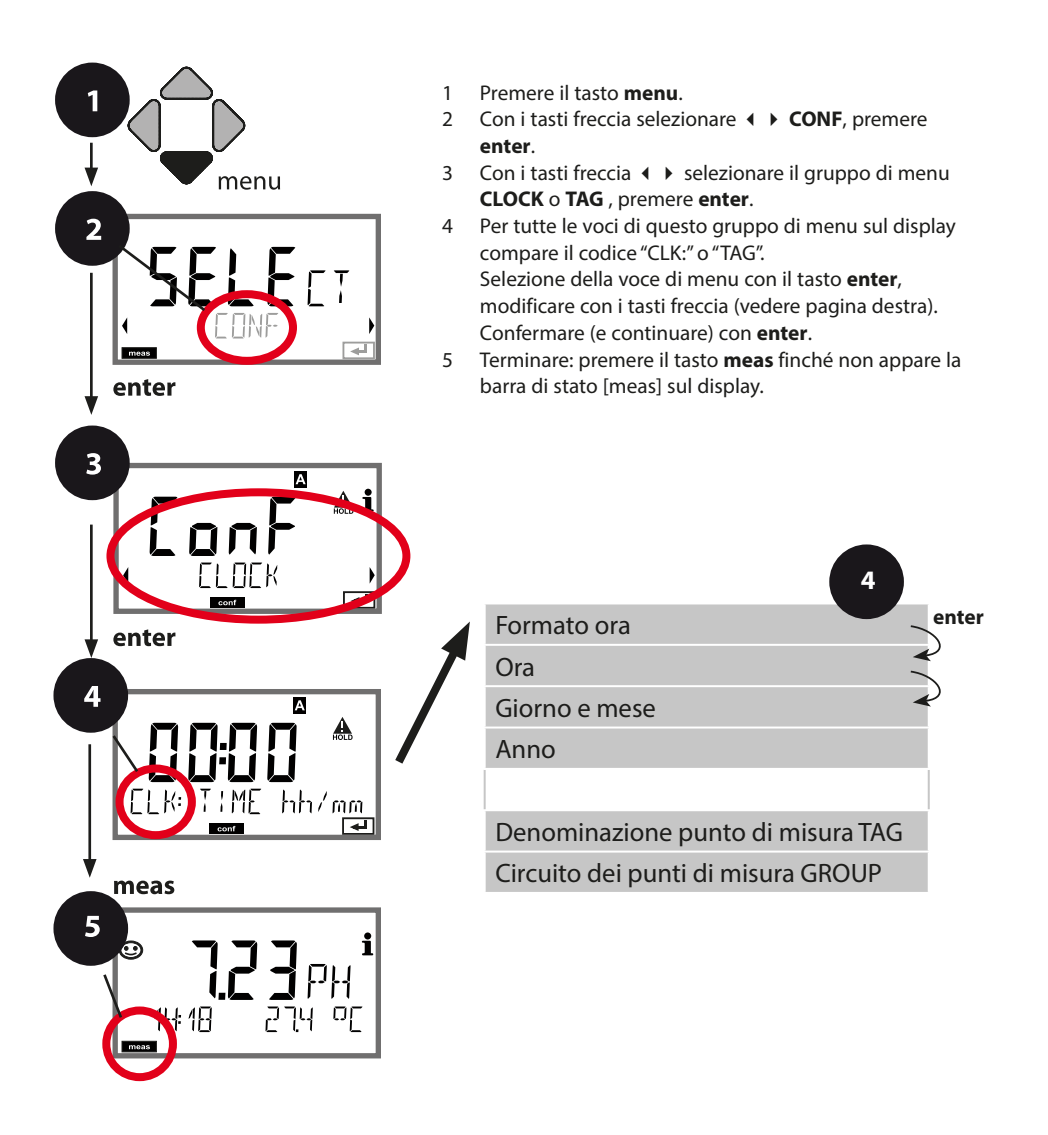

### Ora e data

La data e l'ora dell'orologio tempo reale integrato sono alla base del comando dei cicli di calibrazione e pulizia.

In modalità di misurazione sul display viene visualizzata l'ora. Con i sensori digitali, i dati di calibrazione vengono scritti sulla testa del sensore. Inoltre le voci del log book (cfr. diagnosi) riportano una marcatura oraria.

#### Nota:

non viene eseguita commutazione da ora solare a ora legale! Cambiare pertanto l'ora manualmente!

### Controllo sensore (TAG, GROUP)

Se i sensori Memosens vengono calibrati in laboratorio, spesso ha senso o talvolta è imperativo che questi sensori vengano nuovamente utilizzati nello stesso punto o in un gruppo definito di punti di misura. A tal fine, è possibile memorizzare nel sensore il punto di misura (TAG) e il circuito di punti di misura (GROUP). TAG e GROUP possono essere specificati dallo strumento di calibrazione o inseriti automaticamente dal trasmettitore. Quando si collega un sensore MS al trasmettitore, è possibile verificare se il sensore contiene il TAG corretto o appartiene al GROUP corretto. In caso contrario, viene generato un messaggio e Sensoface diventa triste. Sensoface può anche essere trasmesso come segnale di errore 22 mA come messaggio di riepilogo. Il controllo del sensore può essere attivato nella configurazione in due fasi come TAG e GROUP.

Se il sensore non ha ancora memorizzato un punto di misura / un circuito di punti di misura, ad es. nel caso di un nuovo sensore, Stratos inserisce i propri TAG e GROUP. Con controllo del sensore disattivato, Stratos scrive sempre il proprio punto di misura e il circuito dei punti di misura nel sensore; un TAG/ GROUP già esistente viene così sovrascritto.

| Voce di menu                                                                                                   | Azione                                                                                                    | Selezione                                                                                                    |
|----------------------------------------------------------------------------------------------------|----------------------------------------------------------------------------------------------------|----------------------------------------------------------------------------------------------------|
| Denominazione punto di<br>misura<br>TAG<br>TAG<br>TAG: XXXXXXXXXX<br>TAG: XXXXXXXXXXXXXXXXXXXXXXXXXXXXXXXXXXXX | Nella riga inferiore del display è possibile asse-<br>gnare un nome al punto di misura (e, se neces-<br>sario, anche al circuito dei punti di misura).<br>Si possono usare fino a 32 caratteri.<br>Premendo <b>meas</b> (più volte) nella modalità di<br>misurazione, è possibile visualizzare la denomi-<br>nazione del punto di misura. Con i tasti freccia<br>selezionare ▲ 	vee lettera/cifra/carattere,<br>con i tasti freccia 	vee passare alla posizione<br>successiva.<br>Acquisire con <b>enter</b> . | AZ, 09, - + <<br>> ? / @<br>I primi 10 caratte-<br>ri vengono visua-<br>lizzati sul display<br>senza scorrere<br>lateralmente. |
| Circuito dei punti di<br>misura<br>GROUP                                                                       | Con i tasti freccia ▲ ▼ selezionare la cifra,<br>con i tasti freccia ◀ ▶ passare alla posizione<br>successiva.<br>Acquisire con <b>enter</b> .                                                                                                    | 0000 9999<br>( <b>0000</b> )                                                                                                   |

# Calibrazione

#### Nota:

- Le procedure di calibrazione devono essere eseguite solo da personale qualificato. I parametri impostati in modo errato possono passare inosservati, ma modificano le proprietà di misura.
- Il tempo di risposta del sensore e della sonda di temperatura diminuisce notevolmente muovendo il sensore nella soluzione tampone e poi tenendolo ferma.
- Il dispositivo può funzionare correttamente solo se le soluzioni tampone utilizzate corrispondono al gruppo di tamponi configurato. Altre soluzioni tampone, anche con lo stesso valore nominale, possono avere un diverso comportamento in temperatura. Questo causa errori di misurazione.

Con la calibrazione si può adattare il dispositivo alle caratteristiche specifiche del sensore, al potenziale di asimmetria e alla pendenza.

La calibrazione può essere protetta mediante un codice di accesso (menu SERVICE). Nel menu calibrazione selezionare dapprima la modalità di calibrazione:

| CAL_PH  | a seconda della preimpostazione nella configurazione: |                                                    |
|---------|-------------------------------------------------------|----------------------------------------------------|
|         | AUTO                                                  | Identificazione automatica del tampone (Calimatic) |
|         | MAN                                                   | Inserimento tampone manuale                        |
|         | DAT                                                   | Inserimento dati degli elettrodi pre-misurati      |
| CAL_ORP | Calibrazione ORP                                      |                                                    |
| P_CAL   | Calibrazione prodotto (cal. con prelievo campione)    |                                                    |
| CAL_RTD | Compensazione della sonda di temperatura              |                                                    |

#### Preimpostare CAL\_PH (menu CONF / configurazione):

- 1) Premere a lungo il tasto meas (> 2 sec.) (modalità operativa Misurazione)
- 2) Premere il tasto **menu** per visualizzare il menu di selezione
- 3) Selezionare la modalità operativa CONF tramite i tasti freccia sinistra/destra
- Selezionare la modalità "CALMODE" in "SENSOR" (AUTO, MAN, DAT). Confermare con enter

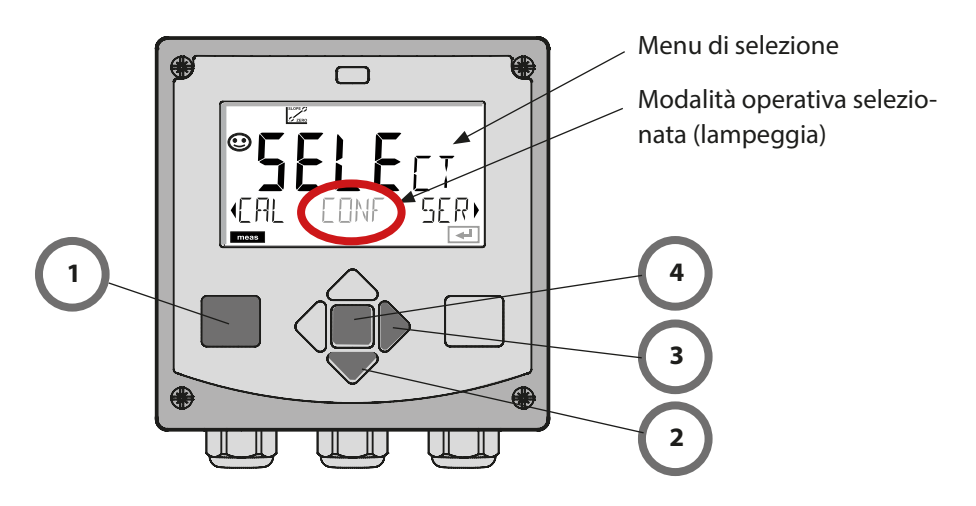

# **Calibrazione automatica**

La modalità di calibrazione AUTO viene **preimpostata nella configurazione**. Le soluzioni tampone utilizzate devono corrispondere al gruppo di tamponi configurato. Altre soluzioni tampone, anche con stessi valori nominali, possono avere un diverso comportamento in temperatura. Questo causa errori di misurazione.

| Display        | Azione                                                                                                    | Osservazioni                                                                                                    |
|----------------|----------------------------------------------------------------------------------------------------|----------------------------------------------------------------------------------------------------|
|                | Selezionare Calibrazione.<br>Avanti con <b>enter</b>                                                                                                  |                                                                                                    |
|                | Calibrazione operativa.<br>La clessidra lampeggia.<br>Selezionare il metodo di<br>calibrazione: CAL_PH<br>Avanti con <b>enter</b>                     | Visualizzazione (3 s)<br>A partire da adesso, il<br>dispositivo si trova in<br>stato HOLD.                                    |
|                | Smontare il sensore, pulirlo<br>ed immergerlo nella soluzio-<br>ne tampone (sequenza delle<br>soluzioni tampone libera).<br>Iniziare con <b>enter</b> |                                                                                                    |
|                | Identificazione del tampone.<br>Mentre l'icona "clessidra"<br>Iampeggia, il sensore rimane<br>nella prima soluzione tam-<br>pone.                     | Il tempo di impostazione<br>del sensore diminui-<br>sce notevolmente se il<br>sensore viene dapprima<br>mosso nella soluzione |
| <b></b> Buffer | Concluso il riconoscimento<br>del tampone, viene visualiz-<br>zato il valore nominale del<br>tampone, quindi il punto<br>zero e la temperatura.       | tampone e successiva-<br>mente tenuto immobile.                                                                               |

| Display                       | Azione                                                                                                    | Osservazioni                                                                                                    |
|-------------------------------|----------------------------------------------------------------------------------------------------|----------------------------------------------------------------------------------------------------|
|                               | Controllo della stabilità<br>Il valore misurato [mV] viene<br>visualizzato, "CAL2" und<br>"enter" lampeggiano.<br>La calibrazione con il primo<br>tampone è conclusa. Toglie-<br>re il sensore dalla prima solu-<br>zione tampone e sciacquare<br>con cura.<br><b>Con i tasti freccia selezio-</b><br><b>nare:</b><br>• Cal. a 1 punto (END)<br>• Cal. a 2 punti (CAL2)<br>• Ripetizione (REPEAT)<br>Avanti con <b>enter</b> | Nota:<br>Dopo 10 secondi è<br>possibile interrompere<br>la verifica di stabilità<br>(premere <b>enter</b> ). Questo<br>diminuisce tuttavia la<br>precisione della cali-<br>brazione. Display con<br>selezione calibrazione a<br>1 punto: |
|                               | Calibrazione a 2 punti:<br>immergere il sensore nella<br>seconda soluzione tampone.<br>Iniziare con <b>enter</b>                                                                                                    | La procedura di cali-<br>brazione si svolge allo<br>stesso modo del primo<br>tampone.                                                                                                    |
|                               | Estrarre il sensore dal secon-<br>do tampone, sciacquarlo e<br>reinstallarlo.<br>Avanti con <b>enter</b>                                                                                                    | Si visualizzano la<br>transconduttanza e il<br>potenziale asimmetria<br>del sensore (riferito a<br>25 °C).                                                                                                    |
| © <b>ЧВ5</b> ₽Н<br>МЕЯ5 )<br> | <ul> <li>Con i tasti freccia<br/>selezionare:</li> <li>Terminare (MEAS)</li> <li>Ripetizione (REPEAT)<br/>Avanti con enter<br/>Quando si termina: HOLD<br/>viene disattivato in ritardo.</li> </ul>                                                                                                    | Al termine della calibra-<br>zione a 2 punti:                                                                                                    |

# **Calibrazione manuale**

La modalità di calibrazione MAN e il tipo di rilevamento della temperatura vengono preimpostati nella **configurazione**. Nella calibrazione con specifica del tampone manuale, il valore pH della soluzione tampone utilizzata deve essere inserito a temperatura corretta nel dispositivo. La calibrazione può avvenire con una qualsiasi soluzione tampone.

| Display                         | Azione                                                                                                    | Osservazioni                                                                                                    |
|---------------------------------|----------------------------------------------------------------------------------------------------|----------------------------------------------------------------------------------------------------|
|                                 | Selezionare Calibrazione.<br>Avanti con <b>enter</b> .                                                                                                    |                                                                                                    |
| © <b>CRL</b><br>BUFFER MANUAL   | Calibrazione operativa.<br>La clessidra lampeggia.                                                                                                    | Visualizzazione (3 s)<br>A partire da adesso, il<br>dispositivo si trova in<br>stato HOLD.                                                                                               |
| СПС М<br>М<br>102РН 27,40С<br>С | Smontare il sensore e la<br>sonda di temperatura, pulirli<br>ed immergerli nella prima<br>soluzione tampone.<br>Iniziare con <b>enter</b>                                                | In caso di configurazione<br>della voce "Inserimento<br>manuale temperatura", il<br>valore della temperatura<br>lampeggia sul display e<br>può essere modificato<br>con i tasti freccia. |
|                                 | Inserire il valore pH della<br>soluzione tampone a tem-<br>peratura corretta. Mentre la<br>"clessidra" lampeggia, il sen-<br>sore e la sonda di tempera-<br>tura restano nella soluzione | Il tempo di impostazio-<br>ne del sensore e della<br>sonda di temperatura<br>diminuiscono notevol-<br>mente se il sensore viene<br>dapprima mosso nella                                  |
| - Iml/ 2739C                    | tampone.                                                                                                    | soluzione tampone e<br>successivamente tenuto<br>immobile.                                                                                                    |

| Display                        | Azione                                                                                                    | Osservazioni                                                                                                    |
|--------------------------------|----------------------------------------------------------------------------------------------------|----------------------------------------------------------------------------------------------------|
|                                | Una volta terminato il con-<br>trollo di stabilità, viene rile-<br>vato il valore e visualizzato il<br>potenziale di asimmetria.<br>La calibrazione con il primo<br>tampone è conclusa. To-<br>gliere il sensore e la sonda<br>di temperatura dalla prima<br>soluzione tampone e sciac-<br>quare con cura.<br><b>Con i tasti freccia selezio-<br/>nare:</b><br>• Cal. a 1 punto (END)<br>• Cal. a 2 punti (CAL2)<br>• Ripetizione (REPEAT)<br>Avanti con <b>enter</b> | Nota:<br>Dopo 10 secondi è<br>possibile interrompere<br>la verifica di stabilità<br>(premere <b>enter</b> ). Questo<br>diminuisce tuttavia la<br>precisione della cali-<br>brazione. Display con<br>selezione calibrazione a<br>1 punto: |
| САЦАРА<br>ЧОЗРН 2130С<br>С     | Calibrazione a 2 punti:<br>immergere il sensore e la<br>sonda di temperatura nella<br>seconda soluzione tampone.<br>Inserimento valore pH.<br>Iniziare con <b>enter</b>                                                                                                    | La procedura di cali-<br>brazione si svolge allo<br>stesso modo del primo<br>tampone.                                                                                                    |
|                                | Sciacquare il sensore con<br>la sonda di temperatura e<br>reinstallarlo.<br>Avanti con <b>enter</b>                                                                                                    | Visualizzazione della<br>pendenza e del poten-<br>ziale di asimmetria del<br>sensore (riferiti a 25° C).                                                                                                    |
| © <b>485</b> PH<br>MEAS ,<br>Z | <ul> <li>Con i tasti freccia selezio-<br/>nare:</li> <li>Terminare (MEAS)</li> <li>Ripetizione (REPEAT)<br/>Avanti con enter</li> <li>Quando si termina: HOLD</li> <li>viene disattivato in ritardo.</li> </ul>                                                                                                    | Al termine della calibra-<br>zione a 2 punti:                                                                                                    |

# Sensori premisurati

La modalità di calibrazione DAT deve essere preimpostata nella configurazione. I valori per la pendenza e il potenziale di asimmetria di un sensore possono essere inseriti direttamente. I valori devono essere noti e, quindi, dovranno essere calcolati prima, ad esempio in laboratorio.

| Display                            | Azione                                                                                                    | Osservazioni                                                                               |
|------------------------------------|----------------------------------------------------------------------------------------------------|--------------------------------------------------------------------------------------------|
|                                    | Selezionare Calibrazione.<br>Avanti con <b>enter</b> .                                                                                  |                                                                                            |
|                                    | "Data Input"<br>Calibrazione operativa.<br>La clessidra lampeggia.                                                                      | Visualizzazione (3 s)<br>A partire da adesso, il<br>dispositivo si trova in<br>stato HOLD. |
|                                    | Inserire il potenziale di asim-<br>metria [mV].<br>Avanti con <b>enter</b>                                                              |                                                                                            |
|                                    | Inserire la pendenza [%].                                                                                                    |                                                                                            |
|                                    | Il dispositivo visualizza la<br>nuova pendenza e il poten-<br>ziale di asimmetria (a 25 °C).<br>Sensoface è attivo.                     |                                                                                            |
| © <b>723</b> PH<br>HERS ,<br>ERS , | <ul> <li>Con i tasti freccia selezio-<br/>nare:</li> <li>Terminare (MEAS)</li> <li>Ripetizione (REPEAT)<br/>Avanti con enter</li> </ul> | Quando si termina:<br>HOLD viene disattivato<br>in ritardo.                                |

#### Conversione della pendenza [%] in [mV] a 25 °C

| %   | mV   |
|-----|------|
| 78  | 46,2 |
| 80  | 47,4 |
| 82  | 48,5 |
| 84  | 49,7 |
| 86  | 50,9 |
| 88  | 52,1 |
| 90  | 53,3 |
| 92  | 54,5 |
| 94  | 55,6 |
| 96  | 56,8 |
| 98  | 58,0 |
| 100 | 59,2 |
| 102 | 60,4 |

#### Conversione: potenziale di asimmetria nel punto zero del sensore

ZERO = 7 -
 
$$U_{AS}[mV]$$
 ZERO
 = punto zero del sensore

  $U_{AS}$ 
 $U_{AS}$ 
 = potenziale di asimmetria

 S
 = pendenza

### Calibrazione Redox (ORP)

La tensione di un sensore Redox può essere calibrata con una **soluzione tampone Redox**. La differenza di tensione tra la tensione misurata e la tensione specificata della soluzione di calibrazione viene determinata in base alla seguente formula. Per la misurazione, questa differenza viene aggiunta dal dispositivo alla tensione di misurazione.

La tensione del sensore si può ottenere anche su un altro sistema di riferimento, ad es. l'elettrodo standard all'idrogeno. A tal fine, durante la calibrazione è necessario inserire il potenziale a temperatura corretta (vedere tabella) dell'elettrodo di riferimento utilizzato, che viene poi aggiunto alla tensione Redox misurata durante la misurazione.

Occorre ricordare che la misurazione viene effettuata alla stessa temperatura della calibrazione perché l'andamento della temperatura dell'elettrodo di riferimento non viene considerato automaticamente.

| Temperatura<br>[°C] | Ag/AgCl/KCl<br>1 mol/l<br>[ΔmV] | Ag/AgCl/KCl<br>3 mol/l<br>[ΔmV] | Thalamid<br>[∆mV] | Solfato di<br>mercurio<br>[∆mV] |
|---------------------|---------------------------------|---------------------------------|-------------------|---------------------------------|
| 0                   | 249                             | 224                             | -559              | 672                             |
| 10                  | 244                             | 217                             | -564              | 664                             |
| 20                  | 240                             | 211                             | -569              | 655                             |
| 25                  | 236                             | 207                             | -571              | 651                             |
| 30                  | 233                             | 203                             | -574              | 647                             |
| 40                  | 227                             | 196                             | -580              | 639                             |
| 50                  | 221                             | 188                             | -585              | 631                             |
| 60                  | 214                             | 180                             | -592              | 623                             |
| 70                  | 207                             | 172                             | -598              | 613                             |
| 80                  | 200                             | 163                             | -605              | 603                             |

Dipendenza dalla temperatura dei sistemi di riferimento comuni misurati con SWE

#### Calcolo rH (sistema di riferimento Ag/AgCl/KCl 3 mol/l)

 $rH = 2 (((ORP + E_{REF})/E_N) + pH)$ 

- ORP
   Tensione redox misurata dell'elettrodo di platino rispetto all'elettrodo di riferimento

   EREF
   Tensione dell'elettrodo di riferimento in funzione della temperatura rispetto all'SHE (elettrodo di idrogeno standard)
- EN Tensione di Nernst (dipendente dalla temperatura)
- pH Valore pH attuale

# Calibrazione Redox (ORP)

| Display               | Azione                                                                                                    | Osservazioni                                                                                                    |
|-----------------------|----------------------------------------------------------------------------------------------------|----------------------------------------------------------------------------------------------------|
|                       | Selezionare calibrazione ORP,<br>avanti con <b>enter</b>                                                             |                                                                                                    |
| CRP ADJUST            | Smontare il sensore e la<br>sonda di temperatura, pulirli<br>ed immergerli nel tampone<br>Redox.                     | Visualizzazione (3 s)<br>A partire da adesso, il<br>dispositivo si trova in<br>stato HOLD.                               |
| <b>COLUTION 215°C</b> | Inserimento valore nominale<br>tampone Redox.<br>Avanti con <b>enter</b>                                             |                                                                                                    |
|                       | Viene visualizzato il valore<br>delta ORP (riferito a 25°C).<br>Sensoface è attivo.<br>Avanti con <b>enter</b>       |                                                                                                    |
| HERS ,                | Ripetere la calibrazione:<br>selezionare REPEAT,<br>terminare la calibrazione:<br>Selezionare MEAS, poi <b>enter</b> | Dopo aver terminato la<br>calibrazione, le uscite<br>rimangono ancora in<br>stato HOLD per un breve<br>periodo di tempo. |

# **Calibrazione prodotto**

#### Calibrazione con rilevazione del campione (calibrazione a un punto)

Durante la calibrazione prodotto, il sensore resta nella soluzione di misurazione. Il processo di misurazione viene interrotto solo brevemente.

#### Procedura:

1) Il campione viene misurato in laboratorio o in loco con un dispositivo di misurazione a batterie portatile. Per una calibrazione accurata, è necessario che la temperatura del campione e la temperatura di misurazione del processo corrispondano.

Durante la rilevazione del campione, il dispositivo salva il valore attuale e ritorna in modalità di misurazione, la barra di stato "Calibrazione" lampeggia.

 Nella seconda fase, il valore misurato del campione viene inserito nel dispositivo. Il dispositivo determina il nuovo potenziale di asimmetria dalla differenza tra il valore misurato memorizzato e il valore misurato del campione immesso.

Se il campione non è valido, può essere accettato il valore salvato al momento della rilevazione del campione. In questo caso verranno salvati i valori di calibrazione precedenti. È quindi possibile avviare una nuova calibrazione del prodotto.

| Display               | Azione                                                                             | Osservazioni                                                                                                    |
|-----------------------|------------------------------------------------------------------------------------|----------------------------------------------------------------------------------------------------|
|                       | Selezionare la calibrazione<br>del prodotto: P_CAL<br>Avanti con <b>enter</b> .    | Se nel menu Service è<br>stato assegnato un codi-<br>ce di accesso per la ca-<br>librazione, il dispositivo<br>tornerà alla modalità di<br>misurazione se il codice<br>non è valido. |
| PRODUET STEP 1        | Calibrazione operativa.<br>La clessidra lampeggia.<br>Avanti con <b>enter</b> .    | Visualizzazione (3 s)                                                                                                    |
| HJJJPH<br>STORE VALUE | Rilevazione del campione e<br>salvataggio del valore.<br>Avanti con <b>enter</b> . | Il campione può ora<br>essere misurato in<br>laboratorio.                                                                                                    |

# Calibrazione prodotto

| Display                               | Azione                                                                                                    | Osservazioni                                                                                                    |
|---------------------------------------|----------------------------------------------------------------------------------------------------|----------------------------------------------------------------------------------------------------|
| © <b>Ч. 7. 7</b> ₽<br>1323 27400<br>™ | Il dispositivo ritorna in<br>modalità misurazione.                                                                                                    | Se la barra di stato CAL<br>lampeggia, significa<br>che la calibrazione del<br>prodotto non è ancora<br>conclusa. |
|                                       | Calibrazione del prodotto<br>2° passo:<br>Se è presente il valore del<br>campione, aprire nuova-<br>mente la descrizione del<br>prodotto (P_CAL).                     | Visualizzazione (3 s)<br>A partire da adesso, il<br>dispositivo si trova in<br>stato HOLD.                        |
| ▲<br>H <b>只「日」」</b><br>3UJRVELJ5      | Si visualizza il valore salvato<br>(il valore lampeggia) ed è<br>possibile sovrascrivere il va-<br>lore misurato del campione.<br>Avanti con <b>enter</b> .           |                                                                                                    |
|                                       | Visualizzazione del nuovo<br>potenziale di asimmetria<br>(riferito a 25° C).<br>Sensoface è attivo.<br>Terminare la calibrazione:<br>Selezionare MEAS, <b>enter</b> . | Ripetere la calibrazione:<br>Selezionare REPEAT,<br>quindi <b>enter</b>                                           |
| Calibrazione terminata                | Dopo aver terminato la calibra<br>gono ancora in stato HOLD pe<br>tempo.                                                                                              | izione, le uscite riman-<br>r un breve periodo di                                                                 |

#### Display

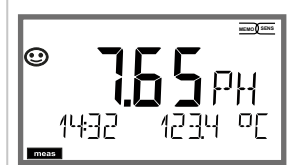

o AM/PM e °F:

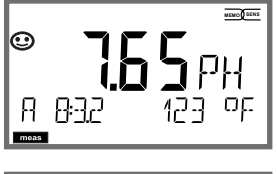

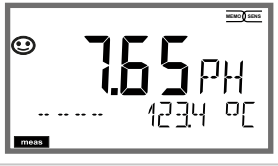

#### Osservazioni

Il dispositivo viene commutato con **meas** nello stato di misurazione dai menu di configurazione e calibrazione.

Nella modalità di misurazione, il display principale visualizza la grandezza configurata (pH, ORP [mV] o temperatura), il display secondario l'ora e la seconda grandezza configurata (pH, ORP [mV] o temperatura), la barra di stato [meas] è attivata.

#### Nota:

 Se l'alimentazione ausiliaria viene interrotta per un periodo di tempo più lungo (> 5 giorni), l'ora viene visualizzata sul display con dei trattini e non è valida per l'elaborazione nel dispositivo. In questo caso, inserire l'ora corretta.

Con il tasto **meas** è possibile richiamare in successione le possibili schermate del display. Dopo 60 sec. senza ricevere comandi, il dispositivo torna a MAIN DISPLAY, vedere "Schermata del display in modalità di misurazione" a pagina 20.

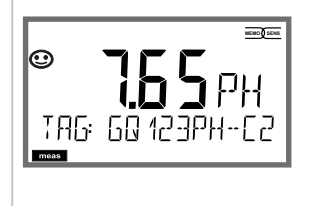

Altre schermate del display (ogni volta con **meas**)

- 1) Visualizzazione denominazione punto di misura ("TAG")
- 2) Visualizzazione di ora e data (senza figura)

Nella modalità di diagnosi è possibile richiamare le seguenti voci di menu senza interrompere la misurazione:

| CALDATA  | Visualizzare i dati di calibrazione                                  |
|----------|----------------------------------------------------------------------|
| SENSOR   | Visualizzare i dati del sensore                                      |
| SELFTEST | Attivare l'autotest del dispositivo                                  |
| LOGBOOK  | Visualizzare le voci del log book                                    |
| MONITOR  | Visualizzare i valori misurati attuali                               |
| VERSION  | Visualizzazione tipo dispositivo, versione software, numero di serie |

la modalità diagnosi può essere protetta mediante un codice di accesso (menu SERVICE).

#### Nota:

In modalità diagnosi HOLD non è attivo!

| Azione                           | Tasto | Osservazioni                                                                                                    |
|----------------------------------|-------|----------------------------------------------------------------------------------------------------|
| Attivare la<br>diagnosi          | menu  | Richiamare il menu di selezione con il tasto<br>menu.<br>Selezionare con ◀ ► DIAG,<br>confermare con <b>enter</b> .                                                   |
| Selezione<br>opzione<br>diagnosi |       | Con i tasti freccia ( ) selezionare una delle<br>seguenti voci:<br>CALDATA SENSOR SELFTEST LOGBOOK<br>MONITOR VERSION<br>ulteriore comando vedere le pagine a seguire |
| fine                             | meas  | Uscire con <b>meas</b> .                                                                                                    |

# Diagnosi

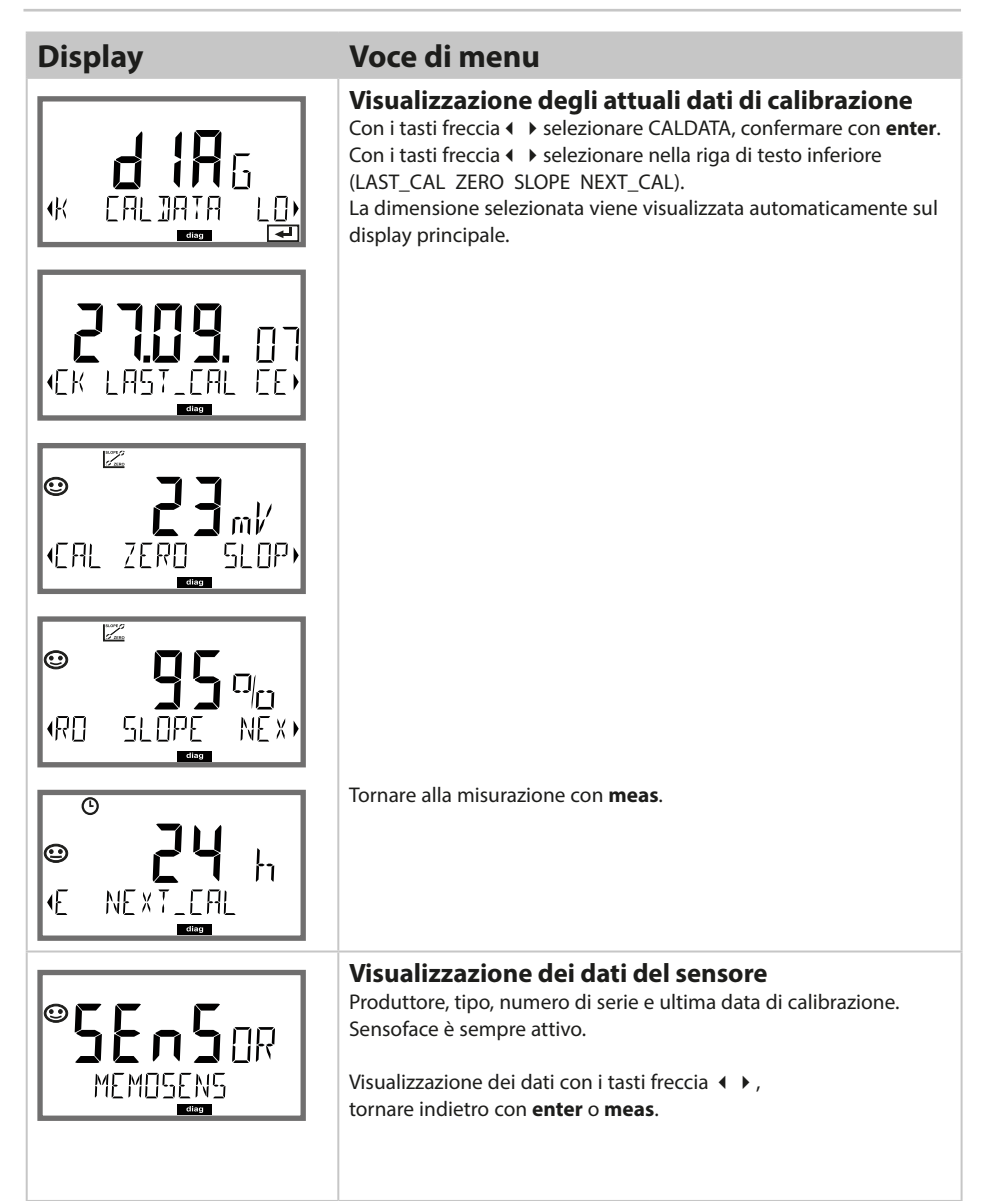
### Diagnosi

### Display

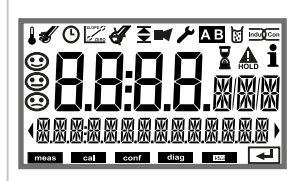

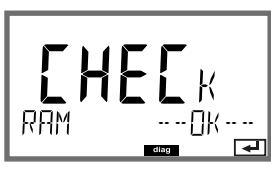

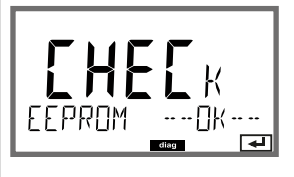

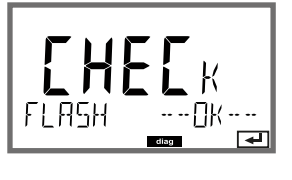

### Voce di menu

#### Autotest del dispositivo

(È possibile interrompere in qualsiasi momento con meas.)

- Test display: Visualizzazione di tutti i segmenti alternativamente ai tre sfondi bianco/verde/rosso. Avanti con enter.
- 2 **Test RAM:** La clessidra lampeggia, alla fine --PASS-- o --FAIL--Avanti con **enter**.
- 3 **Test EEPROM:** La clessidra lampeggia, alla fine --PASS-- o --FAIL--Avanti con **enter**.
- 4 **Test FLASH:** La clessidra lampeggia, alla fine --PASS-- o --FAIL--Avanti con **enter**.

# Diagnosi

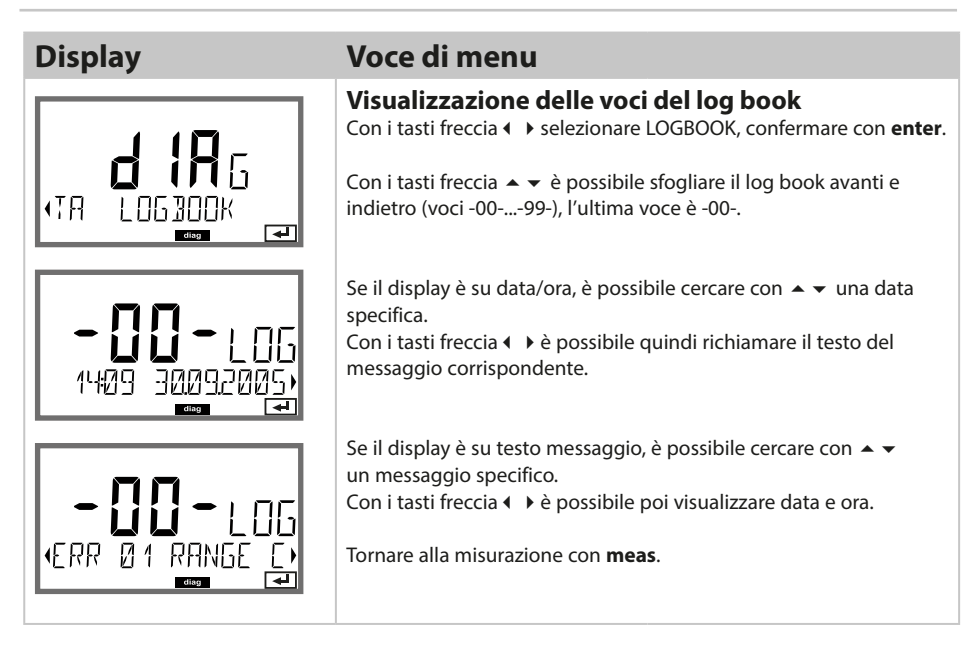

### Diagnosi

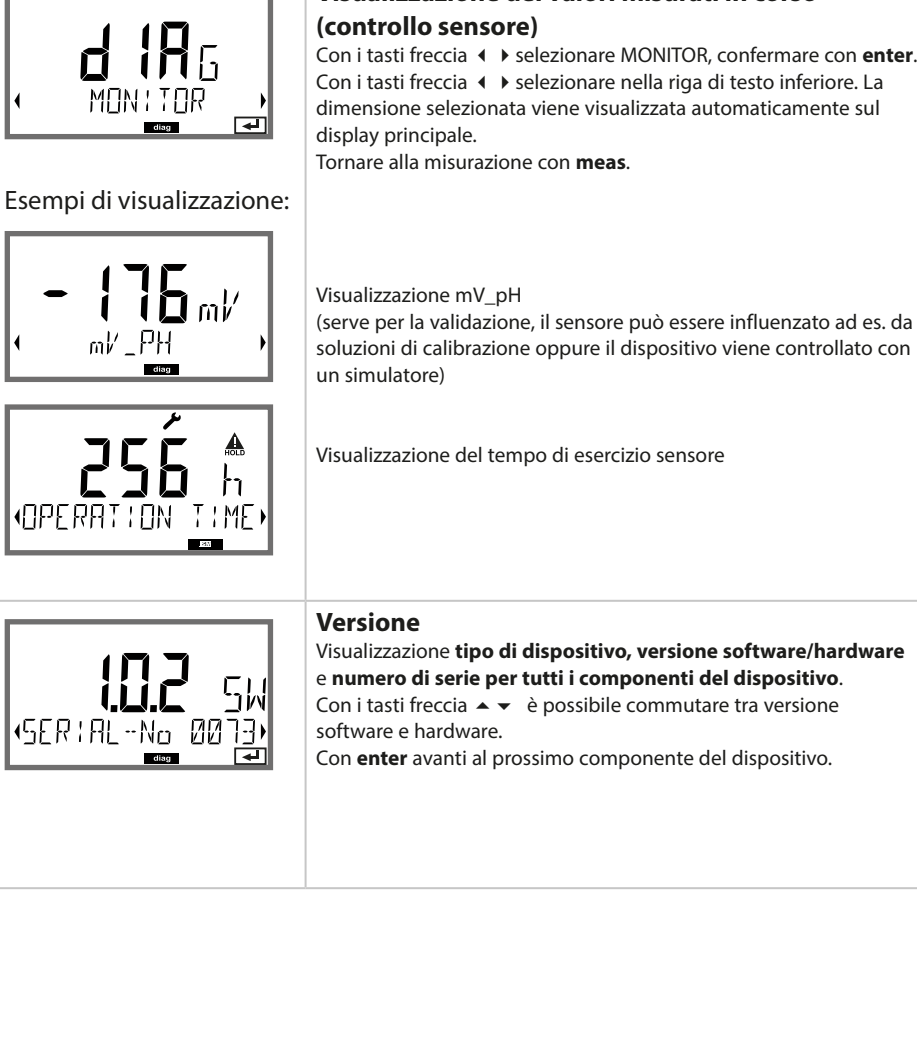

Voce di menu

Con i tasti freccia • selezionare MONITOR, confermare con enter. Con i tasti freccia ( ) selezionare nella riga di testo inferiore. La dimensione selezionata viene visualizzata automaticamente sul

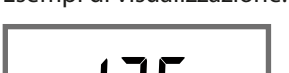

**!R**5

Display

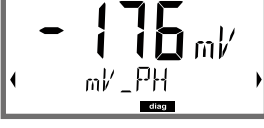

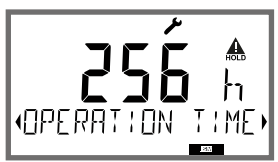

(SER : AL - No

Visualizzazione tipo di dispositivo, versione software/hardware e numero di serie per tutti i componenti del dispositivo.

Con enter avanti al prossimo componente del dispositivo.

# Service

| In modalità Service è possibile richiamare le seguenti voci di menu: |                                                     |  |
|----------------------------------------------------------------------|-----------------------------------------------------|--|
| MONITOR                                                              | Visualizzare i valori misurati attuali              |  |
| OUT1                                                                 | Testare l'uscita corrente 1                         |  |
| OUT2                                                                 | Testare l'uscita corrente 2                         |  |
| RELAIS                                                               | Testare il funzionamento del relè                   |  |
| CODES                                                                | Assegnare o modificare i codici di accesso          |  |
| DEVICE TYPE                                                          | Selezione tipo di dispositivo (pH, Oxy, Cond)       |  |
| DEFAULT                                                              | Ripristinare il dispositivo impostazioni di default |  |

#### Nota:

in modalità Service HOLD è attivo!

| Azione               | Tasto/display            | Osservazioni                                                                                                    |
|----------------------|--------------------------|----------------------------------------------------------------------------------------------------|
| Attivare Service     | menu                     | Richiamare il menu di selezione con il tasto<br>menu.<br>Selezionare con ◀ ► SERVICE,<br>confermare con <b>enter</b> .        |
| Codice di<br>accesso | PASSEODE SERVI)          | Inserire il codice di accesso "5555" per la<br>modalità Service con i tasti freccia ▲ ▼ ◀ ▶.<br>Confermare con <b>enter</b> . |
| Visualizzazione      | ب<br>\\\\\<br>\\\\\<br>ب | Nella modalità Service vengono visualizzati i<br>seguenti simboli:<br>• Triangolo HOLD<br>• Service (chiave inglese)          |
| fine                 | meas                     | Uscire con <b>meas</b> .                                                                                                    |

### Service

| Voce di menu                                             | Osservazioni                                                                                                    |
|----------------------------------------------------------|----------------------------------------------------------------------------------------------------|
|                                                          | Visualizzazione dei valori di misura in corso (controllo sensore)<br>con stato HOLD attivo contemporaneamente:<br>Con i tasti freccia ( ) selezionare MONITOR, confermare con enter.<br>Con i tasti freccia ( ) selezionare la grandezza nella riga di testo<br>inferiore.<br>La dimensione selezionata viene visualizzata automaticamente sul<br>display principale.<br>Poiché il dispositivo si trova in stato HOLD, grazie ai simulatori è<br>possibile eseguire validazioni senza assicurarsi che le uscite del<br>segnale vengano influenzate.<br>Ritorno al menu Service premere meas per oltre 2 s.<br>Tornare alla misurazione: premere di nuovo meas . |
| i <b>A C C I</b><br>Am <b>C C I</b><br>Am 551 1 700<br>T | Preimpostazione corrente uscite 1 e 2:<br>Con i tasti freccia ( ) selezionare OUT1 o OUT2,<br>confermare con enter.<br>Con i tasti direzionali ▲ ✓ ( ) impostare un valore di corrente<br>valido per l'uscita corrispondente.<br>Confermare con enter.<br>Nella riga inferiore a destra, viene visualizzata la corrente di uscita<br>effettiva per il controllo.<br>Terminare con enter o meas.                                                                                                    |
| RELATIS                                                  | Test relè (test manuale dei contatti):<br>Con i tasti freccia ↓ selezionare RELAIS, confermare con enter.<br>Ora lo stato dei relè è "congelato", le 2 cifre del display principale<br>simboleggiano gli stati dei relè (da sinistra a destra): REL1, REL2),<br>lampeggia quello attualmente selezionato.<br>Con i tasti freccia ↓ selezionare uno dei relè,<br>con i tasti freccia ↓ selezionare uno dei relè,<br>con i tasti freccia ↓ selezionare (1) o aprire (0).<br>Terminare con enter, i relè vengono nuovamente impostati in base<br>al valore misurato.<br>Tornare alla misurazione con meas.                                                         |

### Service

### Voce di menu

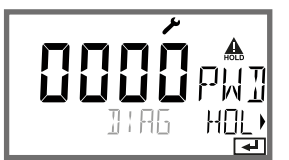

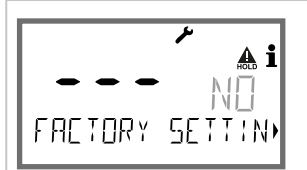

#### Osservazioni

Impostare i codici di accesso:

Nel menu "SERVICE - CODES" è possibile impostare i codici di accesso per l'accesso alle modalità operative DIAG, HOLD, CAL, CONF e SERVICE (già preimpostato su 5555).

In caso di smarrimento del codice di accesso Service è necessario richiedere un "Ambulance-TAN" al produttore, indicando il numero di serie del dispositivo e la versione hardware. Inserendo l'"Ambulance-TAN" verrà richiamata la funzione Service con codice di accesso 7321. Una volta inserito il corretto Ambulance TAN, il dispositivo segnala "PASS" per ca. 4 s e ripristina il codice di accesso Service su 5555.

#### Ripristino impostazioni di default:

Nel menu "SERVICE - DEFAULT" è possibile riportare il dispositivo all'impostazione di default.

**AVVISO!** Dopo il ripristino delle impostazioni di default, il dispositivo deve essere completamente riconfigurato, inclusi i parametri del sensore!

# Interruzione della tensione durante la carica delle grandezze

In casi molto rari, non sembra possibile far funzionare il dispositivo perché rimane in modalità "Firmware-Update", segnalato sul display dal messaggio --FIRMW UPDATE--. Ciò è causato da un'interruzione dell'alimentazione di tensione durante la carica della grandezza.

-FIRMW UPDATE-

La procedura di risoluzione dei problemi è spiegata di seguito.

| Azione                                    | Tasto/display  | Osservazioni                                                                                                    |
|-------------------------------------------|----------------|----------------------------------------------------------------------------------------------------|
| Avvio del dispositivo                     |                | Se l'alimentazione di tensione viene interrotta<br>durante il processo di carica della grandezza<br>(ad esempio durante la prima messa in funzio-<br>ne o durante la sostituzione della grandezza),<br>può verificarsi quanto segue: |
| Alimentazione di<br>tensione<br>rinnovata | -FIRMW UPDATE- | Il dispositivo rimane in modalitàFIRMW<br>UPDATE- dopo che la tensione di esercizio<br>è stata ricollegata e l'unità è stata avviata.<br>In questo caso, scollegare l'alimentazione di<br>tensione.                                  |
| Ripristino dello stato<br>di consegna     | menu           | Premere e tenere premuti contemporanea-<br>mente i tasti A V mentre il dispositivo viene<br>collegato nuovamente all'alimentazione di<br>tensione.                                                                                   |
| Avvio del dispositivo                     |                | Quando sul display compare l'indicazione<br>LOADING BASE, rilasciare i tasti. Quando si<br>raggiunge il 100%, il dispositivo si riavvia con il<br>software BASE.                                                                     |

# Attenzione errori di funzionamento

| Azione                                       | Tasto/display                              | Osservazioni                                                                                                    |
|----------------------------------------------|--------------------------------------------|----------------------------------------------------------------------------------------------------|
| Ricerca delle<br>grandezze                   | SERREH I NG                                | Inizia quindi la ricerca del modulo di scambio<br>o del sensore Memosens.                                                                                                    |
|                                              |                                            |                                                                                                    |
| Caricare la<br>grandezza,<br>automaticamente |                                            | Se viene trovato un modulo o un sensore, il<br>processo di caricamento corrispondente viene<br>visualizzato in percentuale.                                                                                                    |
|                                              |                                            |                                                                                                    |
| Caricare la<br>grandezza,<br>manualmente     | ע<br>היי<br>שבעיוכב זימפי<br>שבעיוכב זימפי | Se non vengono trovati né un modulo né un<br>sensore, il display visualizza DEVICE TYPE. La<br>grandezza selezionata lampeggia e può essere<br>modificata con i tasti ▲ ▼. Premere <b>enter</b> per<br>caricare la grandezza visualizzata. |
| Processo di carica                           |                                            | In entrambi i casi sopra descritti, l'alimenta-<br>zione può essere interrotta solo <b>dopo che la</b><br>grandezza è stata completamente caricata<br>(100%).                                                                              |

# Messaggi di errore

| Errore | <b>Testo informativo</b><br>(compare in caso di errore<br>premendo il tasto 'Info') | Problema<br>Possibile causa                                                                                                    |
|--------|-------------------------------------------------------------------------------------|----------------------------------------------------------------------------------------------------|
| ERR 99 | DEVICE FAILURE                                                                      | <b>Errore dati di taratura</b><br>EEPROM oppure RAM guasta<br>Questo messaggio di errore compare solo in caso<br>di guasto completo. Il dispositivo deve essere<br>riparato in stabilimento e tarato nuovamente. |
| ERR 98 | CONFIGURATION ERROR                                                                 | <b>Errore dati di configurazione o di</b><br><b>calibrazione</b><br>Dati di calibrazione o configurazione errati, confi-<br>gurare e calibrare nuovamente il dispositivo                                         |
| ERR 95 | SYSTEM ERROR                                                                        | <b>Errore di sistema</b><br>Occorre un riavvio.<br>Se non è possibile eliminare l'errore in questo<br>modo, inviare il dispositivo.                                                                              |
|        |                                                                                     |                                                                                                    |
| ERR 01 | NO SENSOR                                                                           | <b>Errore del sensore</b><br>Tipo di dispositivo non assegnato<br>Sensore difettoso<br>Sensore non collegato<br>Cavo sensore disinserito                                                                         |
| ERR 02 | WRONG SENSOR                                                                        | Sensore errato<br>sostituire il sensore.                                                                                                    |
| ERR 04 | SENSOR FAILURE                                                                      | Errore nel sensore<br>sostituire il sensore.                                                                                                    |
| ERR 05 | CAL DATA                                                                            | Errore nei dati di calibrazione                                                                                                    |
| ERR 10 | ORP RANGE                                                                           | Campo di visualizzazione<br>non raggiunto/ superato<br>ORP: < -1999 mV oppure > 1999 mV                                                                                                    |
| ERR 11 | RANGE                                                                               | Campo di visualizzazione                                                                                                    |
|        |                                                                                     | non raggiunto/ superato                                                                                                    |
| ERR 12 | MV RANGE                                                                            | Campo di misura mV                                                                                                    |
| ERR 13 | TEMPERATURE RANGE                                                                   | Campo di temperatura<br>non raggiunto/superato<br>Collegare il sensore, controllare ed event. sosti-<br>tuire il cavo del sensore, controllare il collega-<br>mento del sensore, regolare la configurazione.     |
| ERR 14 | rH RANGE                                                                            | Errore del campo di misura                                                                                                    |
| ERR 15 | SENSOCHECK GLASS-EL                                                                 | Sensocheck vetro (pH)                                                                                                    |

# Messaggi di errore

| Errore | <b>Testo informativo</b><br>(compare in caso di errore<br>premendo il tasto 'Info') | Problema<br>Possibile causa                                                                                   |
|--------|-------------------------------------------------------------------------------------|----------------------------------------------------------------------------------------------------|
| ERR 60 | OUTPUT LOAD                                                                         | <b>Errore carico</b><br>Controllare il loop di corrente, disattivare<br>le uscite di corrente non utilizzate. |
| ERR 61 | OUTPUT 1 TOO LOW                                                                    | <b>Corrente di uscita 1</b><br>< 0 (3,8) mA                                                                   |
| ERR 62 | OUTPUT 1 TOO HIGH                                                                   | Corrente di uscita 1<br>> 20,5 mA                                                                             |
| ERR 63 | OUTPUT 2 TOO LOW                                                                    | Corrente di uscita 2<br>< 0 (3,8) mA                                                                          |
| ERR 64 | OUTPUT 2 TOO HIGH                                                                   | Corrente di uscita 2<br>> 20,5 mA                                                                             |

### Messaggi Sensoface:

| Timer di calibrazione trascorso:                                  | OUT OF CAL TIME CALIBRATE OR CHANGE SENSOR      |
|-------------------------------------------------------------------|-------------------------------------------------|
| Sensore punto zero/pendenza:                                      | SENSOR ZERO/SLOPE<br>CALIBRATE OR CHANGE SENSOR |
| Offset sensore ISFET:                                             | SENSOR ISFET-ZERO<br>CALIBRATE OR CHANGE SENSOR |
| Tempo di risposta sensore:                                        | SENSOR DRIFT CALIBRATE OR CHANGE SENSOR         |
| Il TAG sensore non corrisponde alla voce del dispositivo.         | WRONG SENSOR TAG                                |
| Il GROUP sensore non<br>corrisponde alla voce del<br>dispositivo. | WRONG SENSOR GROUP xxxx                         |

### Monitoraggio sensore Sensocheck, Sensoface

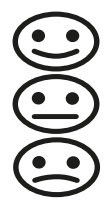

Sensocheck monitora in modo continuo il sensore e le linee. I tre pittogrammi Sensoface sul display forniscono informazioni di diagnosi sulla necessità di manutenzione del sensore. Altri simboli display rimandano alla causa dell'errore.

Il tasto info può essere utilizzato per richiamare una nota.

#### Nota:

Il peggioramento di un criterio Sensoface porta alla svalutazione della visualizzazione Sensoface (lo smiley diventa "triste"). Una rivalutazione della visualizzazione Sensoface può essere effettuata solo attraverso la calibrazione o l'eliminazione del difetto del sensore.

#### Messaggio Sensoface

Il messaggio di Sensocheck viene visualizzato anche come messaggio d'errore Err 15. Il contatto di allarme è attivo, la retroilluminazione del display diventa rossa, la corrente di uscita OUT viene impostata su 22 mA (se programmato nel menu "Configurazione").

Tutti gli altri messaggi Sensoface possono essere emessi tramite un contatto (contatti di commutazione, allarme --> "FACE").

### Disattivare Sensocheck e Sensoface

Sensocheck può essere disattivato nel menu "Configurazione" (disattivando così anche Sensoface).

#### **Eccezione:**

Al termine di una calibrazione, viene sempre visualizzato uno smiley come conferma.

### Messa fuori servizio

### **Smaltimento**

Per il corretto smaltimento del prodotto devono seguire le disposizioni e le leggi locali.

### Restituzione

Se necessario inviare il prodotto pulito e imballato in modo sicuro all'ufficio competente locale, vedere www.knick.de.

### Stati operativi

| Stato operativo      | OUT 1 | OUT 2 | REL1/2 | Time out  |
|----------------------|-------|-------|--------|-----------|
| Misurare             |       |       |        | -         |
| DIAG                 |       |       |        | 60 s      |
| CAL                  |       |       |        | no        |
| CONF                 |       |       |        | 20<br>min |
| SERVICE              |       |       |        | 20<br>min |
| SERVICE OUT 1        |       |       |        | 20<br>min |
| SERVICE OUT 2        |       |       |        | 20<br>min |
| SERVICE RELAIS       |       |       |        | 20<br>min |
| Funzione di lavaggio |       |       |        | no        |
| HOLD                 |       |       |        | no        |

Spiegazione:

come da configurazione (Last/Fix o Last/Off)

attivo

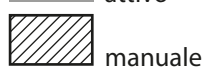

### Prodotti

| Dispositivi                                                                                      | N. ordine |
|--------------------------------------------------------------------------------------------------|-----------|
| Stratos MS A405N                                                                                 | A405N     |
|                                                                                                  |           |
|                                                                                                  |           |
| Accessori di montaggio                                                                           |           |
| Kit di montaggio su tubo                                                                         | ZU0274    |
| Kit di montaggio su quadro elettrico                                                             | ZU0738    |
| Tettoia di protezione                                                                            | ZU0737    |
| Connettore dispositivo M12 per il collegamento del sensore<br>con cavo Memosens / connettore M12 | ZU0860    |

#### Informazioni attuali:

www.knick.de Telefono: +49 30 80191-0 E-mail: info@knick.de

### Dati tecnici

| Ingresso pH                   | Memosens (morsetti 1                                                                                                    | 4)                                                                                                    |  |
|-------------------------------|----------------------------------------------------------------------------------------------------|----------------------------------------------------------------------------------------------------|--|
| Data In/Out                   | Interfaccia asincrona RS-485, 9600/19200 Bd                                                                                                    |                                                                                                    |  |
| Alimentazione ausiliaria      | Morsetto 1: +3,08 V/10 mA, Ri < 1 Ω, a prova di corto circuito                                                                                                    |                                                                                                    |  |
| Campo di visualizzazione      | Valore pH                                                                                                    | -2,00 16,00                                                                                                    |  |
| (a seconda del sensore)       | ORP                                                                                                    | -1999 1999 mV                                                                                                    |  |
|                               | Temperatura                                                                                                    | -20,0 200,0 °C (-4 392 °F)                                                                                                    |  |
|                               | rH                                                                                                    | 0,0 42,0 rH                                                                                                    |  |
| Adattamento sensore pH *)     | Calibrazione pH                                                                                                    |                                                                                                    |  |
| Modalità operative            | AUTO                                                                                                    | Calibrazione con riconoscimento<br>automatico del tampone (Calimatic)                                                                                                    |  |
|                               | MAN                                                                                                    | Calibrazione manuale con<br>impostazione di singoli valori tampone                                                                                                    |  |
|                               | DAT                                                                                                    | Inserimento dei dati dei sensori premisurati                                                                                                    |  |
|                               | Calibrazione prodotto                                                                                                    |                                                                                                    |  |
| Gruppi di tamponi Calimatic " | <ul> <li>-01- Mettler-Toledo</li> <li>-02- Knick CaliMat</li> <li>-03- Ciba (94)</li> <li>-04- NIST tecnici</li> <li>-05- NIST standard</li> <li>-06- HACH</li> <li>-07- tamponi tecnici WTW</li> <li>-08- Hamilton</li> <li>-09- Reagecon</li> <li>-10- DIN 19267</li> <li>-11- Hamilton A</li> <li>-12- Hamilton B</li> <li>-13- Kraft</li> <li>-U1- Gruppo di tamponi ir</li> </ul> | 2,00/4,01/7,00/9,21<br>2,00/4,00/7,00/9,00/12,00<br>2,06/4,00/7,00/10,00<br>1,68/4,00/7,00/10,01/12,46<br>1,679/4,006/6,865/9,180<br>4,01/7,00/10,01<br>2,00/4,01/7,00/10,00<br>4,01/7,00/10,01/12,00<br>2,00/4,00/7,00/9,00/12,00<br>1,09/4,65/6,79/9,23/12,75<br>2,00/4,01/7,00/9,00/11,00<br>2,00/4,00/7,00/9,00/11,00<br>mpostabile con 2 soluzioni tampone |  |
| Campo di calibrazione max.    | Potenziale di asimmetria<br>Pendenza<br>(event. indicazioni restritti                                                                                                    | ±60 mV<br>80 103% (47,5 61 mV/pH)<br>ve via Sensoface)                                                                                                    |  |
| Adattamento sensore ORP *)    | Calibrazione Redox (spostamento dello zero)                                                                                                    |                                                                                                    |  |
| Campo di calibrazione max.    | -700 +700 ΔmV                                                                                                    |                                                                                                    |  |
| Timer di calibrazione         | Intervallo preimpostazione 0000 9999 h                                                                                                    |                                                                                                    |  |
| Sensocheck                    | Controllo automatico degli elettrodi di vetro                                                                                                    |                                                                                                    |  |
| Tempo di ritardo              | ca. 30 s                                                                                                    |                                                                                                    |  |
| Sensoface                     | fornisce indicazioni sullo stato del sensore (disattivabile)<br>Analisi di punto zero/pendenza, intervallo di calibrazione, Sensocheck                                                                                                    |                                                                                                    |  |

\*) programmabile dall'utilizzatore

# Dati tecnici

| CT della soluzione di misura | Lineare -19,99 19,99 %/K, acque ultrapure                                                             |  |  |
|------------------------------|----------------------------------------------------------------------------------------------------|--|--|
| Temperatura di riferimento   | 25 ℃                                                                                                  |  |  |
| Ingresso HOLD                | Isolato galvanicamente (optoaccoppiatore)                                                             |  |  |
| Funzione                     | Inserisce il dispositivo nello stato HOLD                                                             |  |  |
| Tensione di commutazione     | 0 2 V CA/CC HOLD disattivato                                                                          |  |  |
|                              | 10 30 V CA/CC HOLD attivo                                                                             |  |  |
| Uscita 1                     | 0/4 20 mA, max. 10 V, a potenziale zero<br>(morsetti 8 / 9, collegati galvanicamente con l'uscita 2)  |  |  |
| Overrange *)                 | 22 mA con messaggi di errore                                                                          |  |  |
| Curva caratteristica         | Lineare                                                                                               |  |  |
| Filtro di uscita *)          | Filtro $PT_1$ , costante di tempo del filtro 0 120 s                                                  |  |  |
| Scostamento di misura 1)     | < 0,25% del valore di corrente + 0,025 mA                                                             |  |  |
| Uscita 2                     | 0/4 20 mA, max. 10 V, a potenziale zero<br>(morsetti 9 / 10, collegati galvanicamente con l'uscita 1) |  |  |
| Overrange *)                 | 22 mA con messaggi di errore                                                                          |  |  |
| Curva caratteristica         | Lineare                                                                                               |  |  |
| Filtro di uscita *)          | Filtro $PT_1$ , costante di tempo del filtro 0 120 s                                                  |  |  |
| Scostamento di misura 1)     | < 0,25 % del valore di corrente + 0,025 mA                                                            |  |  |

<sup>&</sup>lt;sup>\*)</sup> programmabile dall'utilizzatore<sup>1)</sup> con condizioni nominali di esercizio

| Relè 1 / 2                      | Due contatti relè, a potenziale zero (morsetti 14 / 15 / 16) |                                                  |  |  |
|---------------------------------|--------------------------------------------------------------|--------------------------------------------------|--|--|
| Carico ammissibile del contatto | CA < 250 V / < 3 A / < 75<br>CC < 30 V / < 3 A / < 90 V      | 0 VA<br>V                                        |  |  |
| Utilizzo                        | Soglia<br>Allarme<br>Wash                                    |                                                  |  |  |
| Soglia                          | Funzione                                                     | Min o Max                                        |  |  |
|                                 | Punto di commutazione                                        | entro il campo di misura                         |  |  |
|                                 | Comportamento del<br>contatto                                | N/C oppure N/O                                   |  |  |
|                                 | Isteresi                                                     | Programmabile dall'utilizzatore                  |  |  |
|                                 | Ritardo di risposta                                          | 0000 9999 s                                      |  |  |
| Allarme                         | Attivazione                                                  | Guasto o Sensoface                               |  |  |
|                                 | Comportamento del<br>contatto                                | N/C oppure N/O                                   |  |  |
| Wash                            | Tempo di ciclo                                               | 0,1 999,9 h                                      |  |  |
|                                 | Durata di accensione                                         | 0 1999 s                                         |  |  |
|                                 | Comportamento del<br>contatto                                | N/C oppure N/O                                   |  |  |
| Orologio tempo reale            | Diversi formati di ora e d                                   | ata selezionabili                                |  |  |
| Riserva di carica               | > 5 giorni                                                   |                                                  |  |  |
| Display                         | Display a cristalli liquidi,                                 | a 7 segmenti con icone, retroilluminato a colori |  |  |
| Visualizzazione principale      | Altezza carattere ca. 22 r                                   | nm, carattere valore di misura ca. 14 mm         |  |  |
| Display secondario              | Altezza caratteri ca. 10 m                                   | ım                                               |  |  |
| Riga di testo                   | 14 caratteri, a 14 segmer                                    | nti                                              |  |  |
| Sensoface                       | 3 visualizzazioni dello sta                                  | ato (smiley felice, neutro, triste)              |  |  |
| Messaggi di stato               | meas, cal, conf, diag<br>altri pittogrammi per cor           | nfigurazione e messaggi                          |  |  |
| Visualizzazione di allarme      | Visualizzazione lampegg                                      | iante e retroilluminazione rossa                 |  |  |
| Tastiera                        | Tasti: meas, info, 4 tasti c                                 | ursore, enter                                    |  |  |
| Funzioni di diagnosi            |                                                              |                                                  |  |  |
| Dati calibrazione               | Data di calibrazione, punto zero, pendenza                   |                                                  |  |  |
| Autotest del dispositivo        | Test automatico della me                                     | emoria (RAM, FLASH, EEPROM)                      |  |  |
| Test del display                | Visualizzazione di tutti i                                   | segmenti                                         |  |  |
| Log book                        | 100 eventi con data e ora                                    |                                                  |  |  |

| Funzioni di servizio                       |                                                                                                    |
|--------------------------------------------|----------------------------------------------------------------------------------------------------|
| Generatore corrente                        | Corrente preimpostabile per l'uscita 1 e 2 (00,00 22,00 mA)                                                                                                    |
| Monitor sensore                            | Visualizzazione dei segnali diretti del sensore (mV/ temperatura/<br>tempo di esercizio)                                                                                 |
| Test relè                                  | Controllo manuale dei contatti di relè                                                                                                    |
| Tipo di dispositivo                        | Scelta del metodo di misura                                                                                                    |
| Conservazione dei dati                     | Parametri, dati di calibrazione e log book > 10 anni (EEPROM)                                                                                                    |
| Sicurezza elettrica                        | Protezione da correnti corporee pericolose grazie all'isolamento<br>sicuro di tutti i circuiti a bassissima tensione dalla rete elettrica<br>secondo la norma EN 61010-1 |
| CEM                                        | EN 61326-1                                                                                                    |
| Emissione interferenze                     | Classe A (settore industriale) <sup>1)</sup>                                                                                                    |
| Immunità alle interferenze                 | Settore industriale                                                                                                    |
| Conformità RoHS                            | Come da Direttiva UE 2011/65/UE                                                                                                    |
| Alimentazione ausiliaria                   | 80 V (-15%) 230 (+10%) V CA ; ca. 15 VA ; 45 65 Hz<br>24 V (-15%) 60 (+10%) V CC ; 10 W<br>Categoria di sovratensione II, classe di protezione II                        |
| Condizioni nominali di esercizio           |                                                                                                    |
| Classe climatica                           | 3K5 secondo EN 60721-3-3                                                                                                    |
| Classe del luogo di impiego                | C1 secondo EN 60654-1                                                                                                    |
| Temperatura ambiente                       | -20 65 °C / -4 149 °F                                                                                                    |
| Umidità relativa                           | 5 95 %                                                                                                    |
| Trasporto e conservazione                  |                                                                                                    |
| Temperatura di trasporto/c<br>onservazione | -30 70 °C / -22 158 °F                                                                                                    |
| Corpo                                      | Corpo in plastica in PBT/PC, rinforzato con fibra di vetro                                                                                                    |
| Fissaggio                                  | Fissaggio su parete, palo, quadro elettrico                                                                                                    |
| Colore                                     | grigio RAL 7001                                                                                                    |
| Tipo di protezione                         | IP66/IP67 / TYPE 4X Outdoor (con compensazione della pressione)<br>con unità chiusa                                                                                      |
| Combustibilità                             | UL 94 V-0 per parti esterne                                                                                                    |
| Dimensioni                                 | H 148 mm, L 148 mm, P 117 mm                                                                                                    |
| Incavo del quadro elettrico                | 138 mm x 138 mm secondo DIN 43 700                                                                                                    |
| Peso                                       | 1,2 kg (1,6 kg con accessori e imballaggio)                                                                                                    |
| Condotti per cavi                          | 5 aperture per pressacavi a vite M20 x 1,5<br>2 delle 5 aperture NPT da $\frac{1}{2}$ o guaine metalliche rigide                                                         |
| Morsetti                                   |                                                                                                    |
| Connettori morsetto a vite                 | Per fili singoli e fili intrecciati 0,2 2,5 mm <sup>2</sup>                                                                                                    |
| Coppia di serraggio                        | 0,5 0,6 Nm                                                                                                    |

<sup>1)</sup> Il dispositivo non è destinato all'uso in ambienti residenziali e non è in grado di garantire una protezione adeguata della ricezione radio in tali ambiti. -01- Mettler-Toledo (corrisponde all'ex "tampone tecnico Knick") Valori nominali evidenziati.

| °C | рН   |      |      |      |
|----|------|------|------|------|
| 0  | 2,03 | 4,01 | 7,12 | 9,52 |
| 5  | 2,02 | 4,01 | 7,09 | 9,45 |
| 10 | 2,01 | 4,00 | 7,06 | 9,38 |
| 15 | 2,00 | 4,00 | 7,04 | 9,32 |
| 20 | 2,00 | 4,00 | 7,02 | 9,26 |
| 25 | 2,00 | 4,01 | 7,00 | 9,21 |
| 30 | 1,99 | 4,01 | 6,99 | 9,16 |
| 35 | 1,99 | 4,02 | 6,98 | 9,11 |
| 40 | 1,98 | 4,03 | 6,97 | 9,06 |
| 45 | 1,98 | 4,04 | 6,97 | 9,03 |
| 50 | 1,98 | 4,06 | 6,97 | 8,99 |
| 55 | 1,98 | 4,08 | 6,98 | 8,96 |
| 60 | 1,98 | 4,10 | 6,98 | 8,93 |
| 65 | 1,99 | 4,13 | 6,99 | 8,90 |
| 70 | 1,99 | 4,16 | 7,00 | 8,88 |
| 75 | 2,00 | 4,19 | 7,02 | 8,85 |
| 80 | 2,00 | 4,22 | 7,04 | 8,83 |
| 85 | 2,00 | 4,26 | 7,06 | 8,81 |
| 90 | 2,00 | 4,30 | 7,09 | 8,79 |
| 95 | 2,00 | 4,35 | 7,12 | 8,77 |

### Tabelle tamponi

-02- Knick CaliMat (Merck-Titrisole, Riedel-de-Haen Fixanale) Valori nominali evidenziati.

| °C | рН   |      |      |      |       |
|----|------|------|------|------|-------|
| 0  | 2,01 | 4,05 | 7,09 | 9,24 | 12,58 |
| 5  | 2,01 | 4,04 | 7,07 | 9,16 | 12,39 |
| 10 | 2,01 | 4,02 | 7,04 | 9,11 | 12,26 |
| 15 | 2,00 | 4,01 | 7,02 | 9,05 | 12,13 |
| 20 | 2,00 | 4,00 | 7,00 | 9,00 | 12,00 |
| 25 | 2,00 | 4,01 | 6,99 | 8,95 | 11,87 |
| 30 | 2,00 | 4,01 | 6,98 | 8,91 | 11,75 |
| 35 | 2,00 | 4,01 | 6,96 | 8,88 | 11,64 |
| 40 | 2,00 | 4,01 | 6,96 | 8,85 | 11,53 |
| 50 | 2,00 | 4,01 | 6,96 | 8,79 | 11,31 |
| 60 | 2,00 | 4,00 | 6,96 | 8,73 | 11,09 |
| 70 | 2,00 | 4,00 | 6,96 | 8,70 | 10,88 |
| 80 | 2,00 | 4,00 | 6,98 | 8,66 | 10,68 |
| 90 | 2,00 | 4,00 | 7,00 | 8,64 | 10,48 |

#### -03- Ciba (94) Valori nominali: 2.06 4.00 7.00 10.00

| °C | рН    |       |       |       |
|----|-------|-------|-------|-------|
| 0  | 2,04  | 4,00  | 7,10  | 10,30 |
| 5  | 2,09  | 4,02  | 7,08  | 10,21 |
| 10 | 2,07  | 4,00  | 7,05  | 10,14 |
| 15 | 2,08  | 4,00  | 7,02  | 10,06 |
| 20 | 2,09  | 4,01  | 6,98  | 9,99  |
| 25 | 2,08  | 4,02  | 6,98  | 9,95  |
| 30 | 2,06  | 4,00  | 6,96  | 9,89  |
| 35 | 2,06  | 4,01  | 6,95  | 9,85  |
| 40 | 2,07  | 4,02  | 6,94  | 9,81  |
| 45 | 2,06  | 4,03  | 6,93  | 9,77  |
| 50 | 2,06  | 4,04  | 6,93  | 9,73  |
| 55 | 2,05  | 4,05  | 6,91  | 9,68  |
| 60 | 2,08  | 4,10  | 6,93  | 9,66  |
| 65 | 2,07* | 4,10* | 6,92* | 9,61* |
| 70 | 2,07  | 4,11  | 6,92  | 9,57  |
| 75 | 2,04* | 4,13* | 6,92* | 9,54* |
| 80 | 2,02  | 4,15  | 6,93  | 9,52  |
| 85 | 2,03* | 4,17* | 6,95* | 9,47* |
| 90 | 2,04  | 4,20  | 6,97  | 9,43  |
| 95 | 2,05* | 4,22* | 6,99* | 9,38* |

\* estrapolato

### Tabelle tamponi

### -04- Tamponi tecnici a norma NIST Valori nominali evidenziati.

| °C | рН    |       |       |       |        |
|----|-------|-------|-------|-------|--------|
| 0  | 1,67  | 4,00  | 7,115 | 10,32 | 13,42  |
| 5  | 1,67  | 4,00  | 7,085 | 10,25 | 13,21  |
| 10 | 1,67  | 4,00  | 7,06  | 10,18 | 13,01  |
| 15 | 1,67  | 4,00  | 7,04  | 10,12 | 12,80  |
| 20 | 1,675 | 4,00  | 7,015 | 10,06 | 12,64  |
| 25 | 1,68  | 4,005 | 7,00  | 10,01 | 12,46  |
| 30 | 1,68  | 4,015 | 6,985 | 9,97  | 12,30  |
| 35 | 1,69  | 4,025 | 6,98  | 9,93  | 12,13  |
| 40 | 1,69  | 4,03  | 6,975 | 9,89  | 11,99  |
| 45 | 1,70  | 4,045 | 6,975 | 9,86  | 11,84  |
| 50 | 1,705 | 4,06  | 6,97  | 9,83  | 11,71  |
| 55 | 1,715 | 4,075 | 6,97  | 9,83* | 11,57  |
| 60 | 1,72  | 4,085 | 6,97  | 9,83* | 11,45  |
| 65 | 1,73  | 4,10  | 6,98  | 9,83* | 11,45* |
| 70 | 1,74  | 4,13  | 6,99  | 9,83* | 11,45* |
| 75 | 1,75  | 4,14  | 7,01  | 9,83* | 11,45* |
| 80 | 1,765 | 4,16  | 7,03  | 9,83* | 11,45* |
| 85 | 1,78  | 4,18  | 7,05  | 9,83* | 11,45* |
| 90 | 1,79  | 4,21  | 7,08  | 9,83* | 11,45* |
| 95 | 1,805 | 4,23  | 7,11  | 9,83* | 11,45* |

\* valori integrati

#### -05- NIST Standard (DIN 19266: 2015-05) Valori nominali evidenziati.

| °C | рН    |       |       |       |        |
|----|-------|-------|-------|-------|--------|
| 0  | 1,666 | 4,000 | 6,984 | 9,464 |        |
| 5  | 1,668 | 3,998 | 6,951 | 9,395 | 13,207 |
| 10 | 1,670 | 3,997 | 6,923 | 9,332 | 13,003 |
| 15 | 1,672 | 3,998 | 6,900 | 9,276 | 12,810 |
| 20 | 1,675 | 4,000 | 6,881 | 9,225 | 12,627 |
| 25 | 1,679 | 4,005 | 6,865 | 9,180 | 12,454 |
| 30 | 1,683 | 4,011 | 6,853 | 9,139 | 12,289 |
| 35 | 1,688 | 4,018 | 6,844 | 9,102 | 12,133 |
| 37 |       | 4,022 | 6,841 | 9,088 |        |
| 38 | 1,691 |       |       |       | 12,043 |
| 40 | 1,694 | 4,027 | 6,838 | 9,068 | 11,984 |
| 45 |       |       |       |       | 11,841 |
| 50 | 1,707 | 4,050 | 6,833 | 9,011 | 11,705 |
| 55 | 1,715 | 4,075 | 6,834 | 8,985 | 11,574 |
| 60 | 1,723 | 4,091 | 6,836 | 8,962 | 11,449 |
| 70 | 1,743 | 4,126 | 6,845 | 8,921 |        |
| 80 | 1,766 | 4,164 | 6,859 | 8,885 |        |
| 90 | 1,792 | 4,205 | 6,877 | 8,850 |        |
| 95 | 1,806 | 4,227 | 6,886 | 8,833 |        |

#### Nota:

l valori pH(S) delle singole cariche dei materiali di riferimento vengono documentati in un certificato emesso da un laboratorio accreditato che viene allegato ai corrispondenti materiali tampone. Soltanto questi valori pH(S) possono essere utilizzati come valori standard dei materiali tampone di riferimento secondari. Di conseguenza, questa normativa non contiene alcuna tabella con valori pH standard utilizzabili nella pratica. La tabella sopra riportata indica alcuni esempi di valore di pH(S) soltanto come orientamento.

# Tabelle tamponi

#### -06- HACH

Valori nominali evidenziati.

| °C | рН   |       |       |
|----|------|-------|-------|
| 0  | 4,00 | 7,118 | 10,30 |
| 5  | 4,00 | 7,087 | 10,23 |
| 10 | 4,00 | 7,059 | 10,17 |
| 15 | 4,00 | 7,036 | 10,11 |
| 20 | 4,00 | 7,016 | 10,05 |
| 25 | 4,01 | 7,00  | 10,00 |
| 30 | 4,01 | 6,987 | 9,96  |
| 35 | 4,02 | 6,977 | 9,92  |
| 40 | 4,03 | 6,97  | 9,88  |
| 45 | 4,05 | 6,965 | 9,85  |
| 50 | 4,06 | 6,964 | 9,82  |
| 55 | 4,07 | 6,965 | 9,79  |
| 60 | 4,09 | 6,968 | 9,76  |
| 65 | 4,10 | 6,98  | 9,71  |
| 70 | 4,12 | 7,00  | 9,66  |
| 75 | 4,14 | 7,02  | 9,63  |
| 80 | 4,16 | 7,04  | 9,59  |
| 85 | 4,18 | 7,06  | 9,56  |
| 90 | 4,21 | 7,09  | 9,52  |
| 95 | 4,24 | 7,12  | 9,48  |

#### -07- Tamponi tecnici WTW Valori nominali evidenziati.

| °C | рН   |      |      |       |
|----|------|------|------|-------|
| 0  | 2,03 | 4,01 | 7,12 | 10,65 |
| 5  | 2,02 | 4,01 | 7,09 | 10,52 |
| 10 | 2,01 | 4,00 | 7,06 | 10,39 |
| 15 | 2,00 | 4,00 | 7,04 | 10,26 |
| 20 | 2,00 | 4,00 | 7,02 | 10,13 |
| 25 | 2,00 | 4,01 | 7,00 | 10,00 |
| 30 | 1,99 | 4,01 | 6,99 | 9,87  |
| 35 | 1,99 | 4,02 | 6,98 | 9,74  |
| 40 | 1,98 | 4,03 | 6,97 | 9,61  |
| 45 | 1,98 | 4,04 | 6,97 | 9,48  |
| 50 | 1,98 | 4,06 | 6,97 | 9,35  |
| 55 | 1,98 | 4,08 | 6,98 |       |
| 60 | 1,98 | 4,10 | 6,98 |       |
| 65 | 1,99 | 4,13 | 6,99 |       |
| 70 | 2,00 | 4,16 | 7,00 |       |
| 75 | 2,00 | 4,19 | 7,02 |       |
| 80 | 2,00 | 4,22 | 7,04 |       |
| 85 | 2,00 | 4,26 | 7,06 |       |
| 90 | 2,00 | 4,30 | 7,09 |       |
| 95 | 2,00 | 4,35 | 7,12 |       |

# -08- Hamilton Duracal Valori nominali evidenziati.

| °C | рН   |       |       |       |       |
|----|------|-------|-------|-------|-------|
| 0  | 1,99 | 4,01  | 7,12  | 10,23 | 12,58 |
| 5  | 1,99 | 4,01  | 7,09  | 10,19 | 12,46 |
| 10 | 2,00 | 4,00  | 7,06  | 10,15 | 12,34 |
| 15 | 2,00 | 4,00  | 7,04  | 10,11 | 12,23 |
| 20 | 2,00 | 4,00  | 7,02  | 10,06 | 12,11 |
| 25 | 2,00 | 4,01  | 7,00  | 10,01 | 12,00 |
| 30 | 1,99 | 4,01  | 6,99  | 9,97  | 11,90 |
| 35 | 1,98 | 4,02  | 6,98  | 9,92  | 11,80 |
| 40 | 1,98 | 4,03  | 6,97  | 9,86  | 11,70 |
| 45 | 1,97 | 4,04  | 6,97  | 9,83  | 11,60 |
| 50 | 1,97 | 4,05  | 6,97  | 9,79  | 11,51 |
| 55 | 1,98 | 4,06  | 6,98  | 9,75  | 11,42 |
| 60 | 1,98 | 4,08  | 6,98  | 9,72  | 11,33 |
| 65 | 1,98 | 4,10* | 6,99* | 9,69* | 11,24 |
| 70 | 1,99 | 4,12* | 7,00* | 9,66* | 11,15 |
| 75 | 1,99 | 4,14* | 7,02* | 9,63* | 11,06 |
| 80 | 2,00 | 4,16* | 7,04* | 9,59* | 10,98 |
| 85 | 2,00 | 4,18* | 7,06* | 9,56* | 10,90 |
| 90 | 2,00 | 4,21* | 7,09* | 9,52* | 10,82 |
| 95 | 2,00 | 4,24* | 7,12* | 9,48* | 10,74 |

\* valori integrati

-09- Reagecon Valori nominali evidenziati.

| °C | рН    |       |       |       |        |
|----|-------|-------|-------|-------|--------|
| 0  | 2,01* | 4,01* | 7,07* | 9,18* | 12,54* |
| 5  | 2,01* | 4,01* | 7,07* | 9,18* | 12,54* |
| 10 | 2,01  | 4,00  | 7,07  | 9,18  | 12,54  |
| 15 | 2,01  | 4,00  | 7,04  | 9,12  | 12,36  |
| 20 | 2,01  | 4,00  | 7,02  | 9,06  | 12,17  |
| 25 | 2,00  | 4,00  | 7,00  | 9,00  | 12,00  |
| 30 | 1,99  | 4,01  | 6,99  | 8,95  | 11,81  |
| 35 | 2,00  | 4,02  | 6,98  | 8,90  | 11,63  |
| 40 | 2,01  | 4,03  | 6,97  | 8,86  | 11,47  |
| 45 | 2,01  | 4,04  | 6,97  | 8,83  | 11,39  |
| 50 | 2,00  | 4,05  | 6,96  | 8,79  | 11,30  |
| 55 | 2,00  | 4,07  | 6,96  | 8,77  | 11,13  |
| 60 | 2,00  | 4,08  | 6,96  | 8,74  | 10,95  |
| 65 | 2,00* | 4,10* | 6,99* | 8,70* | 10,95* |
| 70 | 2,00* | 4,12* | 7,00* | 8,67* | 10,95* |
| 75 | 2,00* | 4,14* | 7,02* | 8,64* | 10,95* |
| 80 | 2,00* | 4,16* | 7,04* | 8,62* | 10,95* |
| 85 | 2,00* | 4,18* | 7,06* | 8,60* | 10,95* |
| 90 | 2,00* | 4,21* | 7,09* | 8,58* | 10,95* |
| 95 | 2,00* | 4,24* | 7,12* | 8,56* | 10,95* |

\* valori integrati

#### -10- DIN 19267

Valori nominali evidenziati.

| рН | °C    |       |       |       |        |
|----|-------|-------|-------|-------|--------|
| 0  | 1,08  | 4,67  | 6,89  | 9,48  | 13,95* |
| 5  | 1,08  | 4,67  | 6,87  | 9,43  | 13,63* |
| 10 | 1,09  | 4,66  | 6,84  | 9,37  | 13,37  |
| 15 | 1,09  | 4,66  | 6,82  | 9,32  | 13,16  |
| 20 | 1,09  | 4,65  | 6,80  | 9,27  | 12,96  |
| 25 | 1,09  | 4,65  | 6,79  | 9,23  | 12,75  |
| 30 | 1,10  | 4,65  | 6,78  | 9,18  | 12,61  |
| 35 | 1,10  | 4,65  | 6,77  | 9,13  | 12,45  |
| 40 | 1,10  | 4,66  | 6,76  | 9,09  | 12,29  |
| 45 | 1,10  | 4,67  | 6,76  | 9,04  | 12,09  |
| 50 | 1,11  | 4,68  | 6,76  | 9,00  | 11,89  |
| 55 | 1,11  | 4,69  | 6,76  | 8,96  | 11,79  |
| 60 | 1,11  | 4,70  | 6,76  | 8,92  | 11,69  |
| 65 | 1,11  | 4,71  | 6,76  | 8,90  | 11,56  |
| 70 | 1,11  | 4,72  | 6,76  | 8,88  | 11,43  |
| 75 | 1,11  | 4,73  | 6,77  | 8,86  | 11,31  |
| 80 | 1,12  | 4,75  | 6,78  | 8,85  | 11,19  |
| 85 | 1,12  | 4,77  | 6,79  | 8,83  | 11,09  |
| 90 | 1,13  | 4,79  | 6,80  | 8,82  | 10,99  |
| 95 | 1,13* | 4,82* | 6,81* | 8,81* | 10,89* |

\* estrapolato

#### -11- Hamilton A Valori nominali evidenziati.

| рН | °C   |      |      |      |       |
|----|------|------|------|------|-------|
| 0  | 1,99 | 4,01 | 7,12 | 9,31 | 11,42 |
| 5  | 1,99 | 4,01 | 7,09 | 9,24 | 11,33 |
| 10 | 2,00 | 4,00 | 7,06 | 9,17 | 11,25 |
| 15 | 2,00 | 4,00 | 7,04 | 9,11 | 11,16 |
| 20 | 2,00 | 4,00 | 7,02 | 9,05 | 11,07 |
| 25 | 2,00 | 4,01 | 7,00 | 9,00 | 11,00 |
| 30 | 1,99 | 4,01 | 6,99 | 8,95 | 10,93 |
| 35 | 1,98 | 4,02 | 6,98 | 8,90 | 10,86 |
| 40 | 1,98 | 4,03 | 6,97 | 8,85 | 10,80 |
| 45 | 1,97 | 4,04 | 6,97 | 8,82 | 10,73 |
| 50 | 1,97 | 4,05 | 6,97 | 8,78 | 10,67 |
| 55 | 1,98 | 4,06 | 6,98 | 8,75 | 10,61 |
| 60 | 1,98 | 4,08 | 6,98 | 8,72 | 10,55 |
| 65 | 1,98 | 4,10 | 6,99 | 8,70 | 10,49 |
| 70 | 1,99 | 4,12 | 7,00 | 8,67 | 10,43 |
| 75 | 1,99 | 4,14 | 7,02 | 8,64 | 10,38 |
| 80 | 2,00 | 4,16 | 7,04 | 8,62 | 10,33 |
| 85 | 2,00 | 4,18 | 7,06 | 8,60 | 10,28 |
| 90 | 2,00 | 4,21 | 7,09 | 8,58 | 10,23 |
| 95 | 2,00 | 4,24 | 7,12 | 8,56 | 10,18 |

#### -12- Hamilton B Valori nominali evidenziati.

| рН | °C   |      |      |      |       |
|----|------|------|------|------|-------|
| 0  | 1,99 | 4,01 | 6,03 | 9,31 | 11,42 |
| 5  | 1,99 | 4,01 | 6,02 | 9,24 | 11,33 |
| 10 | 2,00 | 4,00 | 6,01 | 9,17 | 11,25 |
| 15 | 2,00 | 4,00 | 6,00 | 9,11 | 11,16 |
| 20 | 2,00 | 4,00 | 6,00 | 9,05 | 11,07 |
| 25 | 2,00 | 4,01 | 6,00 | 9,00 | 11,00 |
| 30 | 1,99 | 4,01 | 6,00 | 8,95 | 10,93 |
| 35 | 1,98 | 4,02 | 6,00 | 8,90 | 10,86 |
| 40 | 1,98 | 4,03 | 6,01 | 8,85 | 10,80 |
| 45 | 1,97 | 4,04 | 6,02 | 8,82 | 10,73 |
| 50 | 1,97 | 4,05 | 6,04 | 8,78 | 10,67 |
| 55 | 1,98 | 4,06 | 6,06 | 8,75 | 10,61 |
| 60 | 1,98 | 4,08 | 6,09 | 8,72 | 10,55 |
| 65 | 1,98 | 4,10 | 6,11 | 8,70 | 10,49 |
| 70 | 1,99 | 4,12 | 6,13 | 8,67 | 10,43 |
| 75 | 1,99 | 4,14 | 6,15 | 8,64 | 10,38 |
| 80 | 2,00 | 4,16 | 6,18 | 8,62 | 10,33 |
| 85 | 2,00 | 4,18 | 6,21 | 8,60 | 10,28 |
| 90 | 2,00 | 4,21 | 6,24 | 8,58 | 10,23 |
| 95 | 2,00 | 4,24 | 6,27 | 8,56 | 10,18 |

#### -13- Kraft Valori nominali evidenziati.

| рН | °C   |      |      |      |        |
|----|------|------|------|------|--------|
| 0  | 2,01 | 4,05 | 7,13 | 9,24 | 11,47* |
| 5  | 2,01 | 4,04 | 7,07 | 9,16 | 11,47  |
| 10 | 2,01 | 4,02 | 7,05 | 9,11 | 11,31  |
| 15 | 2,00 | 4,01 | 7,02 | 9,05 | 11,15  |
| 20 | 2,00 | 4,00 | 7,00 | 9,00 | 11,00  |
| 25 | 2,00 | 4,01 | 6,98 | 8,95 | 10,85  |
| 30 | 2,00 | 4,01 | 6,98 | 8,91 | 10,71  |
| 35 | 2,00 | 4,01 | 6,96 | 8,88 | 10,57  |
| 40 | 2,00 | 4,01 | 6,95 | 8,85 | 10,44  |
| 45 | 2,00 | 4,01 | 6,95 | 8,82 | 10,31  |
| 50 | 2,00 | 4,00 | 6,95 | 8,79 | 10,18  |
| 55 | 2,00 | 4,00 | 6,95 | 8,76 | 10,18* |
| 60 | 2,00 | 4,00 | 6,96 | 8,73 | 10,18* |
| 65 | 2,00 | 4,00 | 6,96 | 8,72 | 10,18* |
| 70 | 2,01 | 4,00 | 6,96 | 8,70 | 10,18* |
| 75 | 2,01 | 4,00 | 6,96 | 8,68 | 10,18* |
| 80 | 2,01 | 4,00 | 6,97 | 8,66 | 10,18* |
| 85 | 2,01 | 4,00 | 6,98 | 8,65 | 10,18* |
| 90 | 2,01 | 4,00 | 7,00 | 8,64 | 10,18* |
| 95 | 2,01 | 4,00 | 7,02 | 8,64 | 10,18* |

\* valori integrati

### Gruppo tamponi impostabile -U1-

L'utilizzatore può impostare da solo un gruppo di tamponi con 2 soluzioni tampone nel campo di temperatura 0 ... 95 °C, incremento: 5 °C.

A tale proposito occorre selezionare il gruppo di tamponi -U1- nella configurazione. Alla consegna, il gruppo di tamponi è predefinito con le soluzioni tampone tecniche Ingold pH 4,01 / 7,00 e può essere modificato.

#### Condizioni per il gruppo tamponi impostabile:

- Tutti i valori devono rientrare nel campo 0 ... 14 pH
- La differenza tra due valori pH vicini (intervallo 5 °C) della stessa soluzione tampone può essere di pH 0,25 max.
- I valori della soluzione tampone 1 devono essere inferiori a quelli della soluzione tampone 2: l'intervallo di valori di temperatura identica tra le due soluzioni tampone deve essere superiore a 2 pH.

In caso di immissione errata, in modalità di misurazione viene visualizzato il messaggio di errore "FAIL BUFFERSET -U1-".

Per la visualizzazione dei tamponi nella calibrazione viene impiegato un valore di 25 °C.

# Gruppo tamponi impostabile -U1-

| Passo                                                      | Azione/Display                                                                                                   | Osservazioni                                                                                                    |
|------------------------------------------------------------|----------------------------------------------------------------------------------------------------|----------------------------------------------------------------------------------------------------|
| Selezione gruppo di<br>tamponi -U1-<br>(menu CONFIG / SNS) | - LI I - USR<br>SNS: BUFFER SET                                                                                  |                                                                                                    |
| Selezionare la soluzione<br>tampone 1 per la modi-<br>fica | Selezionare "YES" con il<br>tasto su/giù                                                                         | Il prompt di sicurezza deve<br>impedire che si acceda erro-<br>neamente nella procedura di<br>immissione.                                                                   |
| Modifica dei valori della<br>soluzione tampone 1           | Modifica: Tasti freccia, con-<br>fermare e avanti al succes-<br>sivo valore di temperatura<br>con <b>enter</b> . | I valori della prima soluzione<br>tampone devono essere inseriti<br>a intervalli di 5°C.<br>La differenza dal valore succes-<br>sivo non può essere superiore<br>a pH 0,25. |
| Selezionare la soluzione<br>tampone 2 per la modi-<br>fica |                                                                                                    | La differenza di soluzioni tam-<br>pone di temperatura identica<br>deve essere superiore a pH 2.                                                                            |

#### Gruppo tamponi U1:

Inserire i propri dati di configurazione o utilizzare la tabella come modello di copia.

| Temperatura (°C) | Tampone 1 | Tampone 2 |
|------------------|-----------|-----------|
| 5                |           |           |
| 10               |           |           |
| 15               |           |           |
| 20               |           |           |
| 25               |           |           |
| 30               |           |           |
| 35               |           |           |
| 40               |           |           |
| 45               |           |           |
| 50               |           |           |
| 55               |           |           |
| 60               |           |           |
| 65               |           |           |
| 70               |           |           |
| 75               |           |           |
| 80               |           |           |
| 85               |           |           |
| 90               |           |           |
| 95               |           |           |

### Indice

### A

Accessori di montaggio, prodotti 86 Accessori, prodotti 86 Alimentazione di corrente 14 Allarme, contatti di commutazione 50 Ambulance-TAN 78 Assegnazione dei valori misurati, inizio corrente e fine corrente 37 Attivazione esterna HOLD 23 Autotest del dispositivo 73

### B

Brevi istruzioni per l'uso 5

### C

Cablaggio 14 Calcolo rH 66 CALDATA 72 Calibrazione, AUTO 60 Calibrazione automatica 60 Calibrazione con prelievo campione 68 Calibrazione con sensori premisurati 64 Calibrazione, DAT 64 Calibrazione, MAN 62 Calibrazione manuale 62 Calibrazione (pH) 58 Calibrazione prodotto 68 Calibrazione Redox (ORP) 66 CAL ORP 67 CAL PH 59 Carico capacitivo, circuito di protezione dei contatti di commutazione 54 Carico induttivo, circuito di protezione dei contatti di commutazione 54 Circuito dei punti di misura GROUP 56 Circuito di protezione dei contatti di commutazione 54 Codice di accesso perso 78 Codice di accesso Service perso 78 Collegamento dell'alimentazione ausiliaria 14 Collegamento sensore Memosens, disposizione dei morsetti 14 Collegamento sensore Memosens, menu 26 Colori segnale 19 Comando, generale 17 Compensazione della temperatura 44 Compensazione di temperatura lineare (pH) 45

### Indice

Componenti del corpo 9 Comportamento di commutazione (funzione) 46 Configurare modalità di calibrazione 33 Configurazione, compensazione della temperatura 44 Configurazione, contatti di commutazione 46 Configurazione, controllo sensore (TAG, GROUP) 34 Configurazione, corrente di uscita 36 Configurazione, costante di tempo filtro di uscita 38 Configurazione: dati utilizzatore, gruppo tamponi, modello di copia 106 Configurazione, denominazione punto di misura 56 Configurazione, ora e data 56 Configurazione, panoramica 28 Configurazione (pH) 32 Configurazione pH 32 Configurazione, ritardo allarme 42 Configurazione, Sensocheck 42 Configurazione, struttura del menu 25 Configurazione struttura menu 25 Configurazione, uscita di corrente 36 Contatti di commutazione, allarme 50 Contatti di commutazione, assegnazione delle funzioni, valori limite 46 Contatti di commutazione, Circuito di protezione 54 Contatti di commutazione, controllo delle sonde di risciacquo 52 Controllare le sonde di risciacquo 52 Controllo delle sonde di risciacquo, contatti di commutazione 52 Controllo sensore, diagnosi 75 Controllo sensore, Service 77 Controllo sensore (TAG, GROUP) 34 Convertire il potenziale di asimmetria nel punto zero del sensore 65 Convertire la pendenza in mV 65 Corrente di uscita, campo 37 Corrente di uscita, costante di tempo filtro di uscita 38 Corrente di uscita, Error e HOLD 40 Costante di tempo filtro di uscita 39

### D

Data e ora, utilizzo 57 Data Input (calibrazione) 64 Dati di configurazione utilizzatore, gruppo tamponi 106 Dati tecnici 87 Denominazione punto di misura TAG 56
# Indice

Diagnosi, autotest del dispositivo 73 Diagnosi, controllo sensore 75 Diagnosi, dati del sensore 72 Diagnosi, dati di calibrazione 72 Diagnosi, versione 75 Diagnosi, voci del log book 74 Dimensioni 10 Dipendenza dalla temperatura dei sistemi di riferimento comuni 66 Disattivare Sensocheck 43 Display 19 Display in modalità di misurazione 20 Documentazione 5 Durata contatti 54

# E

ERR 81 Error e HOLD, corrente di uscita 40 Errore operativo FIRMW UPDATE 79

# F

Fascette stringitubo 11 Filtro di uscita, Costante di tempo 38 FIRMW UPDATE 79 Fornitura, documentazione 5 Fornitura: Totale 9

# G

Generatore corrente 77 GROUP 57 Gruppo tamponi impostabile -U1- 104 Guida alla sicurezza 5

#### Η

HOLD, comportamento del segnale di uscita 23 HOLD, configurazione corrente di uscita 40 HOLD, segnale di uscita 23

#### I

Icone 19 Il dispositivo non si avvia 79 Impostare data 56 Impostare formato ora 56 Impostare il codice di accesso 78 Impostare ora 56

# Indice

Impostazione di default 78 Indicazioni supplementari 2 Inizio corrente e fine corrente, assegnazione dei valori misurati 37 Isteresi contatti di commutazione 48

# L

La grandezza non si carica 79 LOGBOOK 74

#### Μ

MAIN DISPLAY 20 Messa fuori servizio 84 Messaggi di errore 81 Messaggi Sensoface, panoramica 82 Messa in servizio 6, 15 Modalità diagnosi 71 Modalità di misurazione 70 Modalità operativa Misurazione 17 Modalità operative 22 Modalità Service 76 Montaggio: Montaggio a parete 9 Montaggio su palo 11 Montaggio su quadro elettrico 12 Montare il corpo 8 Morsetti di collegamento 13 Morsetti di collegamento: Disposizione dei morsetti 13

# Ν

N. ordine 86

### 0

Ora e data, utilizzo 57 ORP, calibrazione Redox 66

### Ρ

Panoramica: Caratteristiche del dispositivo 8 Panoramica configurazione 28 P\_CAL, calibrazione prodotto (cal. con prelievo campione) 68 Perdita del codice di accesso 78 Pittogramma chiave inglese 76 Potenza ausiliaria, dati tecnici 90 Preimpostazione calibrazione pH 59 Preimpostazione corrente uscite 77 Prodotti 86

# R

Rappresentazioni a display 70 Relè 46 Resistenze 54 Restituzione 84 Retroilluminazione 19 Retroilluminazione display 19 Ripristinare impostazioni di default 78 Ritardo allarme 42

# S

Schema di montaggio 10 Segnale di uscita con HOLD, configurazione 41 Segnale di uscita con HOLD, panoramica 23 Selezionare il metodo di misurazione (tipo di dispositivo) 76 Selezionare la grandezza 37 Selezione modalità di calibrazione 59 Selezione modalità operativa 21 Selezione tipo di apparecchio 76 Sensocheck, configurazione 43 Sensocheck, descrizione 83 Sensoface, configurazione corrente di uscita 41 Sensoface, descrizione 83 Sensori Memosens, sostituzione sensore 27 Service, controllo sensore 77 Service, impostare corrente di uscita 77 Service, impostare i codici di accesso 78 Service, ripristino impostazioni di default 78 Service, test relè 77 Sicurezza 6 Smaltimento 84 Software MemoSuite per la calibrazione dei sensori Memosens 15 Sommario 3 Sostituzione sensore 27 Sostituzione sensore Memosens 27 Specificare la corrente di uscita 77 Stati operativi 85 Stato operativo HOLD 23 Struttura menu 24

# Indice

# T

Tabelle tamponi 91 TAG 57 Targhette di identificazione 13 Tastiera e funzioni 18 Tempo di ritardo allarme 43 Tempo di ritardo contatti di commutazione 48 Terminare HOLD 23 Test del display 73 Test EEPROM 73 Test FLASH 73 Testo informativo 81 Test RAM 73 Test relè (test manuale dei contatti) 77 Tettoia 11 Tettoia di protezione 11 Timer di calibrazione 33 Tipo di dispositivo pH, configurazione 32

# U

Unità di temperatura 32 Uscita di corrente, configurazione 36 Uscite dei cavi 8 Utilizzo dei relè 46 Utilizzo secondo destinazione 7

### V

Valori limite (contatti di commutazione) 46 Verbale di controllo 2.2 5 Visualizzazione data 70 Visualizzazione dati calibrazione 72 Visualizzazione degli attuali dati di calibrazione 72 Visualizzazione degli attuali dati di calibrazione 72 Visualizzazione dei valori misurati in corso (controllo sensore) 75 Visualizzazione dei valori misurati in corso (controllo sensore) con stato HOLD attivo 77 Visualizzazione delle voci del log book 74 Visualizzazione del punto di misura 70 Visualizzazione numero di serie 75 Visualizzazione ora 70 Visualizzazione ora/data 70 Visualizzazione, simboli 19 Visualizzazione tipo di dispositivo 75 Visualizzazione valori misurati 75 Visualizzazione versione hardware 75 Visualizzazione versione software 75

# Ζ

ZU 0274, kit per montaggio su palo 11 ZU 0737, tettoia di protezione 11 ZU 0738, kit per montaggio su quadro elettrico 12

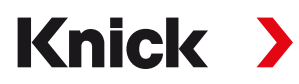

Knick Elektronische Messgeräte GmbH & Co. KG

#### Centrale

Beuckestraße 22 • 14163 Berlino Germania Tel.: +49 30 80191-0 Fax: +49 30 80191-200 info@knick.de www.knick.de

#### Rappresentanti locali

www.knick-international.com

Traduzione delle istruzioni per l'uso originali Copyright 2022 • Con riserva di modifiche Versione: 3 Questo documento è stato pubblicato il 26.04.2022. I documenti attuali possono essere scaricati dal nostro sito web sotto il prodotto corrispondente.

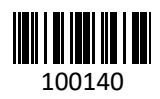

100140 TA-212.100-pH-KNIT03